HUNDREDS OF TIPS, TRICKS, AND TECHNIQUES FROM TOP ILLUSTRATOR ARTISTS

Om y

M Definition

Omy ?

## The Adobe Allustrator CS6

9

Book

0

Sharon Steuer and the illustrator wow! TEAM

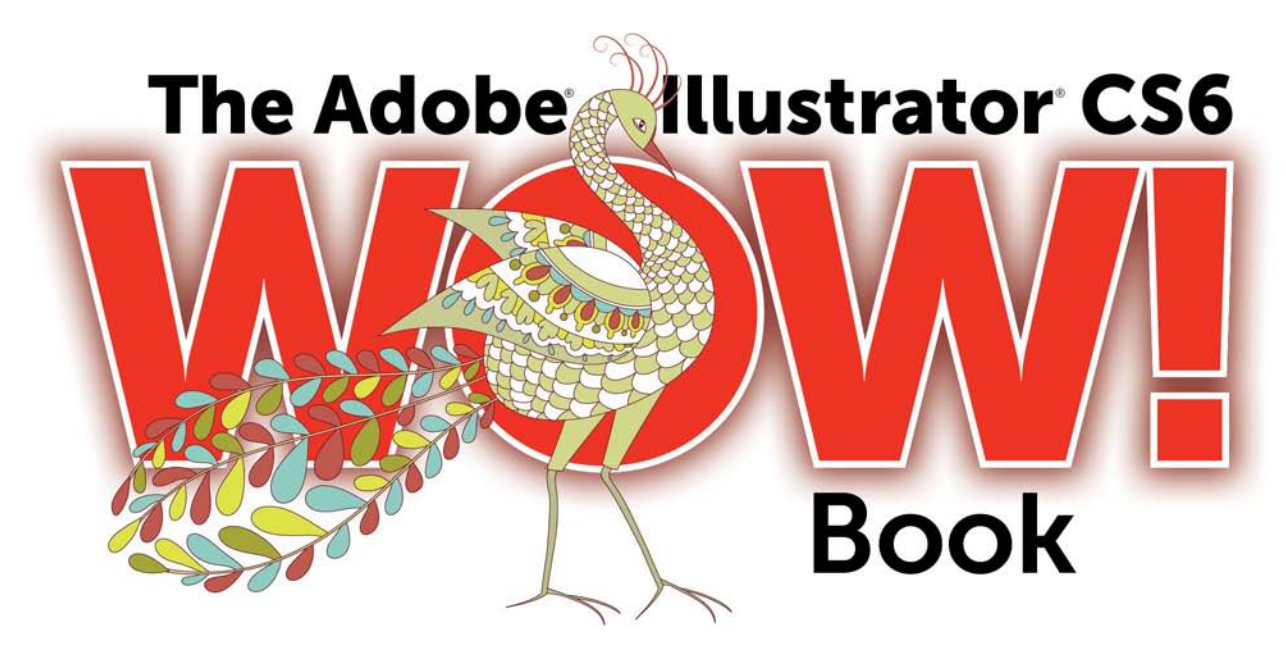

FUL

HUNDREDS OF TIPS, TRICKS, AND TECHNIQUES FROM TOP ILLUSTRATOR ARTISTS

> Sharon Steuer AND THE ILLUSTRATOR WOW! TEAM

Ory FI

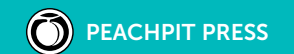

#### The Adobe Illustrator CS6 WOW! Book

Sharon Steuer

Peachpit Press 1249 Eighth Street Berkeley, CA 94710 510/524-2178 Find us on the Web at: www.peachpit.com To report errors, please send a note to errata@peachpit.com Peachpit Press is a division of Pearson Education. Used with permission of Pearson Education, Inc. and Peachpit Press.

#### Copyright ©2013 by Sharon Steuer

Contributing Writers & Consultants to this edition: Cristen Gillespie, Steven H. Gordon, Lisa Jackmore, Aaron McGarry, George Coghill, Raymond Larrett, Laurie Wigham Technical Editor: Jean-Claude Tremblay Line Editor: Eric Schumacher-Rasmussen Cover Designer: Mimi Heft Cover Illustrator: Sabine Reinhart Indexer: Jack Lewis Proofreader: Darren Meiss First edition Illustrator WOW! Book designer: Barbara Sudick WOW! Series Editor: Linnea Dayton

#### **Notice of Rights**

All rights reserved. No part of this book may be reproduced or transmitted in any form by any means, electronic, mechanical, photocopying, recording, or otherwise, without the prior written permission of the publisher. For information on getting permission for reprints and excerpts, contact permissions@peachpit.com. All artwork is reproduced by gracious permission of the individual artists. Unauthorized reproduction of these works is illegal, and may be subject to prosecution.

#### Notice of Liability

The information in this book is distributed on an "As Is" basis, without warranty. While every precaution has been taken in the preparation of the book, neither the author nor Peachpit Press shall have any liability to any person or entity with respect to any loss or damage caused or alleged to be caused directly or indirectly by the instructions contained in this book or by the computer software and hardware products described in it.

#### Trademarks

Adobe, the Adobe logo, Illustrator, and Photoshop are registered trademarks of Adobe Systems Incorporated in the United States and/or other countries. Apple, Mac, Macintosh, and QuickTime are trademarks of Apple Computer, Inc., registered in the U.S. and other countries. Microsoft is a registered trademark and Windows is a trademark of Microsoft Corporation. All other trademarks are the property of their respective owners. Many of the designations used by manufacturers and sellers to distinguish their products are claimed as trademarks. Where those designations appear in this book, and Peachpit Press was aware of a trademark claim, the designations appear as requested by the owner of the trademark. All other product names and services identified throughout this book are used in editorial fashion only and for the benefit of such companies with no intention of infringement of the trademark. No such use, or the use of any trade name, is intended to convey endorsement or other affiliation with this book.

#### ISBN 13: 978-0-321-84176-6

#### ISBN 10: 0-321-84176-X

#### 987654321

#### Printed and bound in the United States of America.

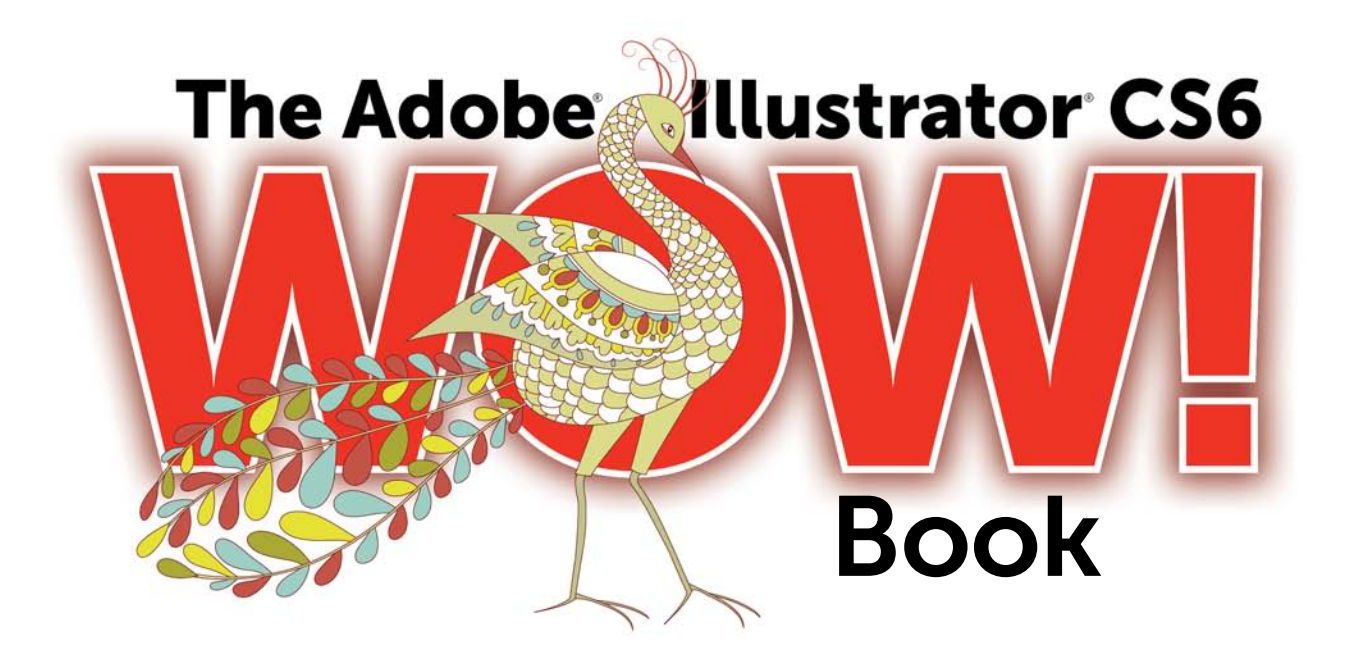

The Adobe Illustrator CS6 WOW! Book by Sharon Steuer. Copyright © 2013. Pearson Education, Inc. | Peachpit Press.

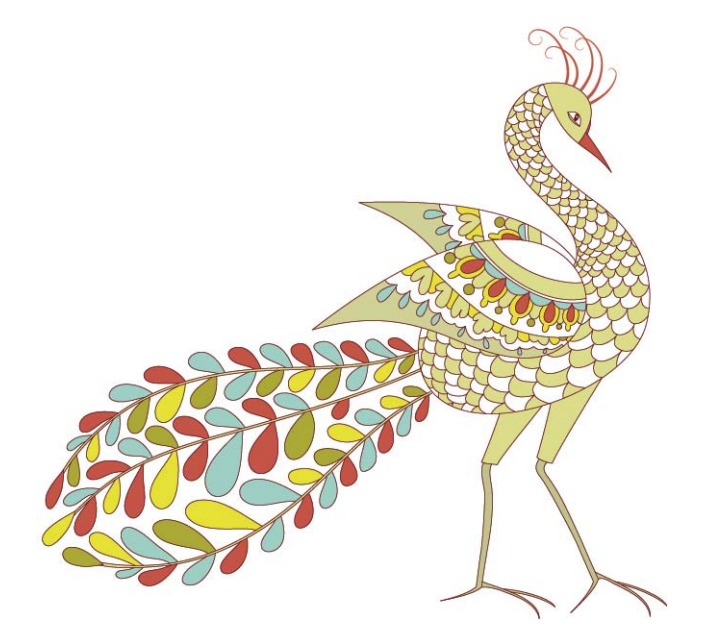

## WOW! Contents at a Glance...

- vi Table of Contents
- xii The Adobe Illustrator CS6 WOW! Book Team of Contributing Writers and Editors
- xiv Important: Read me first!
- xvi How to use this book...
- xix Acknowledgments
  - 2 Chapter 1: Your Creative Workspace
- 26 Chapter 2: Designing Type & Layout
- 54 Chapter 3: Rethinking Construction
- 84 Chapter 4: Expressive Strokes
- **120** Chapter 5: Color Transitions
- 152 Chapter 6: Reshaping Dimensions
- 180 Chapter 7: Mastering Complexity
- 222 Chapter 8: Creatively Combining Apps
- 256 Design Tools Monthly Tips
- 258 Design Tools Monthly: Illustrator Plug-ins (Resource Guide)
- 260 Windows WOW! Glossary
- 261 Mac WOW! Glossary
- 262 Artists Appendix
- 265 General Index
- 284 WOW! Book Production Notes

- iii WOW! Contents at a Glance...
- xii The Adobe Illustrator CS6 WOW! Book

**Team of Contributing Writers and Editors** 

## Contents

- xiv Important: Read me first!
- xvi How to use this book...
- xix Acknowledgments

#### Your Creative Workspace

Introduction

- 2 Organizing Your Workspace
- 5 Mastering Object Management
- 9 Managing Multiple Artboards
- 12 Tracing a Template: Manually Tracing a Template Layer
- 14 Basic to Complex: Starting Simple for Creative Composition
- 16 Navigating Layers: Creating, Organizing, and Viewing Layers
- 18 Basic Appearances: Making and Applying Appearances
- 20 Guides for Arcs: Designing with Guides, Arc, and Pen Tools
- 22 Auto-Scaling Art: Apply Effects and Graphic Styles to Resize
- 24 Gallery: Mike Kimball

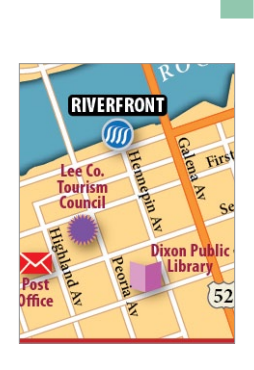

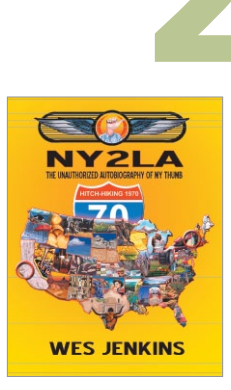

#### **Designing Type & Layout**

- 26 Types of Type
- 28 Working with Threaded Text
- 29 Wrapping Area Type Around Objects
- 29 Formatting Text
- 30 Converting Type to Outlines
- **31** Using the Eyedropper with Type
- **32** Using the Appearance Panel with Type
- 33 The Glyphs Panel
- **33** Working with Legacy Text
- **33** Advanced Features of Multiple Artboards

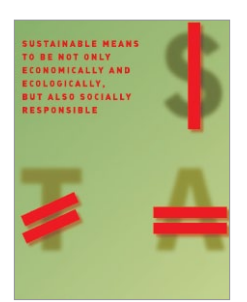

- **36** Graphic Novel Cover Design: *Illustrator as a Stand-Alone Layout Tool*
- 38 Create an Identity: Working Efficiently with Multiple Elements
- 40 Really Organized: Streamlining File Output with Artboards
- **42** Moving Your Type: Setting Type on a Curve and Warping Type
- 44 Galleries: Steven Gordon/Cartagram, LLC,
- 46 Arcing Type: Transforming Type with Warps & Envelopes
- **48** Galleries: Yukio Miyamoto, Jean-Benoit Levy, Billie Bryan, Ryan Putnam, Greg Geisler

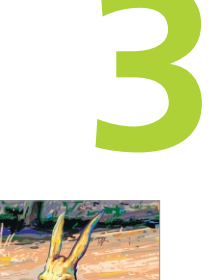

#### **Rethinking Construction**

- **54** The Eraser Tools & the Blob Brush
- 56 Shape Builder Tool
- 57 Working with Live Paint
- 58 Using Image Trace
- 59 Aligning, Joining, and Averaging
- 61 Draw Behind and Draw Inside
- 62 Compound Shapes & Compound Paths
- 64 Combining Paths: Basic Path Construction with Pathfinders
- 66 Coloring Line Art: Using Live Paint for Fluid Productivity
- 68 Blob to Live Paint: From Sketch to Blob Brush and Live Paint
- Galleries: David Turton, Lance Jackson, Janet Stoppee, Danuta Markiewicz (Danka), Katharine Gilbert, Cheryl Graham, Stephen A. Klema
- **78** Rapid Reshaping: *Using Shape Builder to Construct Objects* Advanced Technique:
- 80 Drawing Inside: Building with Multiple Construction Modes
- **82** Gallery: George Coghill

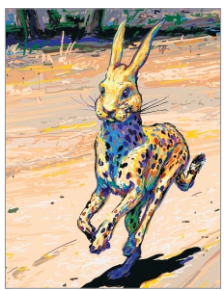

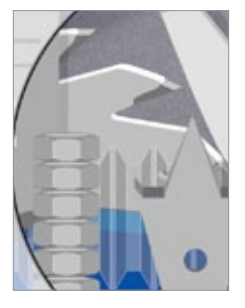

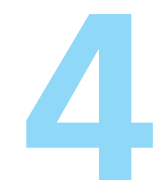

#### **Expressive Strokes**

Introduction

- 84 Width Tool and Stroke Profiles
- **85** The Expanded Stroke panel
- 87 Brushes
- 90 Symbols
- **93** Gallery: Donal Jolley
- 94 Stroke Variance: Creating Dynamic Width Strokes
- **96** Galleries: MCKIBILLO (AKA Josh McKible), Donal Jolley, Lisa Jackmore, Ann Paidrick, Lisa Jackmore, Anil Ahuja/Adobe Systems
- 102 Brushes & Washes: Drawing with Naturalistic Pen, Ink, Wash
- 104 Galleries: Stephen Klema's Students (Jillian Winkel, Stephanie Pernal, Amber Loukoumis, Jeffrey Martin, Nicole Dzienis, Tamara Morrison, Cinthia A. Burnett, James Cassidy, Kenneth Albert, Jamal Wynn, Suzanne Drapeau, Mahalia Johnson), Sharon Steuer
- **108** Painting Inside: Painting with Bristle Brushes & Draw InsideAdvanced Techniques:
- **110** Painterly Portraits: Painting in Layers with Bristle Brushes
- 112 Galleries: Greg Geisler, Janaína Cesar de Oliveira Baldacci
- 114 Pattern Brushes: Building Characters with Pattern Brushes
- **116** Galleries: Aaron McGarry, Nobuko Miyamoto/Yukio Miyamoto, Moses Tan

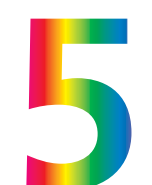

#### **Color Transitions**

- **120** Working with the Color and Swatches panels
- 122 Gradients
- 124 Gradient Mesh
- **126** Live Color

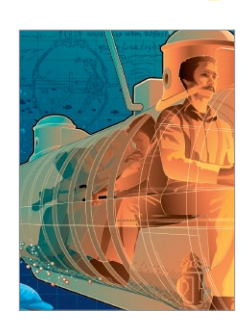

- **129** Gallery: Ann Paidrick
- 130 Custom Coloring: Creating Custom Colors & Color Groups
- **132** Scripting Colors: *Tools for Adding and Editing Colors*
- 134 Kuler Colors: Using Kuler, Image Trace, & Live Color
- 136 Unified Gradients: Controlling Fills with the Gradient Annotator
- **138** Gradient Paths: *The Basics of Gradients on a Path*

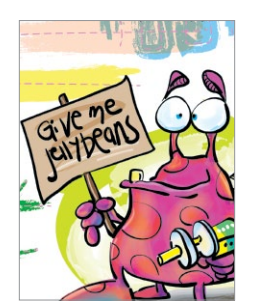

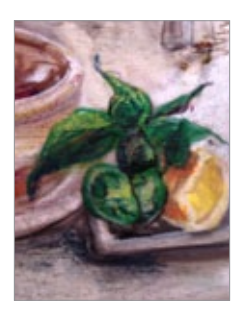

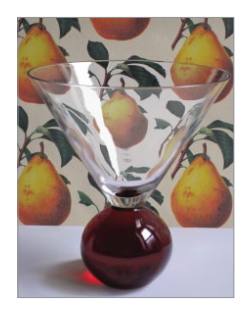

- 139 Gallery: Darren
- **140** Bending Mesh: *Converting Gradients to Mesh for Editing* Advanced Techniques:
- 142 Transparent Mesh: Molding Transparent Mesh Layers
- 144 Galleries: Ann Paidrick, Steve King, Yukio Miyamoto
- 148 Recolor a Pattern: Creating Variations on a Color Palette
- **150** Gallery: Sebastian Murra (Mu!)

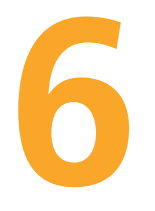

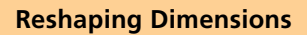

Introduction

- **152** Warps and Envelopes
- 154 3D Effects
- **159** The Perspective Grid
- 162 Warp & Distort: Bending Forms to Create Organic Variations
- 164 Galleries: Dedree Drees, Von R. Glitschka
- **166** The Keys to 3D, *The Basics of Realistic 3D Modeling*
- 168 Gallery: Aaron McGarry, Anil Ahuja/Adobe Systems
- 170 One Perspective: Simulating a One-Point Perspective View
- **172** Amplified Angles: *Creating Details with Two-Point Perspective*
- **174** Modifying a Photo: *Inserting Photographs in Perspective* Advanced Technique:
- **176** Establishing Perspective: Aligning Grids & Planes to an Architectural Sketch
- 178 Gallery: Gustavo Del Vechio Gallery: Gustavo Del Vechio

#### **Mastering Complexity**

- 180 Pattern Making
- **183** Transparency
- 184 Opacity Masks
- 186 Blends
- 188 Clipping Masks

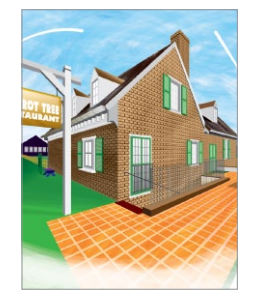

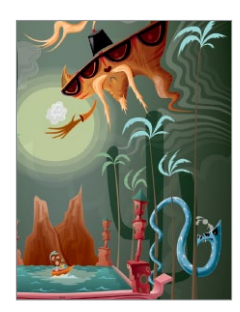

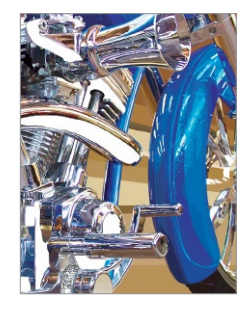

- 193 Gallery: Von R. Glitschka
- **194** Pattern Making: *Navigating the Pattern Options Panel* Advanced Techniques:
- **196** Layered Patterns: Building Depth and Complexity in PEM
- 198 Galleries: Sabine Reinhart, Ann Paidrick
- 200 Roping in Paths: Using Masks and Pathfinders for Shapes
- 202 Adding Highlights: Using Transparency to Create Highlights
- 203 Gallery: Annie Gusman Joly
- 204 Moonlighting: Using Transparency for Glows & Highlights
- **206** Gallery: Chris Nielsen
- 208 Masking Images: Simple to Complex Clipping Masks
- 210 Galleries: MCKIBILLO (AKA Josh McKible), Monika Gause
- 212 Opacity Masking: Smooth Transitions & Intertwining Objects
- **214** Galleries: Dan Hubig, Lance Jackson, Jean Aubé, Richard Perez, Moses Tan, Chris Nielson, Pariah Burke

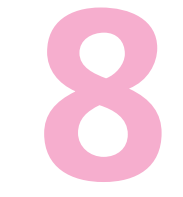

#### **Creatively Combining Apps**

Introduction

- 222 Linking vs. Embedding in Illustrator
- **223** Illustrator to Non-Adobe Programs
- **223** Illustrator & Adobe Photoshop
- **225** Illustrator & Adobe InDesign
- **226** Illustrator, PDF, and Adobe Acrobat
- 226 Web Graphics
- 228 Creating Animation with Layers

#### **Illustrator & Flash**

- 229 Galleries: Andrew Roberts Illustrator & Web
- 230 Twist and Slice: Making Web Page Elements in Illustrator

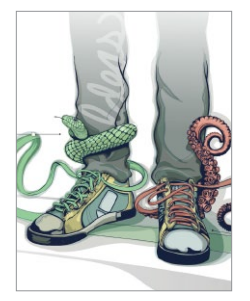

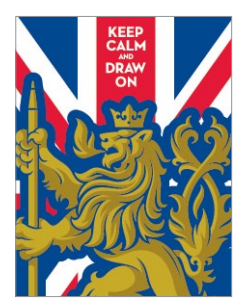

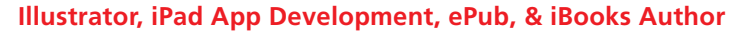

232 Gallery: Stikalicious<sup>™</sup> Artists: (Mark 'Atomos' Pilon, Podgy Panda, Frazer, Dacosta!, Charuca, Tokyo-go-go, Jared Nickerson, Steve Talkowski; Killamari, kaNO, MAD, Abe Lincoln Jr., Gabriel Mourelle, Shawnimals, EdWarner, Junichi Tsuneoka), Laurie Wigham

Illustrator & DrawScribe/VectorScribe, Adobe Ideas

- 234 Galleries: Von Glitschka, Brian Yap Illustrator, CADtools, & Photoshop
- 236 Gallery: Rick Johnson Illustrator & Photoshop
- **237** Gallery: Aaron McGarry
- **238** Ready to Export: *Exporting Options for Layers to Photoshop*
- **240** Gallery: Kevan Atteberry

#### Illustrator, Flash, Cinema 4D, & After Effects

- 242 Ready for Flash: Creating an Animation from Layers
- 244 Symbol Animation: Turning Objects into Flash-ready Symbols
- 246 Galleries: Laurie Wigham, LeeDanielsART, Dave Joly & Mic Riddle, Illustrator, Painter, Go Media, & Photoshop
- 250 Finishing Touches: Adding Scenic Entourage Elements & Using Photoshop for Lighting Effects
   Advanced Technique:
   Illustrator & Photoshop
- 252 Planning Ahead: Working Between Illustrator & Photoshop
- 254 Galleries: Gustavo Del Vechio, Katharine Gilbert

| WOW! Appendix: De                                                                                                    | sign Tools M                                                                                                    |
|----------------------------------------------------------------------------------------------------|----------------------------------------------------------------------------------------------------|
| DesignTools                                                                                                    |                                                                                                    |
| Design Tools Monthly brings you this selection                                                                                                    | on of Illustrator tips from                                                                                                    |
| Batch-Convert Elustrator to PDF<br>Here's a trick for updating the file format of your old logos<br>and other attoock to a more modern format such as PDF.<br>Adobe Illementer has a secret that will back-convert them                                                                                                    | tool. This lats you begin the ci-<br>you click, instead of it a virtue<br>enclosing box. Use this tip wh<br>rounded corners.                                                                                                    |
| for you' just open them all in Illustrator (you can drag                                                                                                    | Round Corners Your Wa                                                                                                    |
| them all onto Endstanders (cost), and them choose (or-<br>Sorients-Sourdo-CoStOC All the open Illianzater documents<br>will be saved using your current PDF settings.                                                                                                    | Instead of using the Rounded<br>datal soctangle with the Roctan<br>Styline-Round Correct, You can<br>at our time in the American                                                                                                    |
| New Document, same side                                                                                                    | use this effect on any share.                                                                                                    |
| In many Adde applications, such as fluctures and Pro-<br>tending you can instantly counts a new document that the<br>same size as the last new document that you counted just<br>press Option Commarch 9 (FO AM COH V). This hypanist the<br>New Document (fining her, using all its previous settings<br>for size, settentation and other mode.                                                                               | Spiral Control<br>When using Illustrator's Spiral<br>tightness drop off and loops o<br>Option, Command, and Up at<br>& Call                                                                                                    |
| See True Object Sizes                                                                                                    | The Key to Aligning Ohi                                                                                                    |
| By defail, when Electrone displays class measurements<br>for a desp.r. Its measures from the centre line of its paths,<br>without taking into consideration the width of any studes<br>applied to the paths. To see the use class of a days, its bal-<br>ing the width of its strates, you have to change Illustrated<br>Poleirorease. Choose illustrator Professioners. Several and<br>check the Uto Proteen Routed checkbox. | You can a suffy align a sot of all<br>nor. Using the Softerion tool ()<br>all of the objects, then click on<br>is note the 'bay object' with w<br>when you use the Align funct<br>panel or Align panel (ritedow<br>thing with any object—the key |
| Adjust Handles on All Anchor Points                                                                                                    | Change the Style, But K                                                                                                    |
| By default, Biomane elipitay the handles for only the car-<br>rently active andher point. It you want to use the handless<br>for all selected anchor points, just change the preferences-<br>chases Biomaton-Preference, highlight the Selection &<br>Archor Dispity ama and tick the checkhor named Show<br>hardne when multiple anchora are wheread. After that, when                                                        | Graphic styles can save any ap<br>effects, transforms, etc.) to re-<br>new additive graphic styles lat<br>ances without wiping out what<br>originally. Lets are volve due                                                                        |

- 256 Design Tools Monthly Illustrator Tips
- 258 Design Tools Monthly: Illustrator Plug-ins (Resource Guide)
- 260 Windows WOW! Glossary
- 261 Mac WOW! Glossary
- 262 Artists Appendix
- 265 General Index
- 284 WOW! Book Production Notes

- 252 254

### Adobe Illustrator CS6 WOW! Team of Contributing Writers and Editors

xii

## The Adobe Illustrator CS6 WOW! Book Team of Contributing Writers and Editors

Sharon Steuer has been teaching, exhibiting, and writing in the digital art world since 1983. Sharon is the originator and lead author of The Illustrator WOW! Book series, and author of Creative Thinking in Photoshop: A New Approach to Digital Art, and the soon to be released Zen of Illustrator (info@zenofillustrator.com). In between books, Sharon is a full-time artist working in traditional and digital media (www.ssteuer.com). She lives with her 17-year-old cat and the love of her life, her audio professor husband Jeff Jacoby (jeffjacoby.net).

As always, she is extremely grateful to **WOW!** team members (past and present), Peachpit, Adobe, and of course the amazing **WOW!** artists for constant inspiration, and for making this book possible. Keep in touch with her on facebook.com/SharonSteuer and @SharonSteuer (Twitter).

ing service for the graphic and print community, designed to help clients work efficiently. He is an Adobe Certified Expert Design Master and an Adobe Community Professionals member. He has been deeply involved as chapter representative for the InDesign User Group of Montréal he cofounded in 2010, and also with the launch of the Quebec City group in fall 2012. After serving as a magnificent **WOW!** tester, Jean-Claude returns for his fourth mandate as the **WOW!** tec

Jean-Claude Tremblay is the owner of Proficiografik, a consulting and train-

magnificent **WOW!** tester, Jean-Claude returns for his fourth mandate as the **WOW!** technical editor, chief advisor, and resident magician. You can find him hanging on Twitter @jctremblay where he is always directing people to great resources related to design. He lives in the greater Montréal area with his wife Suzanne and his wonderful daughter Judith.

**Cristen Gillespie** has contributed to other **WOW!** books, including coauthoring **The Photoshop WOW! Book**. She has also coauthored articles for *Photoshop User* magazine. With a decades-long enthusiasm for the digital world of art and multimedia, and an equal interest in digitally preserving and presenting family histories, Cristen tackles step-by-step Techniques, Galleries, and Introductions with avid interest and commitment. She looks forward with every edition of the book to learning from wonderful artists and writers, and hopes she'll be asked to stay with **Illustrator WOW!** for many years to come.

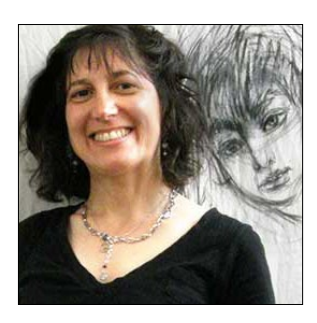

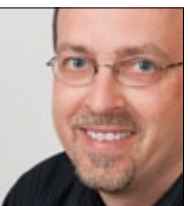

**Steven H. Gordon** is a returning coauthor for step-by-step Techniques and Galleries. Steven has been an ace member of the team since **The Illustrator 9 WOW! Book.** He has too many boys to stay sane and pays way too much college tuition. Steven runs Cartagram (www.cartagram.com), a custom cartography company located in Madison, Alabama. He thanks Sharon and the rest of the **WOW!** team for their inspiration and professionalism.

**Lisa Jackmore** is a contributing writer for Galleries, as well as for step-by-step Techniques. She is an artist both on and off the computer, creating miniatures to murals. Lisa continues to share her talent, evident throughout this book, as a writer and a digital fine artist. She would like to thank the sources of distraction—her family and friends—as they are so often the inspiration for her artwork.

**Aaron McGarry** is a San Diego-based writer and illustrator who spends time in Ireland, where he is from. While writing provides his bread, commercial illustration supplements the bread with butter. He paints and draws to escape and relax, but finds his greatest source of joy with his wife Shannon, a glass artist, and their gorgeous 7-year-old daughter Fiona. Please visit: www.amcgarry.com. or www.aaronmcgarry.com.

#### Additional contributing writers and editors for this edition:

**Eric Schumacher-Rasmussen** has been writing and editing copy since long before it was his job. He's currently a freelance writer and editor, as well as editor of *Streaming Media* magazine (www. streamingmedia.com). **George Coghill** is a cartoon-style illustrator who specializes in cartoon logos and cartoon character design. His art can be seen at CoghillCartooning.com. **Raymond Larrett** is a designer, illustrator, cartoonist, and most recently publisher. His Puzzled Squirrel Press (http://puzzledsquirrel.com) specializes in unique volumes on comics, history, and mind control, in exclusive ebook and print editions. **Laurie Wigham** does all kinds of information design, from infographics to user interfaces. When she gets tired of interacting with her computer she goes out on the town with her sketchbook and draws human faces. Find Laurie at www.lauriewigham.com.

Please see **Acknowledgments** and **The Adobe Illustrator Book WOW! Production Notes** pages for thorough listings of the **WOW!** team contributors, past and present.

#### If you're a beginner...

Beginners are of course most welcome to find inspiration in this book. However, be aware that the assumed user level for this book is intermediate through professional. If you're a beginning Illustrator user, please supplement this book with basic, beginning Illustrator instruction and training materials. In addition, don't miss the free Illustrator training videos from the Adobe TV website http://tv.adobe.com/product/ illustrator/.

#### Where & what is WOW! ONLINE?

The best way to really learn P how to make things in Illustrator is to examine complex artwork created by professional artists using Illustrator. You're in luck! Many of the artists in this book have allowed us to post their works for you to examine and pick apart. Please contact the artists (find their info in the Artists appendix) to request permissions beyond personal exploration. Find these artworks, as well as a free scripts from Premedia Systems, a year's worth of Design Tools Monthly newsletters, and other goodies, at WOW ONLINE. See the Tip "Look for the WOW! ONLINE icon" at the top of the "How to use this book" section, page xvi.

## Important: Read me first!

First of all, I am really excited to bring you this twelfth edition of the **Illustrator WOW!** series. This book has been lovingly created for you by an amazing team of people. In order to provide you with the most thoroughly updated information in a timely manner (and as close as possible to the shipping of the new version of Adobe Illustrator), this book has become a truly collaborative project, and is created by a large team of international experts.

The process begins with all of us on the team, testing the newest features of a pre-release version of Illustrator, trying to discover which of the features is worthy of focus for this book by and for, artists and designers. Our astounding technical editor, Jean-Claude Tremblay, marks up the previous edition, identifying areas where we should be expanding and deleting. Steven Gordon and I co-curate the book, finding new artists and artwork that we think deserves inclusion. I work with each co-writer to determine which features they want to concentrate on, based on their expertise in Illustrator, and for the writers who are also artists, we work together to try and figure out which new features they might be able to incorporate into their professional projects. As problems arise, Jean-Claude, Cristen, and I will often pass files and questions amongst ourselves, always attempting to find the most efficient and fool-proof workflow possible.

With my name on the cover of the book, rest assured that as the book evolves, Jean-Claude and I oversee every single page of the book. But it's not just the two of us—the entire team of writers, as well our stellar team of **WOW!** testers, actually test and critique every page as it develops. This amazing group of experts, scattered around the globe, come together by email, iChat, and acrobat.com, all working as a team in order to deliver the best book possible to you, our reader.

With the skyrocketing price of printing in full-color, and the fragile state of the economy, we continue to look for ways to keep the cover price of the book down. We are continuing to emphasize creating art and design with Adobe Illustrator, and will leave the more basic and most technical aspects of the program to other authors and instructors to expand upon. To economize even more, instead of a DVD shipping with the book, we've posted files for you to download from **WOW! ONLINE**.

It's always exciting to assemble gorgeous new examples of art, essential production techniques, and time-saving tips from **Illustrator WOW!** artists worldwide. Nowhere else can you find this combination of gorgeous, professional art, combined with the range of expertise from the contributing writers, and the knowledge that the **WOW!** team has thoroughly tested every lesson and gallery to make sure everything actually works. All lessons are deliberately short to allow you to squeeze in a lesson or two between clients, and to encourage the use of this book within the confines of supervised classrooms.

The user level for this book is "intermediate through professional," so we assume that you have a reasonable level of competence with computer concepts (such as opening and saving files, launching applications, copying objects to the Clipboard, and clicking-and-dragging), and that you have a familiarity with most of Illustrator's tools and functions. Please see the **WOW! GLOSSARY** appendix for a thorough summary of the shortcuts and conventions that we'll refer to regularly in the book, as well as the section "How to use this book..." following, for more details on the user level for this book.

The more experienced you become with Adobe Illustrator, the easier it is to assimilate all the new information and inspiration you'll find in this book. I'm immensely proud of and grateful to everyone who works with me on this project. And I welcome you to the team. Most Sincerely,

Show Ster

Sharon Steuer

#### What's new in CS6 (and CS5)?

New features for CS6 include a Pattern Options panel for creating and editing patterns, an enhanced Image Trace panel (replacing Live Trace), gradients applied to Strokes, a guick-access Locate Object icon in the Layers panel, a faster Gaussian Blur, an interface overhaul, and native 64-bit support bringing performance improvements across the board. If you missed CS5, new features included the Shape Builder tool, perspective tools, bristle brushes, variable width strokes with the Width tool, transparency in gradients and gradient mesh, and the Artboards panel.

#### How to keep in touch with us

We'll post notes on WOW! ONLINE when Adobe ships mini-upgrades via the Adobe Creative Cloud, discussing how this might impact your workflow. We'll also post announcements to WOW! ONLINE about future ePub versions of the WOW! books, Zen of the Pen™ courses (when they're available), and CreativePro WOW! expansions. Communicate directly with Sharon via Twitter (@SharonSteuer), facebook.com/SharonSteuer. or sign up for her occasional eNewsletters (STEUERArtNews)\_, or send her links to artwork, via http://ssteuer.com/contact.

## How to use this book...

#### Look for the WOW! ONLINE icon

When you see this icon, it means that you can access related artwork or files for that project or artwork. To access a separate zip file for each chapter, plus a few extras, access **WOW! ONLINE** [the URL and password can be found here in the purchased book].

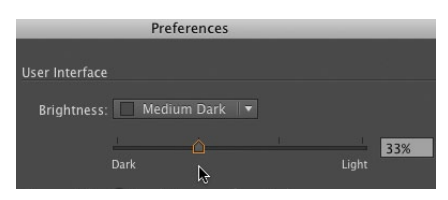

The default new dark interface (shown here with Preferences open to the new User Interface section to adjust this) makes screenshots more difficult to read in print, so throughout this book we're using the Light interface setting

#### Where's the Welcome screen?

Illustrator no longer starts with a Welcome screen, but you can access default (and your customsaved New) Document Profiles in the Profile list when you choose File> New. From this dialog you can also still access the Template menu. Use the Help menu for online resources, and find a list of recent files from the File menu.

#### Windows WOW! Glossary

| and essential Adobe Illustrator short | cuts                                                                                     |
|---------------------------------------|------------------------------------------------------------------------------------------|
| Ctrl<br>Alt                           | Ctrl always refers to the Ctrl (Control) key<br>Alt always refers to the Alt key         |
| Marquee                               | With any Selection tool, click-drag over object(s) to select                             |
| Toggle                                | Menu selection acts as a switch;<br>choose once turns it on, choosing again turns it off |
| Contextual menu                       | Right-click to access contextual menus                                                   |

The Mac and Windows WOW! Glossaries cover basic keyboard shortcuts for commands you'll frequently use While everyone is welcome to be inspired by the fabulous work showcased in this book, please keep in mind that this **Adobe Illustrator CS6 WOW! Book** has been designed and tested for intermediate through professional-level users of Adobe Illustrator. That means that you'll need to be familiar enough with the basics of Illustrator to be able to create your own art to follow along with the lessons. Unlike some books that do all the work for you, this book encourages experiential learning; as you follow along with the lessons, you'll not only be mastering the techniques, but you'll be creating your own art along the way. And to help you figure things out and inspire you further, this icon the less folder at **WOW! ONLINE** (see Tip "Look for the **WOW! ONLINE** icon" at left for details).

#### Shortcuts and keystrokes

Please start by looking at the **WOW!** Glossary in an appendix at the back of the book for a thorough list of power-user shortcuts that you'll want to become familiar with. The **WOW!** Glossary provides definitions for the terms used throughout this book, always starting with Macintosh shortcuts first, then the Windows equivalent (𝔅-Z/Ctrl-Z). Conventions covered range from simple general things such as the **#** symbol for the Mac's Command or Apple key, and the Cut, Copy, Paste, and Undo shortcuts, to important Illustrator-specific conventions, such as **#**-G/Ctrl-G for grouping objects, and Paste In Front (**#**-F/Ctrl-F)/Paste In Back (**#**-B/Ctrl-B) to paste items copied to the clipboard directly in front/back of the selected object, and in perfect registration. Because you can now customize keyboard shortcuts, we're restricting the keystroke references in the book to those instances when it's so standard that we assume you'll keep the default, or when there is no other way to achieve that function (such as Lock All Unselected Objects).

#### Setting up your panels

Illustrator initially launches with an application default that could inhibit the way Illustrator experts work. One of the most powerful features of Illustrator is that, when properly set, you can easily style your next object and choose where it will be in the stacking order by merely selecting a similar object. But in order for your currently selected object to set all the styling attributes for the next object you draw (including brush strokes, live effects, transparency, etc.), you must first disable the New Art Has Basic Appearance setting from the pop-up menu in the Appearance panel ( I shows if it's enabled). Your new setting sticks even after you've quit, but needs to be reset if you reinstall Illustrator or trash the preferences. Throughout the book we'll remind you to disable it when necessary, and also, at times, when it's helpful to have it enabled.

#### HOW THIS BOOK IS ORGANIZED...

You'll find a number of different kinds of information woven throughout this book-all of it up-to-date for Illustrator CS6: Introductions, Tips, Techniques, Galleries, and **References**. The book progresses in difficulty both within each chapter, and from chapter to chapter. If you've not done this yet, please see the previous section "Important: Read me first!" about the user level of this book.

- **1** Introductions. Every chapter starts with a brief, general introduction. In these introductions you'll find a quick overview of the features referred to in the chapter Lessons and Galleries that follow, as well as a robust collection of tips and tricks that should help you get started. In fact, there is so much info crammed in there it's likely that you'll discover new, useful information every time you take a look.
- **2** Tips. Don't miss the useful information organized into the gray and red Tip boxes throughout the book. Usually you'll find them alongside related text, but if you're in an impatient mood, you might just want to flip through,

#### ✓ New Art Has Basic Appearance

#### New Art Has Basic Appearance

If you want your currently selected object to set all styling attributes for the next object, disable New Art Has Basic Appearance by choosing it from the pop-up menu in the Appearance panel

1

Interface.

over that document's tab. The tab will spring open to let you drop the object in place. • On a Mac, you can also turn on the Application Frame (disabled by default) from the Window menu. The frame contains all the a page and document, and

menu. The trame contains an the panels and documents, and everything you can do in Al takes place within the frame. Note: You should turn off the Ap-

Note: 101 Mountain an plication Frame when using an extended monitor setup (or during

Magically appearing panels If you have used Tab or Shift-Tab

to hide your panels, mouse care

fully over the narrow strip just be-

video projection).

#### **Your Creative Workspace**

Tabbed docs & the App Frame OK, this might not seem like sexy WOW! stuff but to save OK, this might not seem like sexy **WOW** stuft, but to save time and stay focused on being creative, you need to work efficiently. In this chapter you'll find tons of things you might have missed or overlooked. You'll find tips for cus-Change whether documents are tabbed (the default) or not through Preferences > User tomizing your workspace and in-depth coverage of newer organizational features such as working with multiple If more documents are open than are visible on tabs, a dou-ble-arrow at the tab bar's right will list them. artboards and the multi-functional Appearance panel, which can take the place of several pan Will list them.
Drag documents away from the tab to make them free-floating.
Drag an object from one document into another by dragging over that document's tab. The

ORGANIZING YOUR WORKSPACE

You can save time and frustration in the long run if you spend a few minutes setting up custom workspaces and creating your own document profiles. The panels you want handy in order to create a Bristle Brush painting are probably different from what you need when creater are probably different from what you need when creat-ing a technical illustration or the layout for a series of brochures. Not all panels are needed for every job, but by organizing all that you definitely need—eliminating all you'll rarely need or work need at all—you'll be able to locate quickly just what you need when you need it. In addition, the Control and Appearance panels often con-tain the same information found in the special-purpose tain the same information found in the special-purpose panels, permitting you to close some of those panels and streamline your interface even more than you might think possible (see the "Using the Appearance Panel" section later in this chapter). In deciding which panels you want on your desktop

in account which panels you want on your desktop for any given project, you'll probably first want to cluster panels that you will frequently use in sequence, such as Paragraph and Character Styles or Transform and Align. You'll also decide where each panel or group of panels should live, and whether, when you collapse them to get snouid nee, and whenter, when you coulapse them to get them out of your way, you want them to collapse to their icon and label, or all the way down to their icon. When you have everything arranged to your liking, choose New Workspace from either Window>Workspace, or from the

fore the very edge of the monitor where the panels were and they'll reappear, then hide themselves again when you move away. tar 1 Your Creative Workshoe

Every chapter begins with an Introduction section that focuses on overviews of features

#### Everything's under Window...

Almost every panel in Illustrator is accessible through the Window menu. If we don't tell you where to find a panel, look for it in the Window menu!

#### Tip boxes 2

Look for these gray boxes to find Tips about Adobe Illustrator.

#### **Red Tip boxes**

Red Tip boxes contain warnings or other essential information.

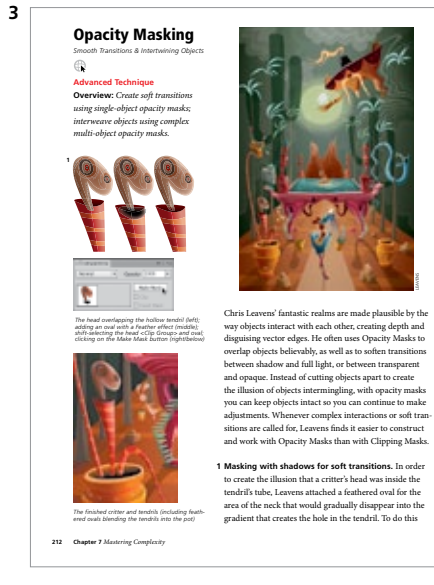

Step-by-step lessons show you how an artist or designer uses a feature to tackle a creative task

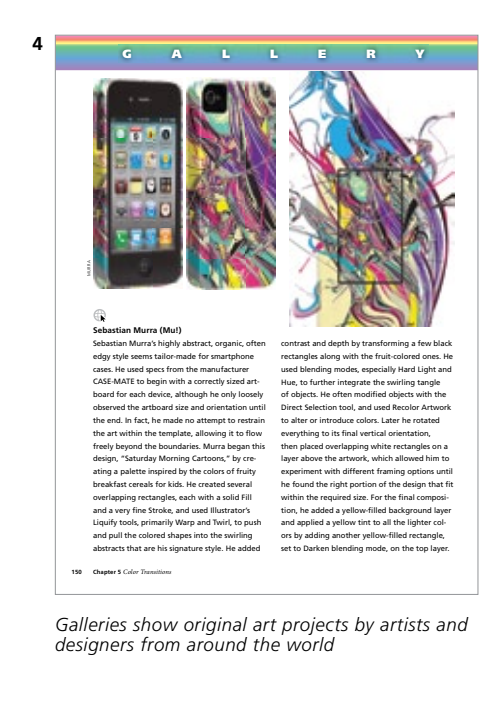

| 5 | Search                     |    |    |
|---|----------------------------|----|----|
| 1 | Illustrator Help           | N  | F1 |
|   | Illustrator Support Center | 10 |    |

Access **Illustrator Help** from the Help menu, or if you have function keys, use F1

looking for interesting or relevant Tips. The red arrows, red outlines, and red text found in Tips (and sometimes with artwork) have been added to emphasize or further explain a concept or technique.

- **3** Step-by-step lessons. In these detailed sections, you'll find step-by-step techniques gathered from artists and designers around the world. Most **WOW!** lessons focus on one aspect of how an image was created, though we'll sometimes refer you to different chapters (or to a specific step-by-step Lesson, Tip, or Gallery where a related technique is further discussed) to give you the opportunity to explore a briefly covered feature more thoroughly. Feel free to start with almost any chapter, but be aware that each technique builds on those previously explained, so you should try to follow the techniques within each chapter sequentially. The later chapters include Advanced **Technique** lessons, which assume that you've assimilated the techniques found throughout the chapter. The Mastering Complexity chapter is packed with lessons dedicated to advanced tips, tricks, and techniques, and most will integrate techniques introduced in the earlier chapters.
- **4 Galleries.** The Gallery pages consist of images related to techniques demonstrated nearby. Each Gallery piece is accompanied by a description of how the artist created that image, and may include steps showing the progression of a technique detailed elsewhere.
- 5 References. Within the text you'll occasionally be directed to *Illustrator Help* for more details; to access this choose Help>Illustrator Help. At the back of the book, you'll find a special tips supplement, plus a special list of Illustrator-related plug-ins, scripts, and other production resources, both assembled for you by Design Tools Monthly. Next you'll find **WOW! Glossary** references for Windows and Mac; followed by a listing the artists featured in this book, a General Index, and finally, on the last page, the production notes on how this book was created.

## Acknowledgments

As always, my most heartfelt gratitude goes to the many artists and Illustrator experts who generously allowed us to include their work and divulge their techniques.

Special thanks to Jean-Claude Tremblay, our amazing technical editor. We are so lucky to have JC advising us on every technical detail of this project, including producing our press-ready PDFs! Thanks to Mordy Golding; as author of *Real World Adobe Illustrator* books, and now at lynda.com, he continues to champion this book and to share his expertise with the **WOW!** team. And thanks to the folks at Adobe, especially Terry Hemphill, Brenda Sutherland, Ian Giblin, Teri Pettit, and Meghan Boots. Thanks Teresa Roberts for continuing as Bay Area Illustrator User Group organizer.

This revision is the result of a major team effort by an amazing group of friends and collaborators. Thankfully Cristen Gillespie is sticking with Illustrator WOW! Cristen works on almost everything, including contributing the vast majority of new lessons, Galleries, and this time, all of the introductions. Also blessedly returning were veteran WOW! artist/writer Lisa Jackmore (who did a great job with Galleries, lessons, and the Adobe Illustrator CS6 WOW! Course Outline), and cartographer/writer Steven Gordon (who returned to create and update important lessons and Galleries, join me on curatorial duties, and continue to contribute dry wit when needed). Also returning was artist/writer Aaron McGarry, who continues to be our resident 3D and perspective expert. Joining us as **WOW!** writers were the wonderful artists George Coghill, Raymond Larrett, and Laurie Wigham. Thank you Eric Schumacher-Rasmussen for returning (with kindness and humor) as the master juggler of so many edits from so many of us. A special thanks goes to our stellar team of testers: Nini Tjäder, Federico Platón, David Lindblad, Brian Stoppee, Janet Stoppee, Katharine Gilbert, Darren Winder, Franck Payen, Stéphane Nahmani, Chris Leavens, and Adam Z Lein (who also helped set up and troubleshoot the database that tracks who's doing what). Thanks to Sandee Cohen (@vectorbabe) who continues to act as our official kibitzer. Sandee also introduced me to Bob Levine (@idguy), and together they helped me try to figure out GREP answers to cryptic InDesign flow issues. Thank you Jim Birkenseer and Peter Truskier (of Premedia Systems), for taking on the difficult task of updating your **WOW!** scripts for our Illustrator lessons. Thank you Jay Nelson for continuing to nurture Design Tools Monthly and **WOW!** collaborations. And I look forward to previewing and expanding **WOW!** book materials for Mike Rankin at CreativePro.com, and Nick van der Walle at Astute Graphics. Thanks to Laurie Grace for screenshot updates, and making me laugh, Jack Lewis for being such a patient and fast indexer, and Darren Meiss being the best proofer we've ever had. Peg Maskell Korn helped me ten of the past eleven editions, and she was missed this time.

Thank you CDS for the fabulous printing. Thanks to Doug Little and Mike Mason at Wacom for keeping us up to date with their great products. And thanks to everyone at Peachpit Press for everything you do to make sure this book happens, *especially* Nancy Peterson, Tracey Croom, Nancy Davis, Nancy Ruenzel, Mimi Heft (for the gorgeous cover design again), Alison Serafini, Glenn Bisignani, Eric Geoffroy. Thank you Linnea Dayton for spearheading the **WOW!** series and for sharing Cristen. And last but *not* least, thanks to all my wonderful family and friends.

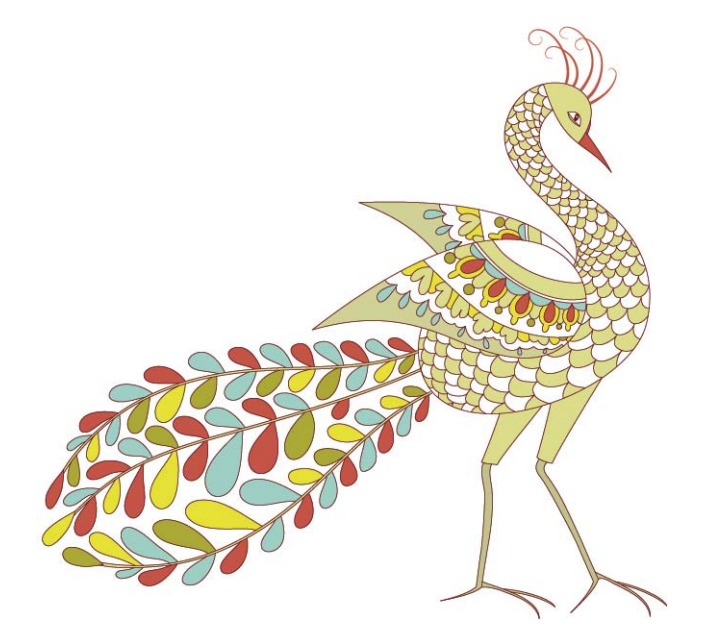

# 4

## Expressive Strokes

The Adobe Illustrator CS6 WOW! Book by Sharon Steuer. Copyright © 2013. Pearson Education, Inc. | Peachpit Press.

## **Expressive Strokes**

#### **Different Strokes**

Marks made with the Blob Brush tool begin as a stroke, but automatically turn into a filled shape. Find details on using it in the *Rethinking Construction* chapter. For the basics of applying gradients to strokes, see the introduction to the *Color Transitions* chapter. You'll also find lessons and galleries that incorporate gradients on strokes throughout the book.

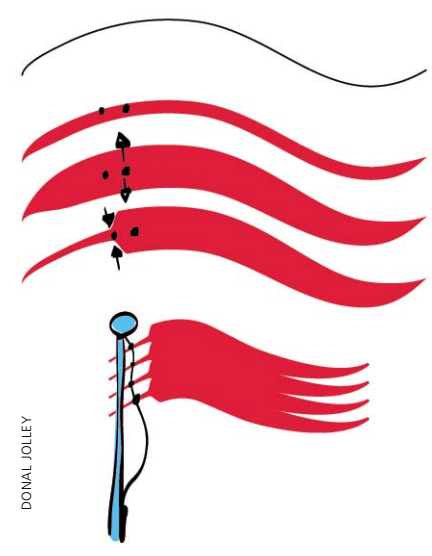

Creating discontinuous curves from continuous curves with the Width tool when creating a flag

#### Save those width profiles

The Reset icon in the Strokes panel deletes all custom width profiles and restores the default profiles. To first save your width profiles, apply them to an object, then save that object's Graphic Style in the Graphic Styles panel. New features in Illustrator give the user more control over Strokes than ever before. You can manually adjust the contours of a path with the Width tool to emulate calligraphy, and save its form (profile) in the Stroke panel to apply to another path. You can specify precisely where the middle section of an art brush will stretch along a path, and where the ends (such as arrowheads) will be protected from distortion. You have control over how pattern brushes and dashed lines fit around corners. You can use "natural media" bristle brushes to make complex and painterly marks, emulating airbrush, pastel, and wet paint, and using traditional brush shapes like flat or fan. And symbols can be sprayed and manipulated using a special set of Symbolism tools.

#### WIDTH TOOL AND STROKE PROFILES

The Width tool (Shift-W) varies the width of strokes created with the drawing and geometric shape tools, or art and pattern brushes. The path doesn't have to be selected; hover over it with the Width tool and the path will highlight, along with hollow diamonds indicating existing width points that were either set automatically, such as the end points of a path, or that you have set. As you move your cursor over the path, still hovering, a hollow diamond moves with your cursor, ready to become a width point at whatever location along the path you click on. You can modify paths between two existing width points, and can create either a flowing, *continuous* curve, or a *discontinuous* one with a sharp break between sections.

If width points are spaced apart, the path gradually gets wider or narrower from one point to the next in a continuous curve. If width points are placed on top of each other, you create a sharp break between the two widths, causing the curve to abruptly widen or narrow, much like adding an arrowhead to the path. Modify strokes on either side of the path either by adjusting the stroke weight evenly along the path, or placing more weight on one side of the path than the other. Your custom stroke profile is temporarily stored in the Stroke panel, making it possible to apply the same stroke to as many paths in the document as you wish. An asterisk in the Appearance panel beside Stroke denotes a width profile. You can also save a custom profile as part of a Graphic Style and/or to the Profiles list using the Save icon at the bottom of the Stroke panel list. The Reset icon restores the default width profiles, replacing any custom profiles you've saved, so be careful about choosing to restore the default width profiles. You can modify width points in a variety of ways with the Width tool:

- To open the Width Point Edit dialog, double-click on a path or existing width point. Numerically input the stroke weight for each side of the path, and/or choose to have adjoining width points adjusted at the same time.
- **To interactively adjust the width point,** click-drag on a handle to symmetrically adjust the stroke width.
- To adjust one side of a stroke, press Option/Alt while dragging on a handle.
- To adjust or move multiple width points, Shift-click to select the points (not anchors) you want to alter, then drag on one point or handle to adjust the others with it.
- To adjust or move all adjoining width points (up to the next corner anchor point), hold Shift while dragging.
- To copy selected points, hold Option/Alt as you drag.
- To delete a selected width point, press the Delete key.
- **To deselect a width point,** click on an empty space away from the path, or press the Esc key.

#### THE EXPANDED STROKE PANEL

The Stroke panel controls settings for the many different types of strokes, from how they align to the path of an object to how they join at corners. Dashed lines, end caps, and arrowheads all are part of the Stroke panel, as well as stored width profiles, from a normal even width to a fully calligraphic profile. Here you can also customize and save your carefully crafted stroke profiles after creating a

| /idth Ontions   |     |
|-----------------|-----|
| nutri options   |     |
| Side 1: 🗘 1.5 p | x   |
|                 | ÷C: |
| Side 2: 🔤 1.5 p | X   |
| otal Width      |     |

To numerically adjust one or more selected width points, double-click on one to open the dialog and make adjustments; select just one point before entering the dialog if you want to enable Adjust Adjoining Width Points

#### Width points vs. anchor points

It's difficult to distinguish between the shape of Width points and normal points. The tip says "path" when you hover over a Width point, while the tip for other points says "anchor."

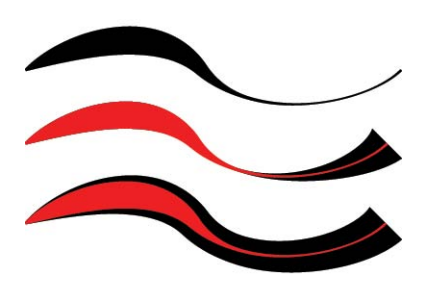

(Top) The starting stroke with width points already added and adjusted; (middle) the width point at the right end adjusted again to make the end wider and Adjust Adjoining Width Points disabled; (bottom) with Adjust Adjoining Width Points enabled when adjusting the same original right-end width point—starting stroke shown for clarity in red on top of both adjusted strokes

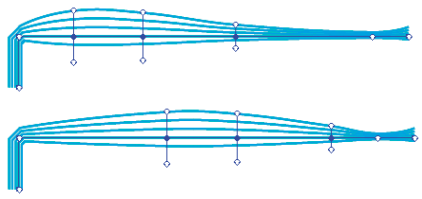

Shift-selecting just some contiguous (shown) or non-contiguous (not shown) width points on a pattern brushstroke, releasing Shift, then moving them all at once

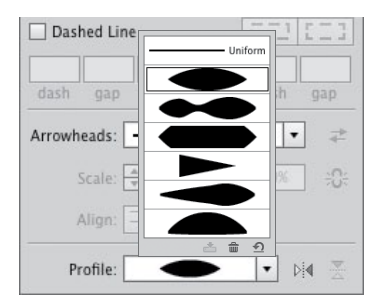

With the Stroke panel width profiles list, save or delete one custom width profile at a time (resetting defaults removes all custom width profiles)

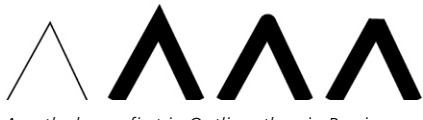

A path shown first in Outline, then in Preview with a Miter join, Round join, and Bevel join

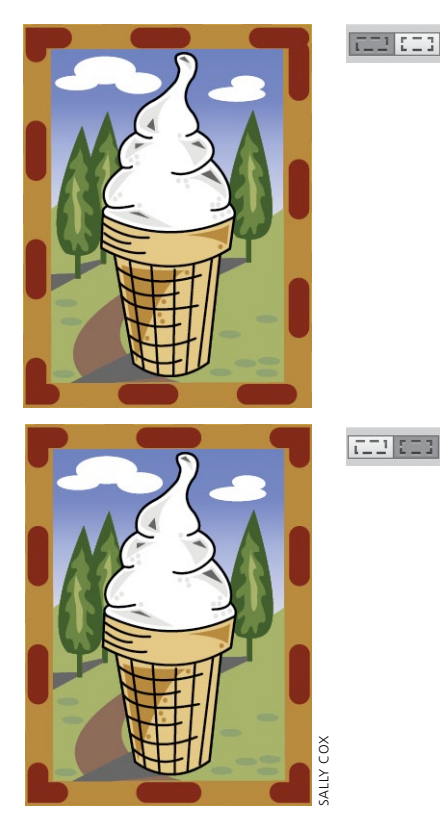

(Top) When Dashes with round caps are added to art by Sally Cox, the default option in the Stroke panel preserves dash size but are unevenly distributed around the frame; (bottom) changing the option to Align to corners dash size varies the size of dashes but evens spacing

variable-width stroke, and preview how your path joins to an arrowhead. Adjust the way dashes follow a path, and scale arrowheads to suit.

#### Making ends meet

Sometimes stroked lines seem to match up perfectly when viewed in Outline mode, but they visibly overlap in Preview mode. You can solve this problem by selecting one of the three end cap styles in the Strokes panel. The default Butt cap causes your path to stop at the end anchor point and is essential for creating exact placement of one path against another. The Round cap is especially good for softening the effect of single line segments. The Projecting cap extends lines and dashes at half the stroke weight beyond the end anchor point. Cap styles also affect the shape of dashed lines.

Corners have joins that serve a similar purpose to end caps. The Join style in the Stroke panel determines the shape of a stroke at its corner points; the inside of the corner is always angled. The default Miter join creates a pointy corner, with the length of the point determined by the width of the stroke, the angle of the corner (narrow angles create longer points), and the Miter limit setting on the Stroke panel. The default Miter join (with a miter limit of 10x) usually looks fine, but can range from 1x (which is always blunt) to 500x. The Round join creates a rounded outside corner with a radius of half the stroke width. The Bevel join creates a squared-off outside corner, equivalent to a Miter join with the miter limit set to 1x.

Dashes behave like short lines, and therefore have both end caps and, potentially, corner joins. End caps work with dashes exactly as they do with the ends of paths—each dash is treated as a very short path. However, if a dashed path goes around the corner, it can make that turn in one of two ways: The spacing between the dashes can be precise and constant, so the dash won't necessarily bend around a corner, or even reach to it, or you can click the "Aligns dashes to corners and path ends, adjusting lengths to fit" icon. Dashes won't be precisely spaced, but will look tidy at the corners. The command affects dash spacing for other shapes, from circles to stars, as well.

One more "end" to a path is an arrowhead, and the Stroke panel now offers a choice of both the types of arrowheads and how they are affixed to the ends of the paths. Click on the Arrowheads pop-up list to choose to attach an arrow or feather to the start or end of the path. You can then scale it proportionally or disproportionally, reverse the start and end, or align the arrowhead so that either the tip or the end of the arrow meets the end of the path. To remove an arrowhead (or feather), choose None from the list. You can add custom arrowheads to the list without removing any of the default arrowheads (you'd have to reinstall Illustrator to make them available again if you removed them). Both dash alignment options and arrowheads can be modified again at any time.

#### BRUSHES

Illustrator's calligraphic, art, scatter, bristle, and pattern brushes can mimic traditional art tools, create photorealistic imagery, or provide pattern and texture to your art. You can either create brushstrokes with the Paintbrush tool, or you can apply a brush to a previously drawn path.

Calligraphic brushes create strokes that mimic realworld calligraphy pens, brushes, or felt pens. You can define a degree of variation for the size, roundness, and angle of each "nib." You can also set each of these attributes to respond to a graphics tablet and stylus (like the Wacom) with a variety of different pen characteristics (with a mouse, you can only use Fixed or Random).

Art brushes consist of one or more pieces of artwork that get fitted to the path you create with them. You can use art brushes to imitate traditional painting media, such as drippy ink pens, textured charcoal, spatter brushes, dry brushes, watercolors, and more. Or an art brush can represent real-world objects, such as a petal, a leaf, or a ribbon, a flower, decorative flourish, or train. You can modify art brushes and their strokes using a number of different parameters, including variables affected by pressure using

#### Creating custom arrowheads

*Illustrator Help* provides directions for locating the Arrowheads file on your computer. The file contains instructions for customizing and saving arrowheads without overwriting the original file.

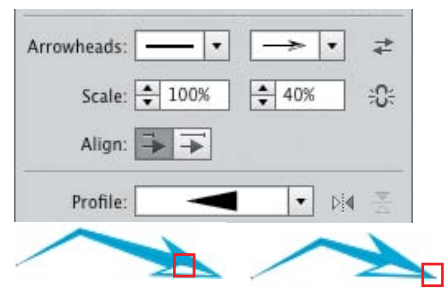

Using the Arrowheads section of the Stroke panel to align the arrowhead so the tail of the arrowhead joins the end of the path with the head extending beyond (left and as shown in the dialog), or to align the arrowhead so the tip of the arrowhead joins the end of the path (right)

#### **Deleting arrowhead presets**

To make custom arrowheads, be sure to modify only the file holding the default presets. If you delete any arrowheads in that file, you'll have to reinstall Illustrator to get them back again.

#### **Graphics tablets & brushes**

Bristle brushes, which mimic painter's brushes, respond to hand gestures when using a tablet and pen, such as the Wacom. The "Wacom 6D Art" or "Art" pens also easily retain the appearance of the individual bristles, while allowing full rotation to create unique strokes that imitate real brushes. A mouse is much more limited.

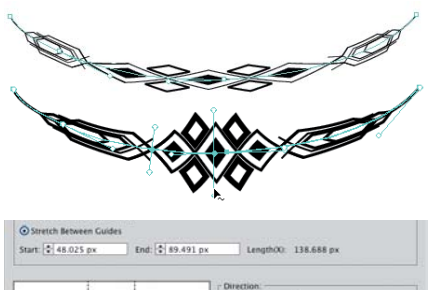

| - <b>@%%%@</b> > | Colorization<br>Method None •<br>Key Color: ,* • |
|------------------|--------------------------------------------------|
|                  | Options<br>Flip Along A<br>Flip Across 23        |

Using the Width tool to alter an Art brushstroke modified by Stretch Between Guides option

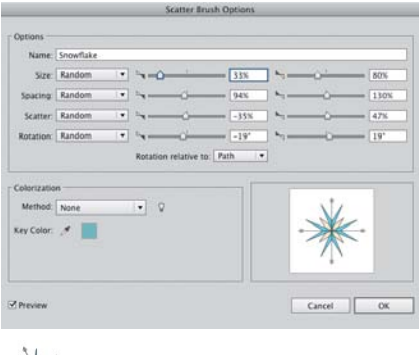

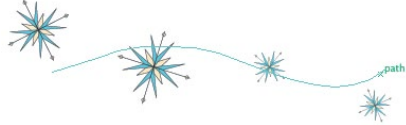

The Scatter Brush dialog varies how the artwork is scattered along a path

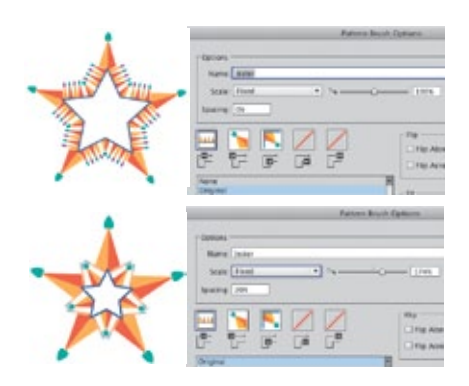

Altering Pattern Scale and Spacing to create a very different look to the brush

a Wacom tablet and stylus). Art brush marks can be made to scale proportionately to fit the length of your path, or stretched to fit. You can also scale your brush nonproportionally by restricting the area of the art brush that can stretch, using two guides to create a segmented brush (choose Stretch Between Guides for the Scale option). Either or both ends of the brush are then protected from being stretched, and the middle portion is stretched to fill in the remaining length. This allows you to stretch the stem of a rose, for instance, without stretching the blossom itself. You can further modify an art brush with colorization methods, such as choosing to vary a key color by tint or hue. Modify the way the art brush follows a path by flipping its direction, and use the Overlap option to determine whether or not to allow it to overlap itself when turning a corner. You can also use the Width tool to modify an art brush.

Use scatter brushes to scatter copies of artwork along the path you create with them: flowers in a field, bees in the air, stars in the sky. The size of the objects, their spacing, how far they scatter from the path, and their rotation can be set to a Fixed or Random amount or, with a graphics tablet, can vary according to characteristics such as pressure or tilt. You can also align the rotation of the scattered objects to the direction of the path, or to the edges of the page. Change the method of colorization as you would with a calligraphic or pattern brush.

Use pattern brushes to paint patterns along a path. To use a pattern brush, first define the tiles that will make up your pattern. For example, a train has an engine, rail cars, links, and a caboose. Each of these constitutes a tile where you have the start of the path, the middle (the side tile), the tiles that turn either an inside or outside corner, and the end of the path. The tiles must be made as individual art and stored in the Swatches panel before you can make your pattern brush. Afterwards, however, you can delete them from Swatches. In the Pattern Brush Options dialog, select a tile, then click on the swatch name below the tiles that you want assigned to that tile. You can customize settings for how the tiles fit to, or flip along, the path, and to alter their color. You can also vary the appearance of the pattern brush, how it fills sharp angles (by altering the Scale in both Fixed parameters and those affected by tablet features), and the spacing between tiles.

Bristle brushes emulate traditional paint brushes, showing both the texture of the bristles and the tip shape, which can be round, flat, fan-shaped, etc. To create a bristle brush, select it as the New brush type and, in the Bristle Brush Options dialog, choose a tip shape. From there, modify the brush's bristle length, density, and thickness; whether or not the bristles are stiff or soft; and how opaquely it applies the paint. By default, these brushes use a Paint Opacity of less than 100%, so you'll see some opacity in your strokes even when you have set Opacity in the Control panel to 100% opaque. Because calculating transparency for printing often takes a long time, a dialog warns that if you have more than 30 bristle brushstrokes, you may want to select some or all of the bristle brushstrokes and choose Object> Rasterize to set raster settings for them before you attempt to print.

#### Working with brushes

The following describes functional features that apply to most or all brushes:

- To create art, scatter, and pattern brushes, create the artwork for them from fairly basic artwork, including compound shapes, blends, groups, and some live effects such as Distort & Transform or Warp. You *can't* create brushes from art that uses gradients, mesh objects, raster art, and advanced live effects such as Drop Shadow or 3D.
- To modify the art that makes up a brush, drag it out of the Brushes panel, edit the object, then drag it back into the Brushes panel. Use the Option/Alt key as you drag to replace the original art with the new art.
- To set application-level preferences for all brushes, double-click the Paintbrush tool. (The new preferences will apply to work you do with the brushes going forward, but won't change existing work.)

#### Draw inside and bristle brushes

Bristle brushes are a good candidate for the Draw Inside mode (see the *Rethinking Construction* chapter). You can add the bristle texture to a vector shape while retaining some or all of the original color; Draw Inside also constrains the strokes inside the object, ensuring stray bristle marks are automatically masked.

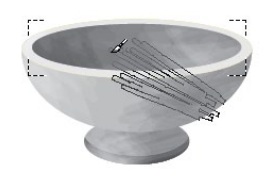

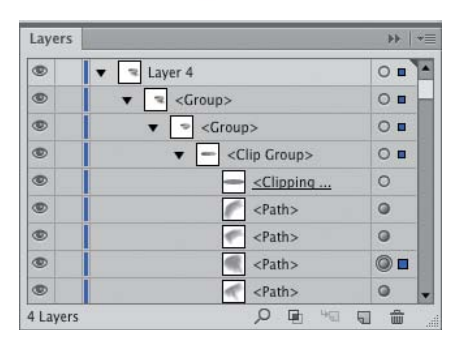

Using a bristle brush (the Footprint brush showing) to draw inside a selected path, and the Layers panel showing the Clipping Paths created by Draw Inside

#### Symbols vs. scatter brushes

Because it's easy to edit symbols, using symbols can be preferable to using scatter brushes, whose attributes will be applied to the whole set. The ability to delete individual symbols within a set is another potential advantage over scattering objects with a brushstroke, which must be expanded before individual objects can be deleted from it.

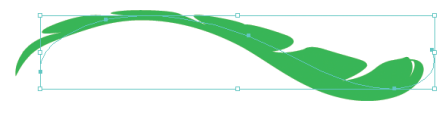

|                              | Stroke Options (Art Brush)     |
|------------------------------|--------------------------------|
| Size: Width Points/Profile V | · 76%                          |
| Flip                         | Colorization Method: Hue Shift |
| Z Preview                    | Cancel OK                      |

Modifying based on Width Points using Options of Selected Object for an Art Brush that has already been modified with the Width tool

#### Bristle brush opacity

Set bristle brush opacity:

- In bristle brush Options under Paint Opacity.
- With the Paintbrush tool active, the 1-0 keys change the opacity for selected strokes, or, with no strokes selected, the setting affects the next brushstroke.
- With the Opacity slider in the Appearance or Control panels.

| Nameter:       | 72.22 pt                                                                                                    | Method:      | User Defined | 101 | OK    |
|----------------|----------------------------------------------------------------------------------------------------|--------------|--------------|-----|-------|
| ntensity:      | t R Cived                                                                                                    |              |              |     | Cance |
| neinside. L    |                                                                                                    |              |              |     |       |
| ymbol Set (    | Density: 2                                                                                                    |              |              |     |       |
| HE ISS         | 100 IN IN                                                                                                    | Ale          | 2            |     |       |
|                | 1211013                                                                                                    | 1 SLAL       | 81           |     |       |
| Scrunch:       | Average                                                                                                    | Screen:      | User Defined | 0   |       |
|                | Average                                                                                                    | Stain:       | Average      | •   |       |
| Size:          | the second state of the second second s | 1111 ( State | C            | 1.0 |       |
| Size:<br>Spin: | User Defined                                                                                                    | Style:       | Average      | 191 |       |

Symbolism Tools Options dialog

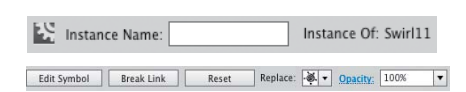

Quick access to Symbol features on the Control panel when a symbol object is selected in the artwork; the Reset button not grayed out indicates the symbol has been transformed and the Replace pop-up gives immediate access to the loaded Symbols library

- To modify the properties of a single brushstroke, select it, then choose Options of Selected Object in the Brush panel's menu. If you've used the Width tool to modify the stroke, your options include using the width points to calculate the profile for your next strokes.
- To choose how to apply modifications to existing brushstrokes, in the brush's Options dialog choose Leave Strokes to create a duplicate brush, or Apply to Strokes to modify every use of the brush in the document.
- When Keep Selected and Edit Selected Paths are both enabled, the last drawn path stays selected; drawing a new path close to the selected path will redraw that path. Disabling either of these options will allow you to draw multiple brushstrokes near each other, instead of redrawing the last drawn path.

#### SYMBOLS

Working with symbols in Illustrator saves file size (since objects converted to symbols aren't duplicated in the file), provides consistency whenever the same artwork needs to be used more than once, and makes it easy to update objects in your artwork simply by editing the symbol to change it wherever it has been used. Symbols can be made from almost any art you create in Illustrator. The only exceptions are a few kinds of complex groups, such as groups of graphs, and placed art (which must be *embedded*, not linked). Symbols are edited and stored using the Symbols and Control panels, and are manipulated like other objects, or with the Symbolism tools:

- To store selected artwork as a symbol, drag it into the Symbols panel (or click on the New Symbol icon in the panel). Use the Libraries Menu icon to save the current symbols to a new library, or to load other libraries.
- To add a single instance of a symbol to your document, drag it into your document or, with it selected, click on the Place Symbol Instance icon. Drag a symbol instance into your document as often as you like, but you can only use the Place Symbol Instance icon once. It's most useful for modifying the symbol (see following).

- To modify a symbol without modifying the original symbol in the Symbols panel, click either the Break Link button in the Control panel or the "Break Link to Symbol" icon in the Symbols panel.
- To modify a symbol and all instances of it already in the document, place or drag it into your document, then click on the Edit Symbol button in the Control panel. Your symbol will be placed in isolation mode. After you modify it and exit isolation mode, all instances of the symbol, including the symbol in the Symbols panel, are updated.
- To modify a symbol in the Symbols panel when you have already broken the link, Option/Alt-drag the modified symbol on top of the symbol in the Symbols panel. This will replace the original symbol with the modified artwork and update all instances of the original symbol.
- To restore a symbol to its original size and orientation after transforming it, click the Reset button in the Control panel.
- To quickly find all instances of a symbol in your artwork, select the symbol either in the Symbols panel or in your artwork and choose Select All Instances from the Symbol panel's menu.
- To replace one symbol with another without opening the Symbols panel, select the symbol in the artwork and click on the Replace list arrow in the Control panel. A miniature Symbols panel opens, which allows you to swap out symbols.
- To add a sublayer to a symbol's artwork, in isolation mode click on the topmost layer with the symbol's name, and then click on the New Sublayer icon. (You can't add sublayers to a <Group> or <path>.)
- To add a new layer above a group or path sublayer at the same hierarchy level, target the layer, then Option-click/Alt-click on the New Layer icon. If the layer remains a normal layer (not a group or a path), you can continue to add new layers at that level merely by clicking on the New Layer icon.

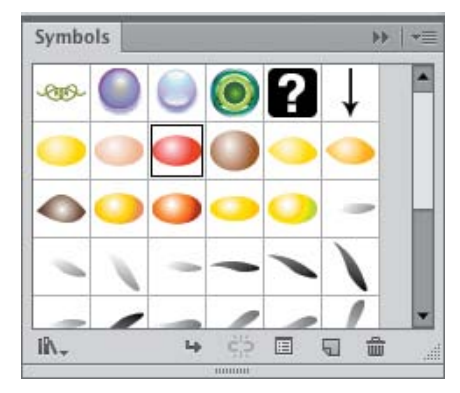

Storing symbols in the Symbols panel, with access to other symbol libraries, editing commands, and the Symbol Options dialog

#### Transforming symbols

When creating symbols, Illustrator has two features that are important whenever a symbol might be scaled or transformed any other way: If you use Flash, these features also affect symbols taken into Flash for animating:

- Apply 9-slice scaling to symbols in Illustrator. Doing so reduces distortion when transforming objects, especially noticeable with elements such as buttons that have custom corners. All nine areas of the symbol can be scaled independently.
- Assign a Registration point to the symbol in Illustrator. The point appears as a crosshair both in Symbol Edit Mode and when the symbol is selected in normal mode. Use the Registration point to affect any transformations applied inside Illustrator.

|   | 🔻 🖳 Symb | ol Editing Mode                       |   |  |
|---|----------|---------------------------------------|---|--|
| • | ▼ 958 R  | ▼ 🖳 Ribbon 10                         |   |  |
| • |          | <pre>&gt;</pre>                       | 0 |  |
| ۲ | • •      | <group></group>                       | 0 |  |
| • | •        | Group>                                | 0 |  |
| ۲ | ≱ ∢      | <pre></pre>                           | 0 |  |
|   |          | · · · · · · · · · · · · · · · · · · · |   |  |

Adding a new layer at the same level as a path sublayer by Option-clicking/Alt-clicking on the Create New Layer icon

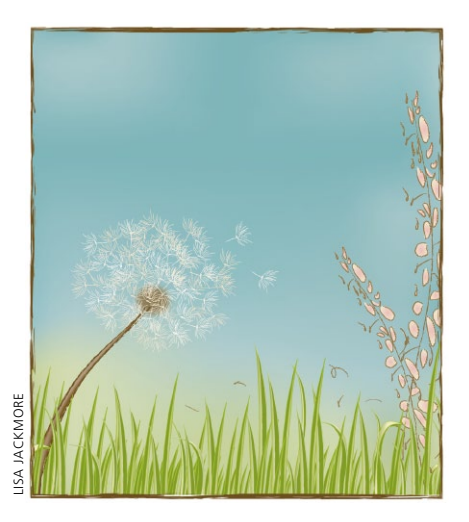

Artwork by Lisa Jackmore created with symbols

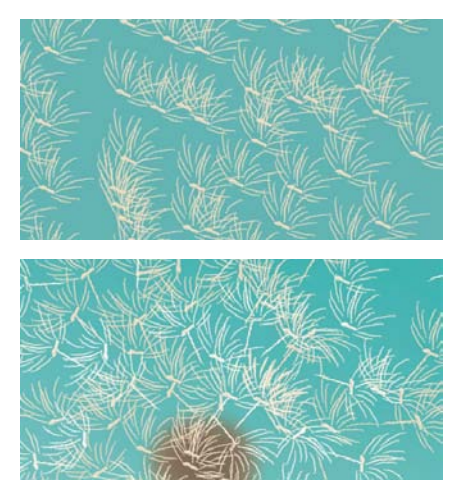

Using the Symbolism tools to modify the original set (top) for greater variety (bottom)

#### Working with the Symbolism tools

There are eight different Symbolism tools. Use the Symbol Sprayer tool to spray selected symbols onto your document, creating a symbol set. You can't select individual instances inside a set with any of the selection tools. Instead, modify them with any of the other Symbol tools. To display a ring of tools in your document in order to select a new one, press Control-Option/Ctrl-Alt while clicking and holding in an empty spot in your document, then drag to a new icon before releasing your mouse. (In the CS6 1.0 release, the HUD doesn't appear, but you can still see the Symbolism icons for the tools change in the Tools panel.) Add symbols to a selected set by selecting a symbol in the Symbols panel—the symbol can be the same as or different from the symbols already present in the instance set—and spray. To add or modify symbols in a set, make sure you've selected both the set and the corresponding symbol(s) in the Symbols panel that you want to affect. The Symbolism tools will only affect those symbols in a selected set that are also selected in the Symbols panel, thus making it easy to modify just one of the symbols in a mixed set.

To adjust the properties of the Symbolism tools, double-click on one to open Symbolism Tools Options. Vary the diameter (the range over which the tool operates), the rate at which it applies a change, and the density with which it operates on a set. If you're using the default Average mode, your new symbol instances can inherit attributes (size, rotation, transparency, style) from nearby symbols in the same instance set. For example, if nearby symbols are 50% opaque, symbols added to the set will also be 50% opaque. You can also change the default Average mode to User Defined or Random. (See *Illustrator Help* for more information about choosing User Defined.)

To remove symbols from an existing instance set, use the Symbol Sprayer tool with the Option/Alt key, and click on an instance to delete it (or click-drag your cursor over multiple instances—they're deleted when you lift your cursor).

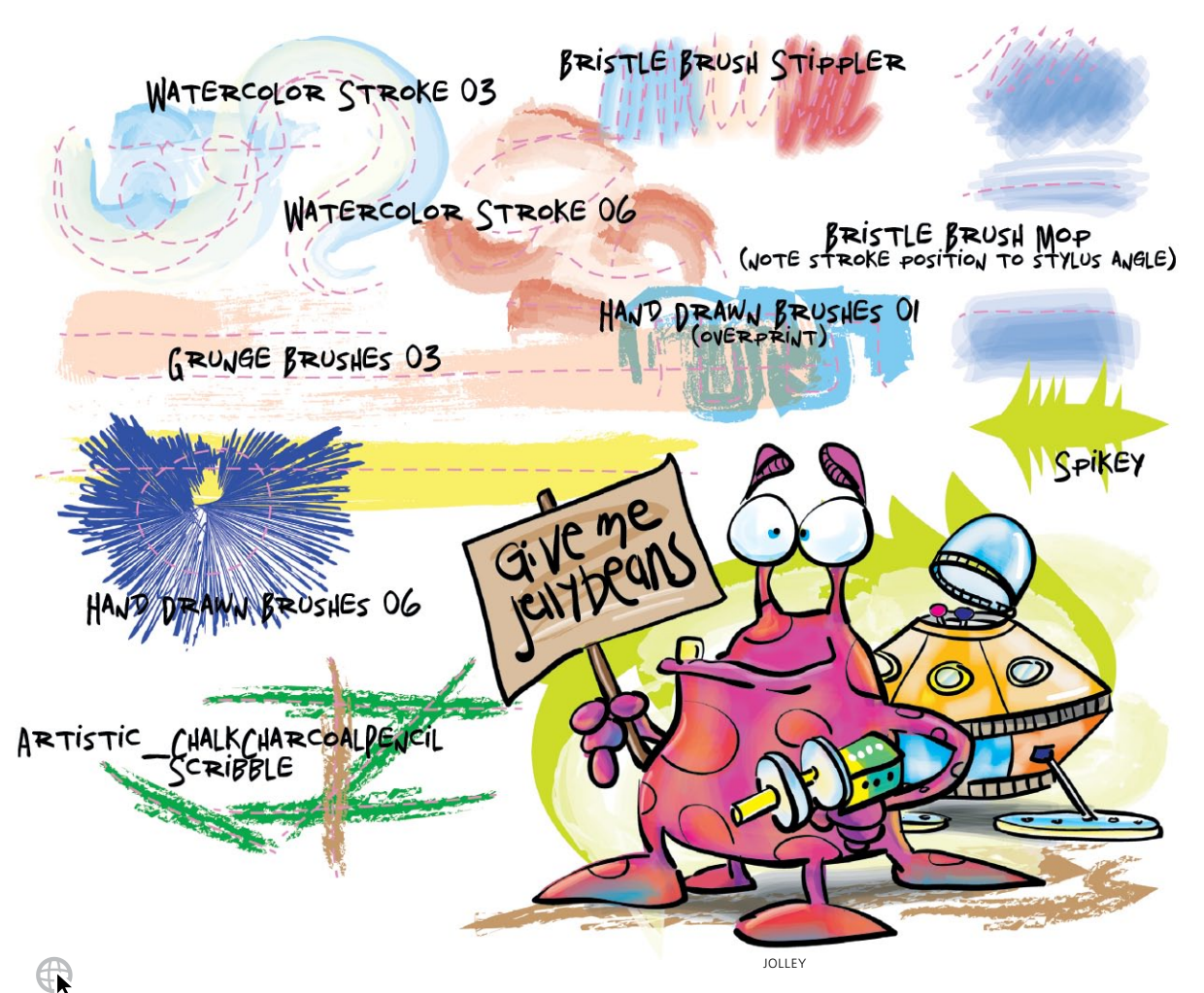

#### Demol Jall

**Donal Jolley** This sampler by Donal Jolley, using his 6D Art Pen, demonstrates the tremendous variety you get from brushes that ship with Illustrator. When you add a Wacom pressure-sensitive pen and tablet to these out-of-the-box brushes, you can introduce even more variety into your strokes; the standard Grip Pen registers pressure, tilt, and bearing, and the optional, more sensitive Art Pens (6D Art for Intuos3, or Art

Pen for Intuos4) add the ability to vary each stroke with rotation. The bristle brush responds particularly well to the Art Pens, adding a new dimension to painting. You can manually transform some of your strokes (but not those made with the calligraphic, scatter, or bristle brushes), by modifying its profile with the Width tool (such as Spikey above), and then saving that profile to apply to other strokes.

## **Stroke Variance**

Creating Dynamic Variable-Width Strokes

R

1

**Overview:** Place sketch and trace with Pen tool; modify strokes with Width tool; save width profile and apply to other strokes.

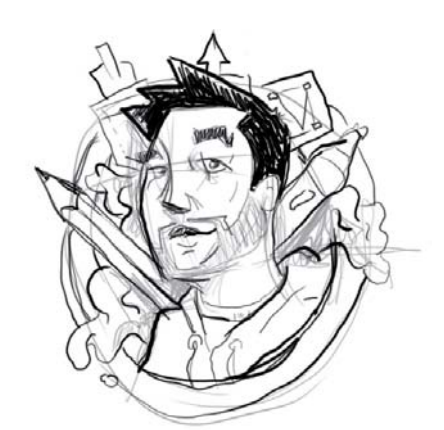

The original sketch

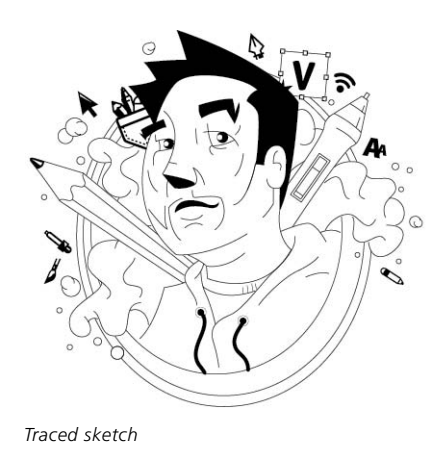

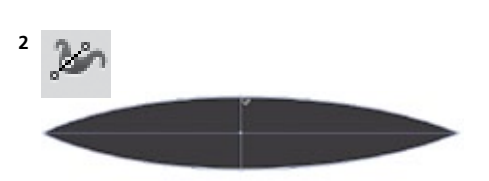

Width tool (Shift-W) adjusting middle of stroke

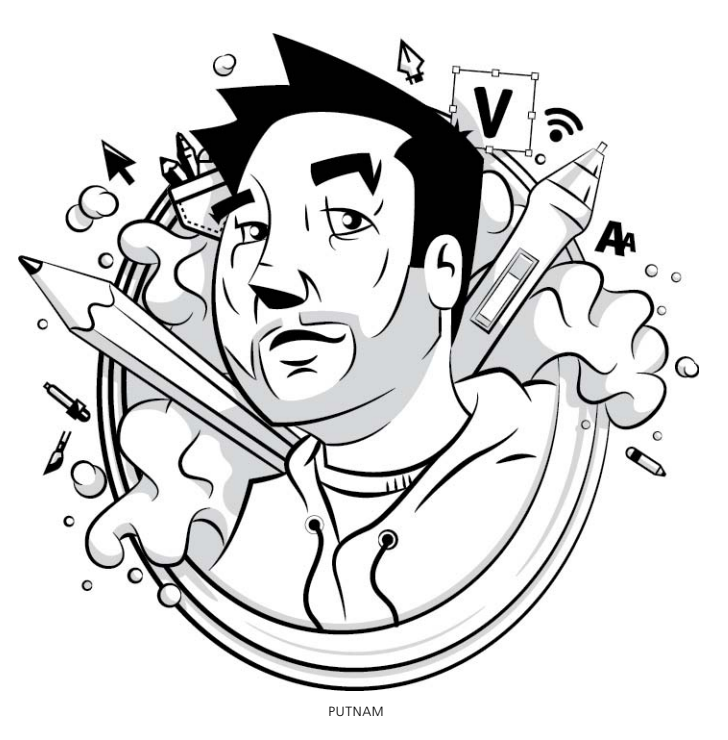

Ryan Putnam creates many character illustrations for websites, branding projects, and more. Putnam now uses the Width tool to add depth and variance in the strokes of the illustrations. Moreover, he can save the stroke adjustments to Profiles in the Stroke panel to easily apply to other strokes in current and future projects.

- **1 Placing a sketch template and tracing with Pen tool.** Putnam first created a character sketch in Photoshop, chose File> Place in Illustrator, enabled Template, and clicked OK. Putnam then traced basic paths of the sketch with the Pen tool in the layer above.
- **2** Adjusting strokes with the Width tool. Putnam wanted his strokes to have some variance compared to the uniform strokes created by the Pen tool. He created two distinct stroke widths to use on the majority of the paths in the illustration. For the first stroke adjustment, Putnam created a stroke with a thicker middle and tapered ends. To do this, he used the Width tool to click in the middle of the desired path and drag a width point to the

desired width. For the second custom width, Putnam created a stroke with a thicker end and a tapered end. Again, he used the Width tool, but this time clicked on the far right side of the desired path and dragged a width point to the desired width.

If you like to be precise with your adjustments, you can double-click a width point to open the Width Point Edit dialog, allowing you to numerically adjust the width of the stroke in the Side 1, Side 2, and Total Width fields.

#### 3 Saving stroke profiles and applying to other paths.

Instead of adjusting every path in the illustration to match the two custom widths he created with the Width tool, Putnam saved time and ensured consistency by saving his two custom stroke profiles. To save each profile, he selected the modified stroke and clicked the Add to Profiles icon in the Stroke panel. With both of his strokes saved as custom profiles, Putnam could select a uniform stroke, click the saved Variable Width Profile at the bottom of the Stroke panel, and select the saved profile from the drop-down list. These custom profiles will then be available in other new Illustrator files.

After Putnam applied the custom profile to all the desired paths, he utilized specific keyboard commands with the Width tool to further adjust individual paths. For example, holding down the Option/Alt key when dragging width points creates non-uniform widths, the Delete key deletes selected width points, and holding the Shift key while dragging adjusts multiple width points. Other keyboard modifiers with the Width tool include holding down Option/Alt while dragging a width point to copy the width point, holding down Option-Shift/ Alt-Shift while dragging to copy and move all the points along a path, Shift-clicking to select multiple width points, and using the Esc key to deselect a width point.

**4 Applying finishing touches.** Putnam added additional elements as needed. For instance, he create simple shapes with the Pen tool and filled them with grayscale colors.

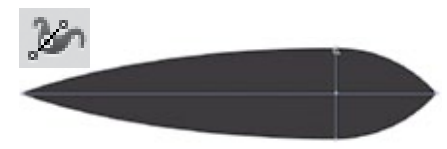

Width tool (Shift-W) adjusting end of stroke

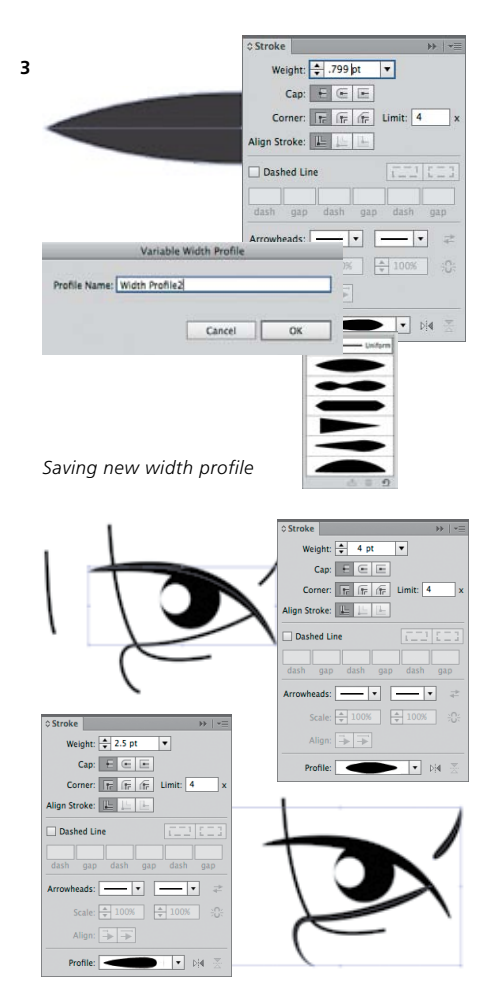

Applying a saved width profile

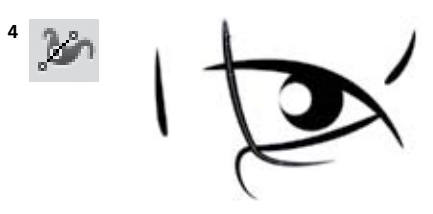

Adjusting a path with Width tool and keyboard commands

#### G A L L E R Y

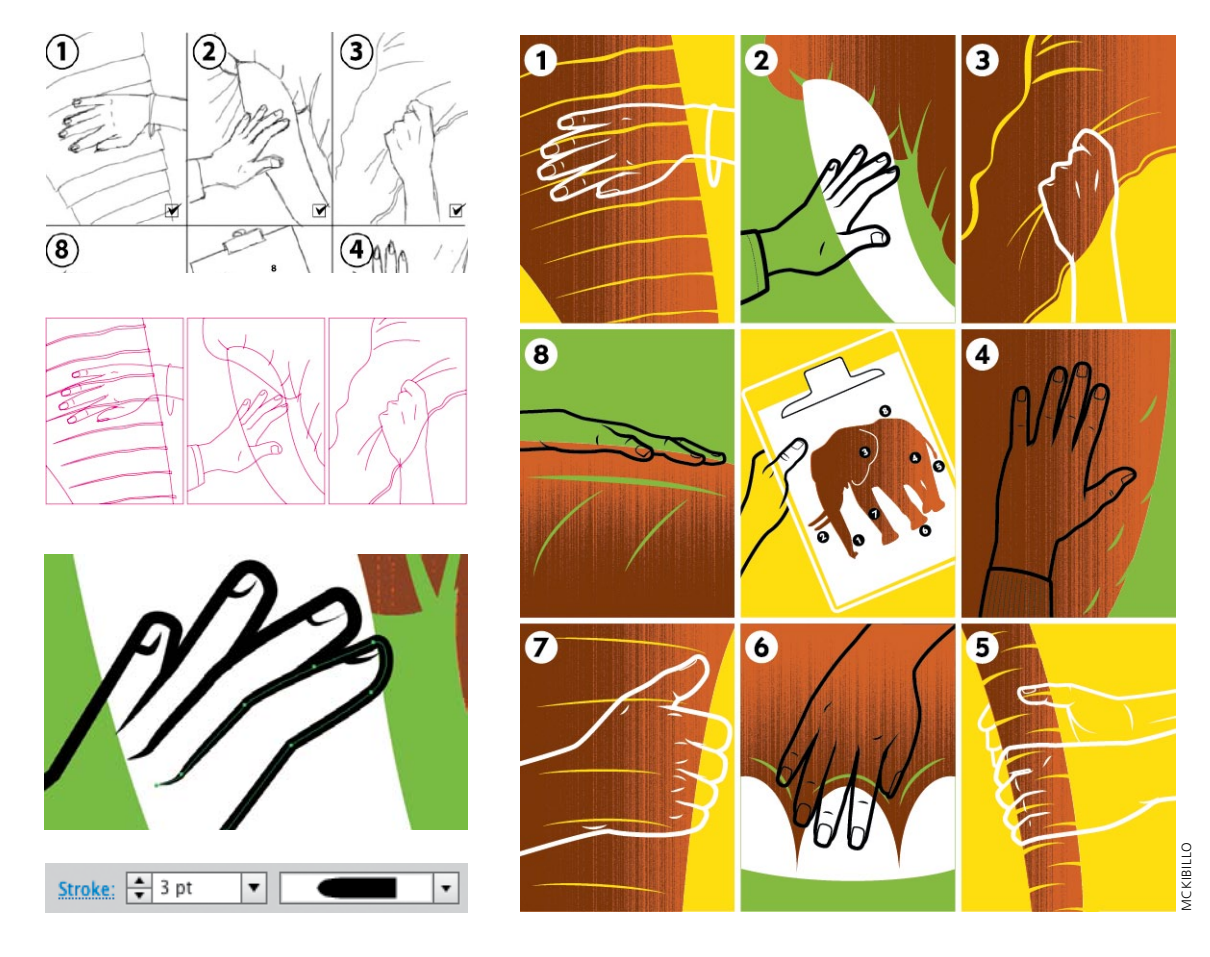

#### MCKIBILLO (AKA Josh McKible)

For a commissioned piece on different management styles, MCKIBILLO used the parable of the Blind Men and the Elephant as the basis for his illustration. He began with a sketch created in Alias SketchBook Pro that he traced in Illustrator using the Pen tool. While the image was in progress, he used a fine, uniform line, bright Magenta so it wouldn't visually disappear. When it came to finessing his linework, MCKIBILLO frequently applied a couple of the default width profiles from the Profile popup in the the Stroke Panel to create many of the lines. If he needed even more control over the shape of his strokes, however, he used the Width tool to modify both width and anchor placement along a curve. In this illustration, he manually delineated the hands and fingernails with the Width tool. Most of his strokes used a rounded cap, but he occasionally varied the cap according to the way the lines joined. Using the Width tool, and then saving and reusing profiles (from Profile in the Stroke panel), MCKIBILLO was able to quickly develop a style that appears completely hand-drawn, yet has the advantage of remaining easily edited throughout the course of a project.

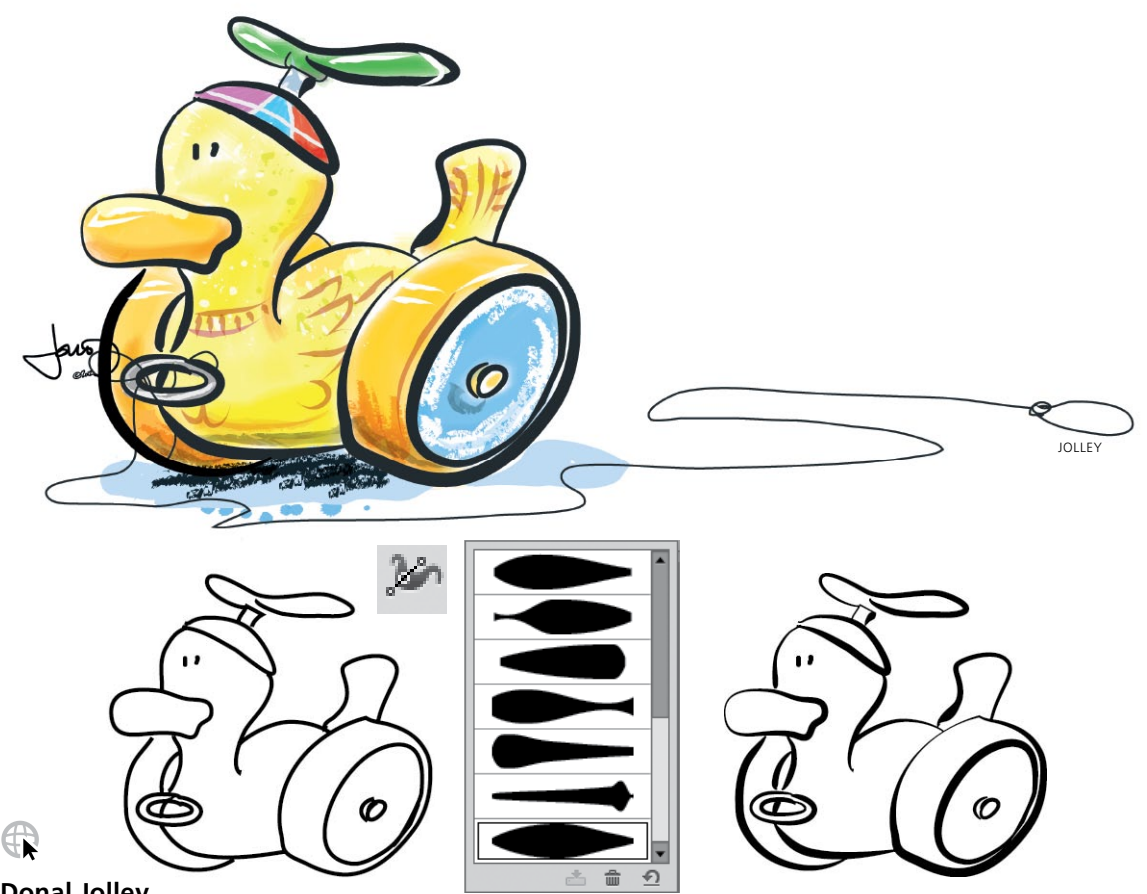

#### Donal Jolley

To create his "Rubber Ducky," Donal Jolley began by drawing the basic lines with the Pencil tool. Then with the Width tool, he adjusted each stroke so it curved gently and came to a sharp angle at the end (his custom profiles are shown above). To finalize the line work, he used the Scissors and Eraser tools to clean up the extra anchor points that sometimes occur at the end of brushstrokes. He then locked his line work layer and created a new layer at the bottom, into which he painted the colors. He works very intuitively with the brushes, saying, "Usually I will open a brush category, choose a brush, and then make a stroke with a sharp angle and a gentle curve to see how it behaves with the color I want to use. Because many of the strokes have a certain transparent quality that does not truly mix with the underlying color (or white), I make sure of the stroke before I employ it. I check for opacity, form, and how it 'bends,' because many brushes tend to give unpredictable results at sharper angles." Then, using his chosen default bristle and calligraphic brushes, Jolley painted the ducky's colors, varying pressure and angles with his Wacom Intuos tablet and 6D Art Pen.
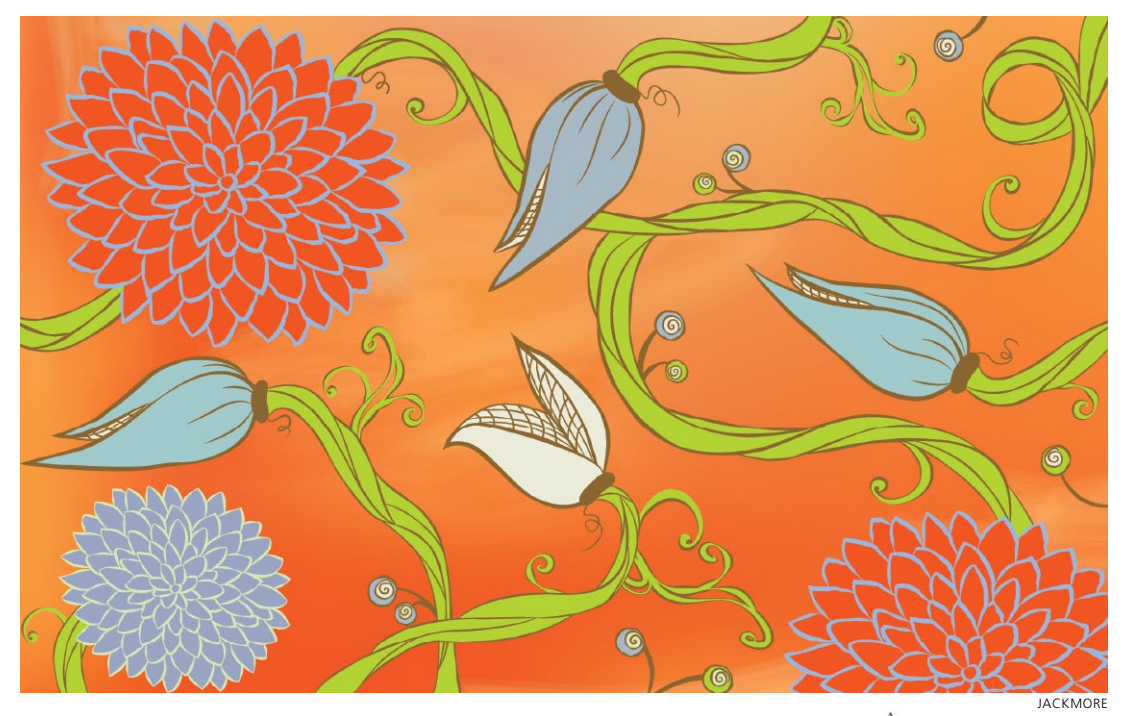

### Lisa Jackmore

For drawings as fluid as this floral design, Lisa Jackmore finds that initially drawing with the Paintbrush tool and a calligraphic brush is the most natural and intuitive way to begin. However, when she wants to create specific variations to the strokes, she then converts the brushstrokes to Basic stroked paths, so she can use the Width tool (you can't use the Width tool on calligraphic brushstrokes). To do this, she clicked on the Basic Brush in the Brushes panel (the basic stroke version is shown directly above). Jackmore then selected the Width tool (Shift-W) and clicked on the stroke itself, dragging the handle outwards to evenly widen the path. To make adjustments to one side, she held the Option/Alt key while dragging the handle. To make even further variations to the strokes. Jackmore clicked on the stroke, added new

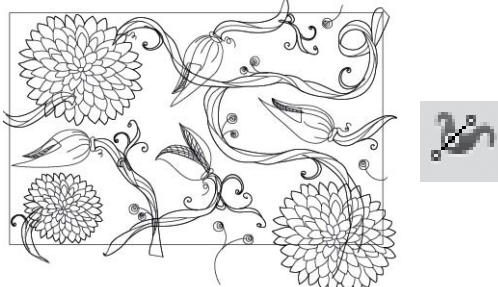

width points, and adjusted them. She saved several profiles by selecting each modified stroke, then from the Variable Width Profile menu in the Control panel, clicking on the Add to Profile button, naming it, and clicking OK. To finish the design, she selected each of the remaining paths, applied one of her saved width profiles from the Control panel, and then increased the stroke weight on all of the paths. Jackmore's background includes a gradient mesh object and a few bristle brushstrokes drawn with the Paintbrush tool.

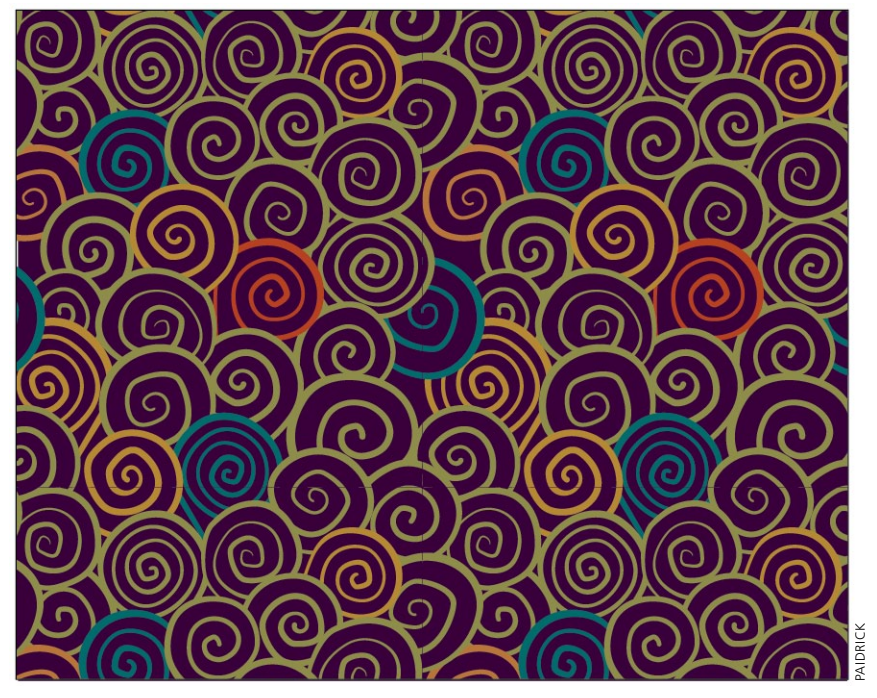

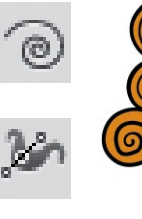

Ann Paidrick For Ann Paidrick, the Width tool was key to creating the hand-drawn look

for this pair of spiral patterns. Starting with the Spiral tool (hidden under the Line tool), she used the up and down arrow keys to vary the wind of each spiral as she drew. To begin with she chose an orange fill and black stroke. Clicking Stroke in the Control panel, she chose the Round Cap, and for each spiral she set a stroke weight between 5 and 8 pts. Next she used the Width tool on each spiral to thicken some areas while narrowing others. For final tweaks to the paths, she used the Direct

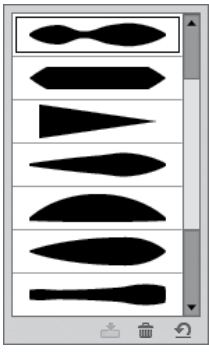

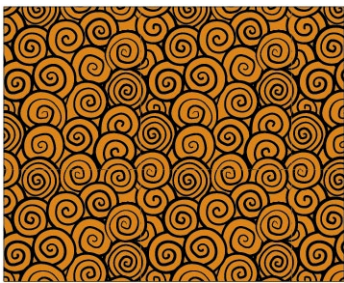

Selection tool to move anchor points and direction lines just enough to cre-

ate a hand-drawn feel. After assembling a cluster of spirals together, she entered Pattern Edit Mode (PEM), where she finished arranging the elements until the pattern worked as a whole. After saving the orange and black pattern, she remained in PEM, where she created and then saved the version at top by changing spiral fill and stroke colors, and putting a rectangle with a purple fill beneath the spirals (for more about using PEM see the *Mastering Complexity* chapter).

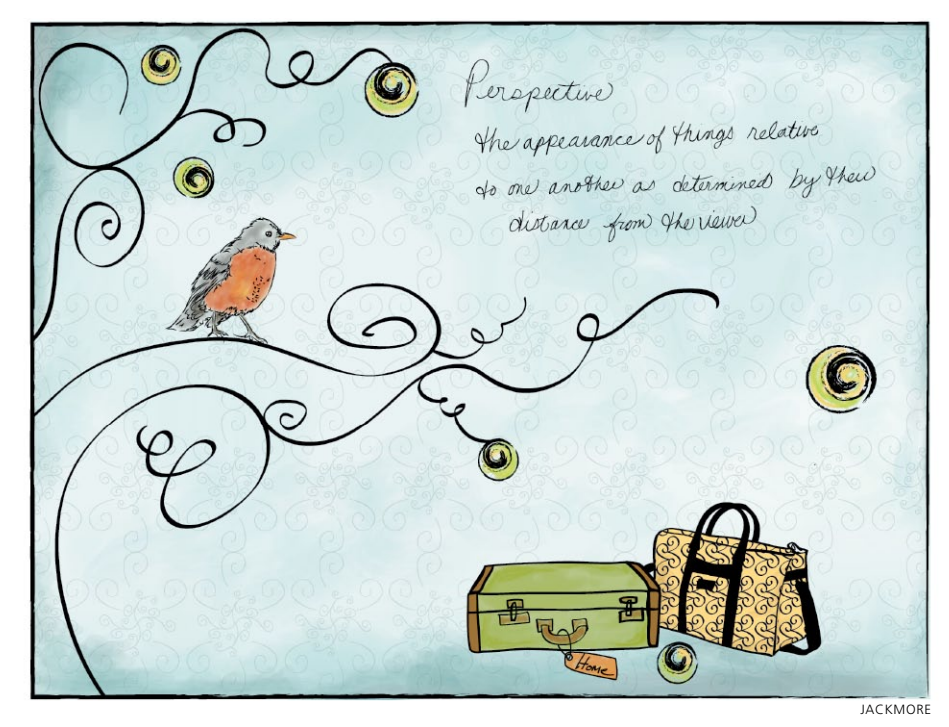

#### Lisa Jackmore

R

To make interesting brushstrokes, Lisa Jackmore used variations of a few calligraphic and bristle brushes, painted using a Wacom Intuos4 tablet and Art Pen. In creating the variations for the brushes, Jackmore changed the parameters for Pressure, Rotation, and Tilt. When she wanted to customize a brush, she double-clicked the brush, and made changes to the options. For the tree outline, she used a 3-pt Flat calligraphic brush, set the Diameter to Pressure (with a 2-pt variation), Roundness to Tilt (34°, with a variation of 15°), and set the Angle to Rotation (with a 125° variation). For the long sweeping lines of the tree, she found the combination of using Rotation and a chisel tip of the Art Pen worked the best to vary the brushstroke. As she drew, she slightly rotated and tilted the pen and created variations in her stroke. To create

an irregular ink-like appearance in the words, she used a 1-pt Round calligraphic brush, and set the Angle to 30° (fixed), Roundness to Tilt (60°, with a 29% variation). Jackmore used several other variations of calligraphic brushes to draw the suitcases and background pattern. To make the pattern, she drew several paths with a customized calligraphic brush, grouped the brushstrokes, and dragged the pattern tile to the Swatches panel. After she drew all of the black brushstrokes, she colored the illustration with a gradient mesh object for the background, and used variations of the Fan, Round Blunt, and Round Point bristle brushes for other areas, such as the bird, suitcases, and shadows. Finally, Jackmore used the rectangle tool to make a frame, then applied a Charcoal brush to the stroke.

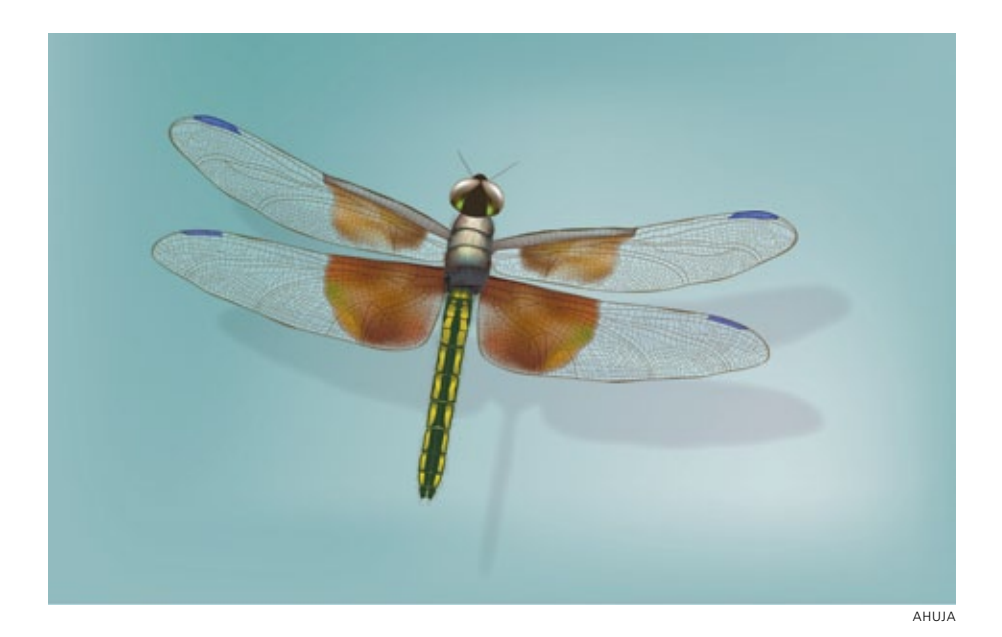

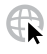

#### Anil Ahuja/Adobe Systems

G

Adobe's Product Specialist Anil Ahuja used a range of tools and techniques to create his dragonfly, and relied upon transparency methods to obtain color accuracy to closely match his reference photo. In his three levels of objects used to create the wings (shown separately at right), this is readily apparent. After drawing the wing's black-stroked vein structure with artistic calligraphic brushes of various sizes and shapes, he selected the paths and chose Object> Expand (to outline the strokes), then Merge (to create a compound path object). In the Appearance panel he clicked Opacity, and changed the Blending Mode to Darken to reduce the opacity, giving the wing its realistic brown color. With the brown and blue gradient mesh objects (residing on a layer beneath the vein structure), Ahuja used the Direct Selection tool to select individual mesh points to decrease

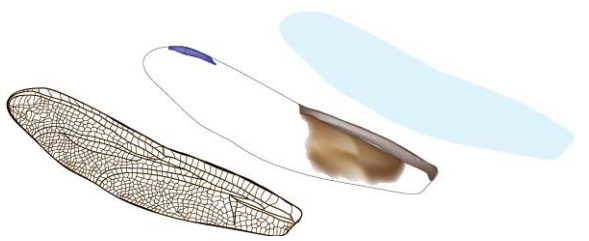

the opacity (ranging from 0–90%). To make the wings appear translucent instead of just transparent, Ahuja used the Pen tool to draw an outline copy of the wings which he put on a layer below the veined structure and the mesh. He filled the outline with a color similar to the background and reduced the opacity to 30%. To complete the illustration, Ahuja created a shadow on a layer between the dragonfly and the gradient mesh background. To make the shadow, he pasted a copy of the wing outline and with the Pen tool added an outline of the body. He then reduced the opacity of the shadow object to 53% and changed the Blending Mode to Darken.

# **Brushes & Washes**

Drawing with Naturalistic Pen, Ink, Wash

**Overview:** Start with a placed image as a template; create a custom calligraphic brush; create variations on the brush to apply to strokes; add a wash layer below the ink layer.

#### Transparent brushstrokes

By default, calligraphic brushstrokes are opaque. You can also draw with semi-transparent brushstrokes, which you can use to simulate some types of inks or watercolors; where marks overlap, they become richer or darker. Click <u>Opacity</u> in the Control panel to reduce opacity or choose a blending mode.

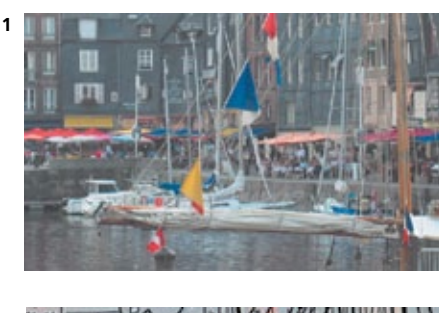

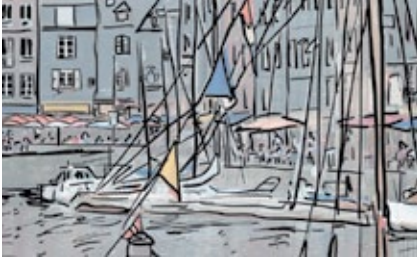

(Top) The original photo; (bottom) brushstrokes drawn over the dimmed template photo

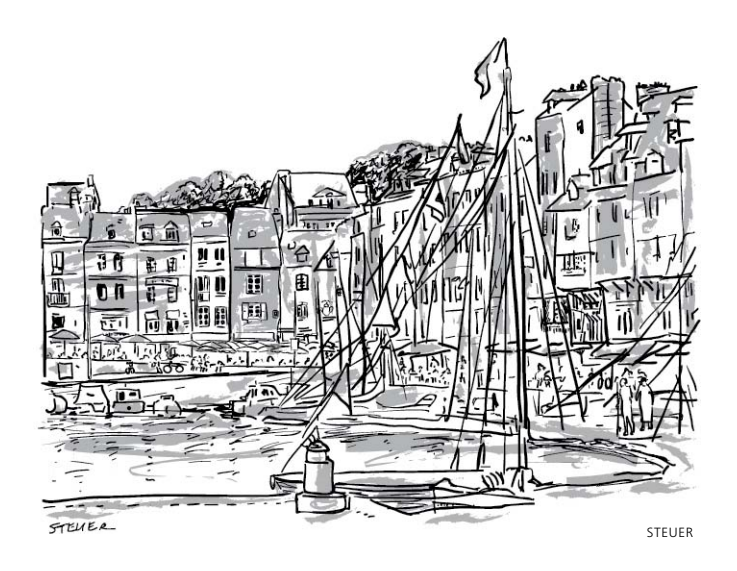

It's easy to create spontaneous painterly and calligraphic marks in Illustrator—perhaps with more flexibility than in many pixel-based programs. Sharon Steuer drew this sketch of Honfleur, France, using a Wacom tablet, her Art Pen for the Intuos4, and two different Illustrator brushes. She customized a brush for the thin, dark strokes and used a built-in brush for the underlying gray washes.

**1 Placing artwork as a template.** If you want to use a sketch or photo as a reference as you draw into layers above, set it up as a non-printing template layer. For her template image, Steuer scanned a small photo of Honfleur and saved it as a JPG, then opened it in Illustrator. To place an image as a template, choose File> Place, enable the Template option, and click the Place button. If the image imports at too large a size, unlock the layer, select the image (holding down Option-Shift/Alt-Shift keys to resize proportionally from the center), and drag on a corner of the bounding box until the image is the size you want, then lock the layer again. Illustrator automatically dims images on your template layer to 50%, but you can double-click the layer icon to adjust this and other settings in Layer Options. Toggle between hiding and showing the template layer using **#**-Shift-W/Ctrl-Shift-W, or toggle the visibility icon in the Layers panel.

R

2 Customizing a calligraphic brush. In order to sketch freely and with accurate detail, you'll need to adjust the default Paintbrush tool settings. Double-click the Paintbrush tool to open Paintbrush Tool Options. Drag the Fidelity and Smoothness sliders all the way to the left so that Illustrator records your strokes precisely. Disable "Fill new brush strokes," and if you want to be able to quickly draw strokes that overlap, disable Keep Selected.

To create a custom calligraphic brush, click the New Brush icon and select Calligraphic Brush. For this piece, Steuer chose the following settings: Angle=90°/Fixed; Roundness=10%/Fixed; Diameter=4 pt/Pressure/Variation=4 pt. If you have one of the newer Wacom Art Pens, try varying the Diameter with Rotation instead of Pressure, then let the pen barrel rotate between your fingers naturally as you draw. (If you don't have a pressure-sensitive tablet, only Random will have any effect on varying your stroke.) To create a variation of a brush, duplicate it by dragging it to the New Brush icon, then double-click the copy to edit it. If you create a variety of brushes-adding minor variances in Angle, Roundness, and Diameter-you can enhance the hand-drawn appearance of your ink drawing by selecting a brushed path and choosing a new brush for it.

**3** Adding a wash. For this piece, Steuer added depth by introducing gray washes underneath the dark brushstrokes. To easily edit the wash strokes without affecting the dark ink strokes, create a new layer, and draw your wash strokes into this layer between the ink and template layers. To avoid altering other layers while you brush in the washes, you may want to lock all the other layers. To toggle between locking all layers except the wash layer, and unlocking all layers at once, including the wash layer, Option-click/Alt-click the wash layer's Lock icon.

For the wash, select a light color. Steuer used the Dry Ink 2 brush from the Artistic\_Ink brush library (Swatch Libraries menu). In the Layers panel, click the wash layer to make it the current drawing layer, and paint away.

| Toterances                           |            |
|--------------------------------------|------------|
| Fidelity: 🗋                          | 0.5 pixels |
| Smoothness: 🛆                        | 0%         |
| Fill new brush strokes Keep Selected |            |
|                                      |            |
| Edit Selected Paths                  |            |

Customizing the Paintbrush Tool Options

|                                        | 10 pt. 0  | val          | ~          |      |
|----------------------------------------|-----------|--------------|------------|------|
|                                        | Calligra  | phic Brush 1 | ~          |      |
| E                                      | [Basic]   |              |            |      |
| +                                      | Floral St | em           | 2 <b>6</b> |      |
| E                                      | Bright    |              | m          |      |
| New Brush                              |           |              | m          | h    |
|                                        |           | / 3          | $\sim$     |      |
| Select a new brush type:               |           |              | m          | 1    |
| <ul> <li>Calligraphic Brush</li> </ul> |           | 2            | -          | 1    |
| O Scatter Brush                        |           | <u>6</u>     | /***       |      |
| O Art Brush                            |           |              | m          |      |
| ○ Bristle Brush                        |           | X            | 5          |      |
| O Pattern Brush                        |           |              |            | 1.11 |
|                                        |           |              | New E      | Βrι  |
| Cancel                                 | ОК        |              |            | -    |

Creating a new calligraphic brush

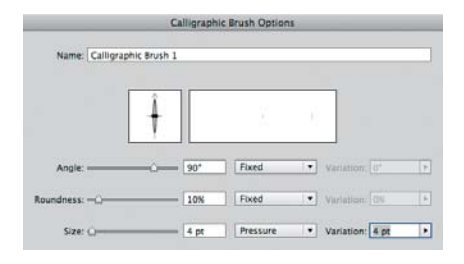

Angle, Roundness, and Size can be set to a variety of Pen characteristics (including Rotation, Tilt, Bearing), but you can only make use of these features if your tablet, and Art Pen, support them

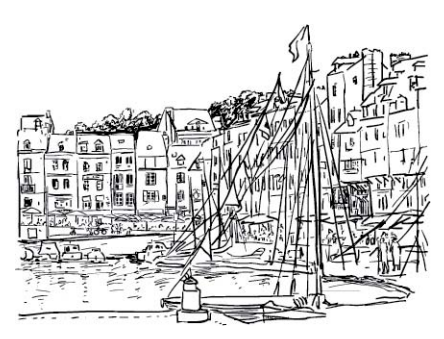

The final ink drawing after adding a couple of people not in the original photo, and before adding the wash

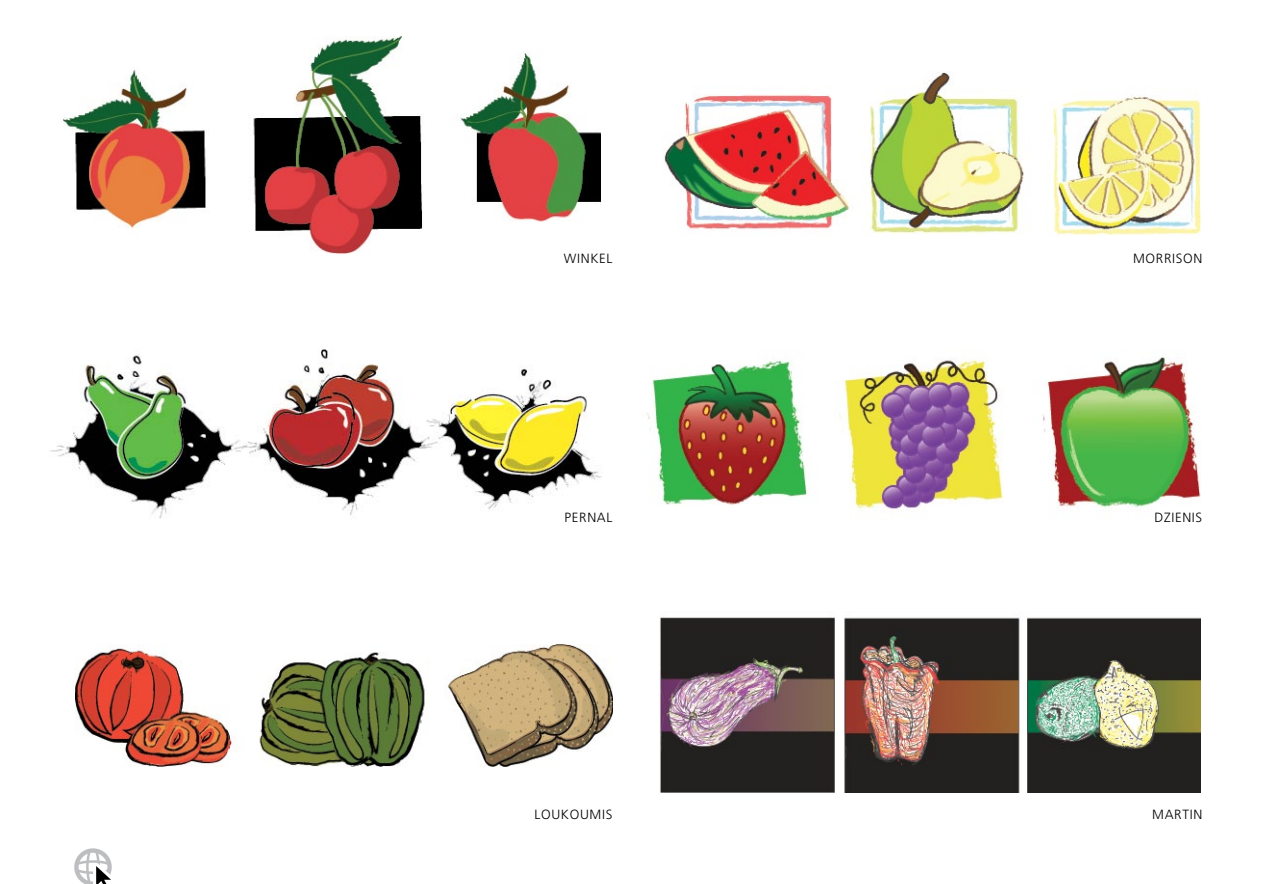

Stephen Klema's Students: Jillian Winkel, Stephanie Pernal, Amber Loukoumis, Jeffrey Martin, Nicole Dzienis, Tamara Morrison

(clockwise from upper left)

As a class assignment, Professor Stephen Klema challenged his students to create expressive graphic illustrations of organic forms. The students of Tunxis Community College used a variety of default brushes from the brushes panel. They included both calligraphic and art brushes. Before drawing, the students doubleclicked the Paintbrush tool and adjusted the Paintbrush tool preferences. They dragged the Fidelity and Smoothness sliders to the desired positions. The sliders moved farther to the left had more accurate brushstrokes, while those moved to the right were smoother. The "Fill New Brush Strokes" and "Keep Selected" options were disabled to allow multiple brushstrokes to be drawn near each other without redrawing the last path. Using a pressure-sensitive tablet, the students drew varying widths and angles of brushstrokes, many either on top of or close to one another, for a spontaneous, expressive look. Extra points within the brushstrokes were deleted using the Smooth tool or the Delete Anchor Point tool.

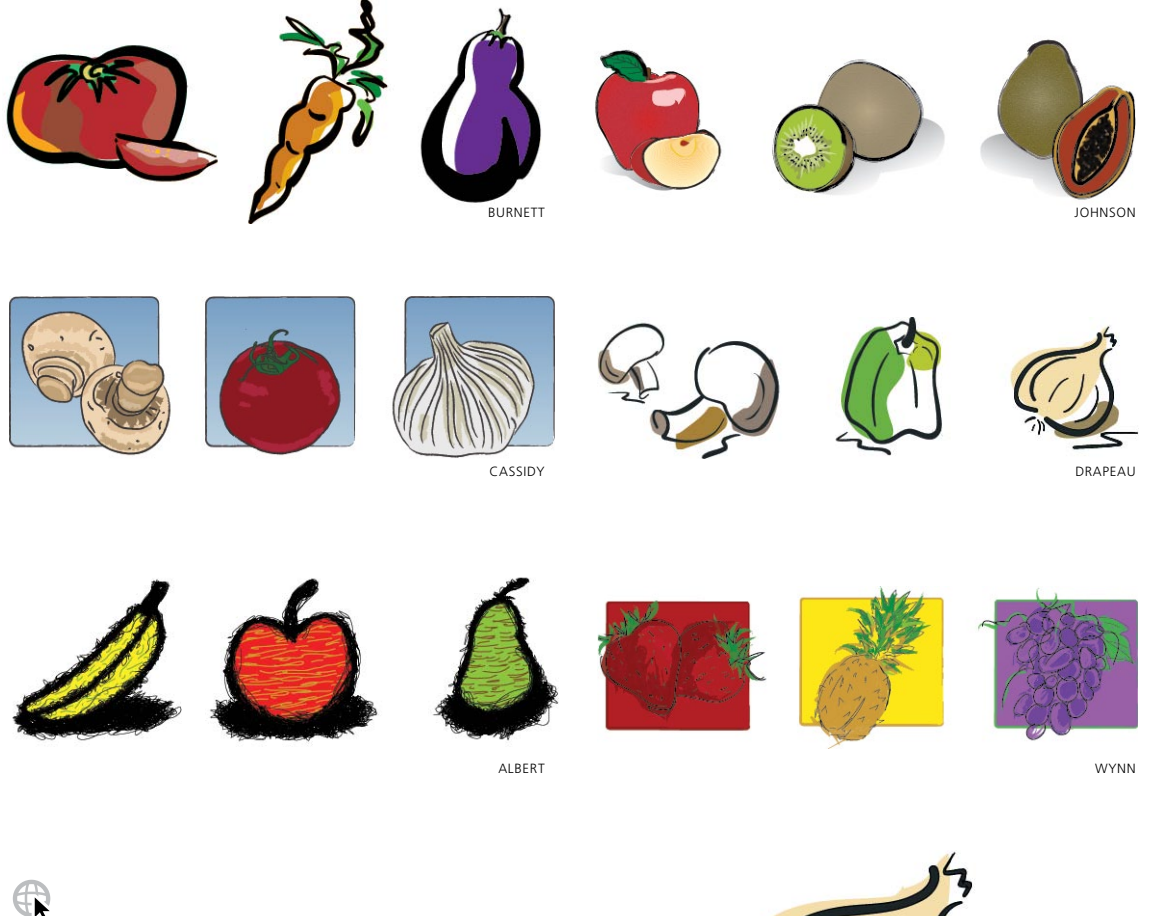

### Stephen Klema's Students: Cinthia A. Burnett, James Cassidy, Kenneth Albert, Jamal Wynn, Suzanne Drapeau, Mahalia Johnson

(clockwise from upper left)

Using the same techniques described on the previous page, additional student creations are shown above. In some of these illustrations, artists applied art and calligraphic brushes to paths drawn with the Pencil or Pen tools, by selecting the path, and then choosing a brush from the Brushes panel. You can find many additional brushes in the Brushes library. To access

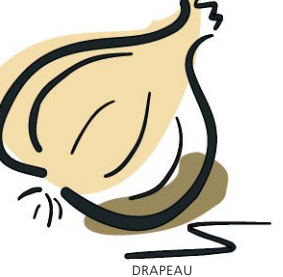

more art brushes, click on the Brush Libraries Menu icon found in the lower left corner of the Brushes panel. Select Open Brush Library> Artistic, then select the brushes you want to add to the Brushes panel. Find more artwork from Professor Klema's students on his website at: www.StephenKlema.com/wow.

### G A L L E R Y

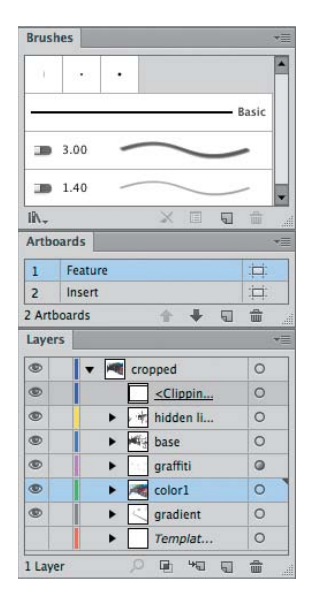

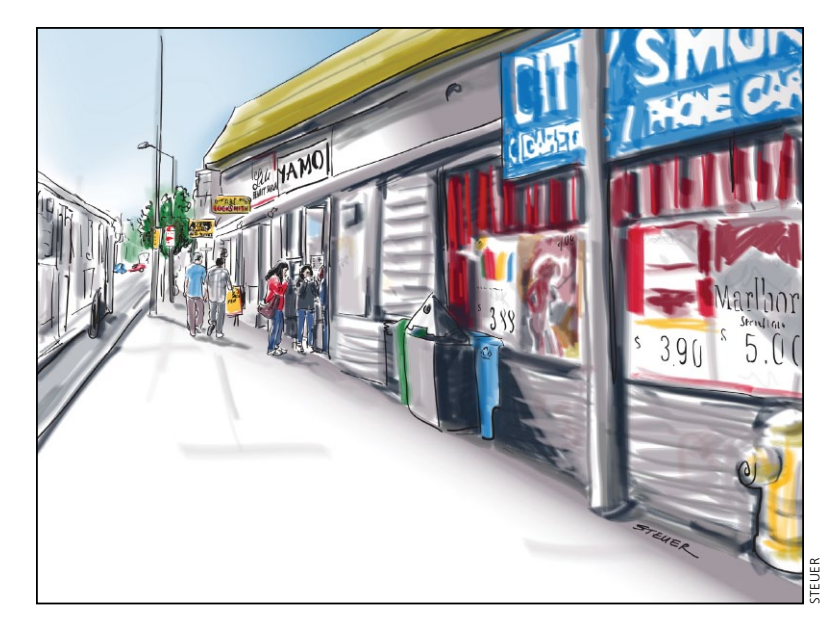

#### **Sharon Steuer**

To create this illustration for her "Good Food in the Microhood" UntappedCities.com posting, Sharon Steuer began in Photoshop, where she collaged photos she'd taken from different vantage points into one imaginary citiscape. After placing it as a JPG template in Illustrator, from another image, she copied objects styled with her custom calligraphic brushes and pasted the objects into her new file, which added the custom brushes to her current Brushes panel. She then deleted the objects and used these brushes to paint her black line drawing. In a new layer she added color using default bristle brushes and a pressure-sensitive Wacom tablet and Art Pen. To easily switch between brushes, colors, and layers, she started by selecting a path styled similarly to the one she wanted to make, then deselected (第-Shift-A/Ctrl-Shift-A). To draw a new, blue, wide transparent bristle brush stroke on the Color layer, she selected a blue-wide stroke on the Color layer, then deselected, and drew. Next, to draw a new calligraphic path on

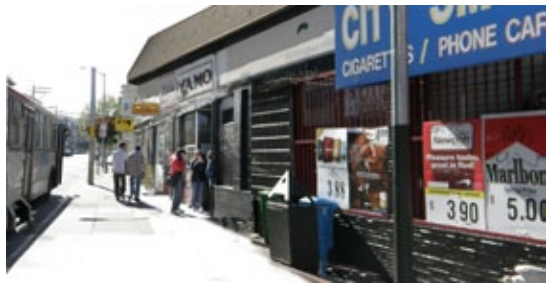

the lines layer, she selected then deselected one of those. With Edit Selected enabled in Brush Options, if she kept a brush stroke selected, she could redraw the path (instead of draw a new one). After adding a few more detail layers, she created an "unwanted lines layer" and hid it, so she could then select and move unwanted lines to that hidden layer. Lastly she created two overlapping artboards: one to frame the crop when featured on the website front page, and the other sized for insertion within the post. To see this posting, which also contains a link to an article on CreativePro.com detailing how this image was created, go to UntappedCities.com and enter "CreativePro" in the search field.

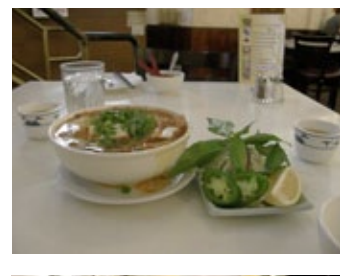

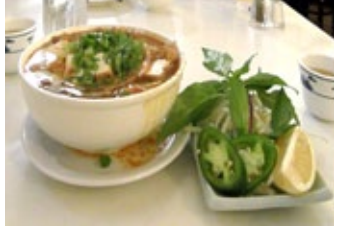

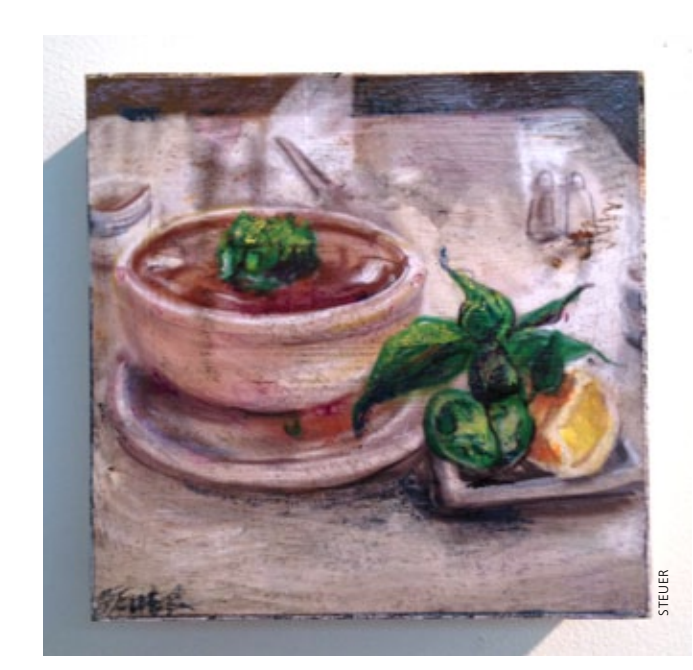

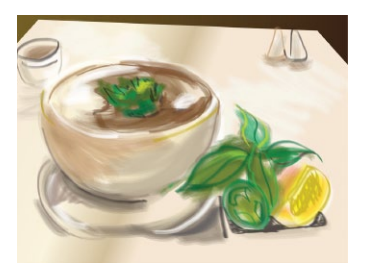

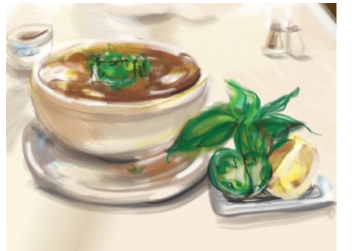

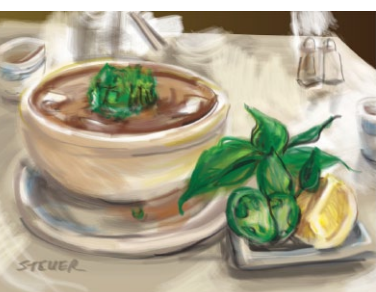

### Sharon Steuer

For her UntappedCities.com "Good Food in the Microhood" article on San Francisco's Tenderloin restaurants, Sharon Steuer used Photoshop to stretch, crop, and color-correct her photo of the Vietnamese soup called "phở." She placed the photo in Illustrator off the artboard (as a reference), and used the Pen tool to draw a few closed paths (filled with gradients). Locking that first layer with the objects and photo, she created additional layers, where she painted her image using two bristle brushes at default settings (one Angle and one Mop), and a custom calligraphic brush. As the image progressed Steuer decided to modify the bowl's shape in ways that would be difficult with traditional or raster tools; she selected the bowl objects, then compressed them vertically using the bounding box. After the article posted, she reworked the image as a fine art piece titled "Vegan phở." Resizing some elements and adding others, she printed a square variation in archival materials. Coating the print with clear acrylic medium, Steuer cut and collaged it onto a 6"x6" cradled board, and then drew and painted on the surface with watercolor pencils. She applied fixative and a UV coating to the finished artwork.

# **Painting Inside**

Painting with Bristle Brushes & Draw Inside

### R

1

#### Advanced Technique

**Overview:** Start with a placed image as a reference; create a line drawing made of closed paths; use a variety of bristle brushes and the Draw Inside mode to paint the sketch; add a rectangular background with a Charcoal art brush edge.

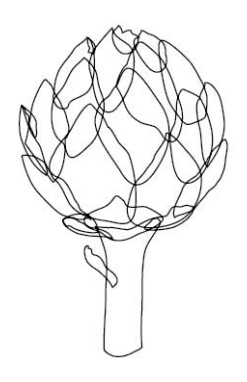

The closed path line drawing created with the Pencil tool using a 1-pt stroke

#### **Re-enter isolation mode**

When you use the Draw Inside mode (bottom of the Tools panel or Shift-D), you're actually creating a special kind of clipping mask. Once you've "drawn inside" an object, doubleclick it to enter into isolation mode and automatically re-enter Draw Inside mode to add to the object. To remove a "drawn inside" clipping mask from an object and return the object to its original state, select Object> Clipping Mask> Release.

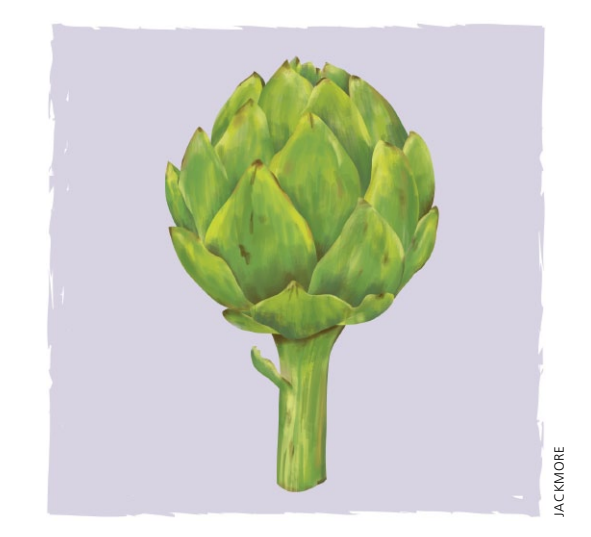

Draw Inside mode makes it easy to create a painterly illustration with bristle brushes. Lisa Jackmore drew this sketch of an artichoke, using a Wacom tablet with her Art Pen, and several modified brushes. After drawing a simple outline of the artichoke leaves and the stem with the Pencil tool, she utilized the Draw Inside mode and painted with a range of bristle brushes.

- 1 Drawing the outlines. Jackmore used a snapshot as a basic reference, but if you prefer to draw directly on top of a photo or drawing use File> Place and enable the Template option. In order to create a fluid but accurate line drawing she double-clicked the Pencil tool to set Options for Fidelity to 3 pixels, Smoothness to 3%, and disabling Edit Selected Paths and Keep Selected. Into one layer she created a 1-pt line drawing of the artichoke using the Pencil tool, making sure that she closed each leaf and stem path so that she would later be able to add detail and color the loosely-drawn paths using the Draw Inside mode.
- **2 Setting up for painting using the bristle brush tool and a tablet.** So she'd be able to paint freely and easily, Jackmore planned ahead and first set up her tools. She opened the Brushes panel, the Bristle Brush Library (from the Libraries menu), and the Layers panel. She also set the Wacom tablet's Touch Ring to auto scroll/zoom.

#### **3** Painting with bristle brushes and the Draw Inside

mode. To draw into a path, she selected it, pressed Shift-D to choose the Draw Inside mode, then deselected the path (so the bristle brush wouldn't be applied to the outline, but would be constrained within the path). She selected the Paintbrush tool (B), then chose a bristle brush, and a stroke color. When she finished drawing inside a path, Jackmore pressed Shift-D to switch back to Normal drawing mode. She switched between the Paintbrush tool and the Selection tool by holding the **\%**/Ctrl key to temporarily switch to the Selection tool, and toggled between drawing modes with Shift-D. Jackmore created a number of variations of the Round Point, Fan, Round, and Flat Blunt bristle brushes. To customize parameters for opacity, Bristle Length, Stiffness, and Thickness, she'd open Options by pressing the upper switch on the Intuos4 Pen (or double-clicking the Paintbrush tool). With the Paintbrush tool selected, she decreased/increased brush size with the [] keys, adjusted opacity with the number keys, and zoomed in or out by turning Wacom tablet's Touch Ring clockwise, or counter-clockwise.

**4** Organizing layers and finishing details. To reveal the correct part of the leaf as it overlapped another, as she worked, Jackmore moved each leaf into its appropriate layer. As each leaf and stem became painted enough to see the entire path, while in Normal drawing mode she set the stroke to None. To fine-tune the painted area for a particular leaf, she double-clicked on that leaf to automatically enter into isolation mode while already in Draw Inside mode, allowing her to continue to paint and modify brushstrokes. For the background, on a layer below Jackmore drew a rectangle, with the same fill and stroke color and applied a 3-pt Charcoal art brush stroke. To more fully distribute the brushstroke, she slightly rotated a duplicate of the stroke by first clicking the Add New Stroke icon in the Appearance panel (to add a stroke), and from the *fx* menu she chose Distort & Transform> Transform and entered 180° for rotation.

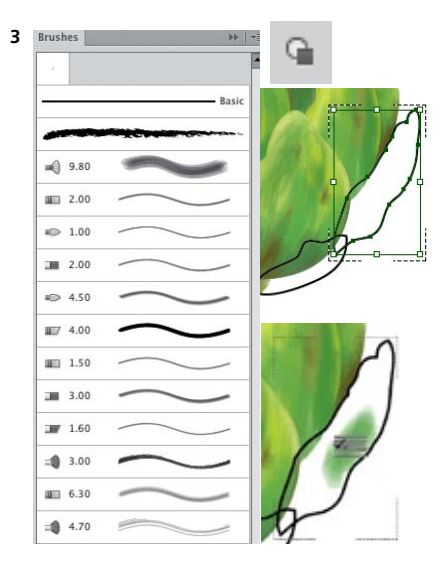

Some of the bristle brushes in the Brushes panel; selecting a leaf to Draw Inside; bristle brush icon while drawing inside the leaf

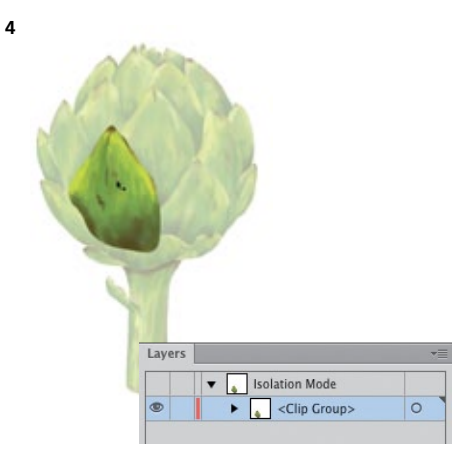

Double-clicking a leaf to enter isolation mode and automatically switch to Draw Inside mode

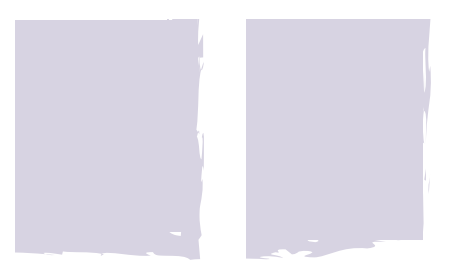

Detail of the lower right corner of the background before and after adding a second, rotated Charcoal art brush stroke

# **Painterly Portraits**

Painting in Layers with Bristle Brushes

### R

#### Advanced Technique

**Overview:** Place a sketch as a template; draw with customized bristle brushes; continue to paint with custom brushes into separate layers; create frame.

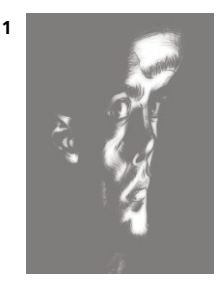

The template; a distorted Photoshop sketch

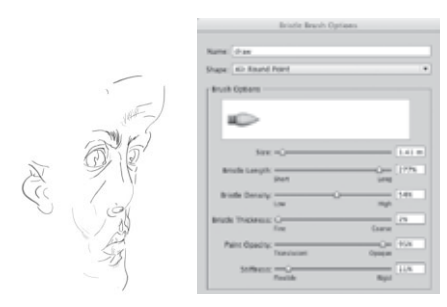

The initial bristle brush sketch made with three variations of a Round Point bristle brush; the Bristle Brush Options

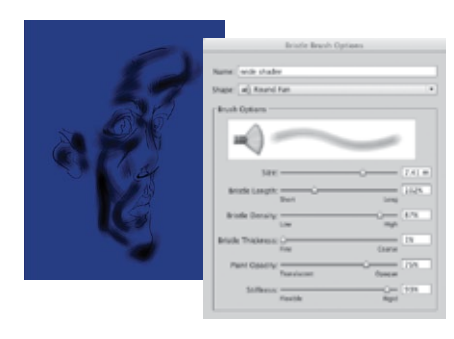

Adding shadows with a wide, fairly opaque bristle brush

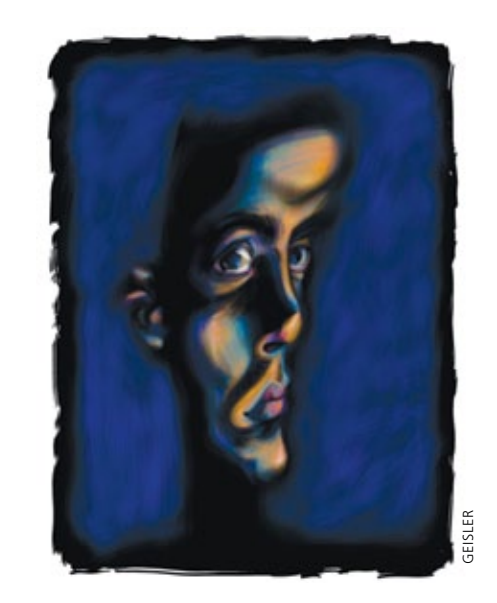

The myriad bristle brushes presented Greg Geisler with an infinite variety of brushes to create his expressive painterly portrait, "Blue Mirror." Commissioned by Adobe Systems, you can find this file, and a PDF ReadMe file explaining more about how he made it, on **WOW! ONLINE**.

1 Placing the initial sketch, and customizing Bristle Brush Options. Geisler placed his distorted Photoshop sketch (PSD) as a Template layer. He opened the Bristle Brush Library (from the Brush Libraries Menu in the lower left of the Brushes panel) and clicked on the 1-pt Round bristle brush, which automatically loaded the brush into the Brushes panel. Geisler next duplicated that brush (by dragging its icon to the New Brush icon in the Brushes panel) and then double-clicked on the New Brush icon so he could change several settings in Bristle Brush Options. He made changes to Bristle Thickness, adjusted Paint Opacity and increased the Stiffness, and then named it and clicked OK. On a layer above the template, he used this new brush to create the base sketch for the entire illustration. Geisler kept the Brushes panel and the Bristle Brush Library open throughout the drawing session, so he could continue to duplicate and customize brushes as his drawing progressed. For this layer, he created three different variations of the 1-pt Liner brush.

- 2 Adding highlights, midtones, and shadows. To make one of the many layers of highlights, such as the strokes in orange, Geisler customized copies of the 3-mm Flat Fan Brush in the Bristle Brushes Library, adjusting Bristle Thickness, Bristle Length, and Paint Opacity. He also drew highlights with a Round bristle brush customized with Pointy variations. Geisler continued to draw in separate layers, focusing in particular on midtones, shadows, highlights, or color for each layer, using variations of the Flat Fan and Round bristle brushes.
- **3** Working efficiently and further modifying brush characteristics. Geisler's process is very organic in that he continually defines new brushes, and creates new layers, as he draws. He rarely deletes a stroke, preferring to layer new bristle brushstrokes upon others, choosing a more opaque brush to cover the underlying strokes. As he's drawing, he presses the [ key to decrease the brush size, and the ] key, to increase the bristle size. To vary the opacity, he presses the keys from 1, which is completely transparent, through 0, which is completely opaque. To add texture, as in the blue background shown at right, Geisler modifies the settings to increase the brush stiffness toward Rigid, increase the brush density toward Thick, and then decrease the bristle length.
- 4 Finishing touches. Geisler created an irregular edged black frame that surrounded the portrait, on a layer between the blue texture and the face. He customized a wide Flat Fan brush to 100% Opacity (100% opaque bristle brushes lose their character within the stroke, but maintain a ragged edge), and then expanded the brushstrokes (Object> Expand) and clicked Unite in the Pathfinder panel, melding the brushstrokes into one frame object. He then used the Pencil tool to draw a few closed paths, delineating the area between the rectangular frame and the head. Marquee-selecting these paths and the frame, he filled them with black, and again clicked Unite in the Pathfinder panel.

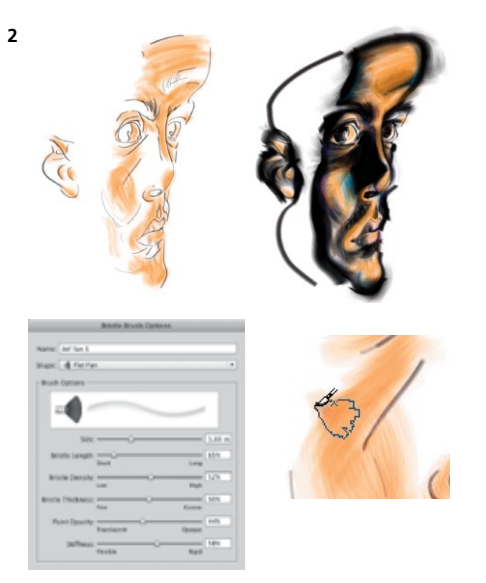

Adding highlights with a Wide Fan Brush, adding shadows; the bristle brush icon that appears when using a pressure sensitive pen

![](_page_49_Picture_5.jpeg)

Part of the Brushes panel (right), and a later stage of the illustration with blue texture

![](_page_49_Picture_7.jpeg)

Black frame made with expanded bristle brushstrokes and filled paths shown in Preview mode (detail at left), and Outline mode (right)

![](_page_50_Picture_0.jpeg)

![](_page_50_Picture_1.jpeg)

![](_page_50_Picture_2.jpeg)

![](_page_50_Figure_3.jpeg)

![](_page_50_Picture_4.jpeg)

#### **Greg Geisler**

Greg Geisler created this graphic self-portrait using a customized calligraphic brush. In the Brushes panel, Geisler double-clicked the default 3-pt round calligraphic brush, and for the Diameter settings, he changed Fixed to Pressure, and set the Variation to 3 pt. Using a Wacom tablet and pressure-sensitive pen, he drew the facial outline, varying the stroke width as he changed his touch (directly above left). To block out planes of color within the face (such as the chin, beard, and cheek),

![](_page_50_Picture_7.jpeg)

he used the Pencil tool to draw color-filled irregular paths on separate layers. Each layer contained one of the many defining areas of color (Layers panel shown above right) for highlights, shadows, or texture. To create the frame, Geisler used the same bristle brush, and a technique similar to the one developed in the previous lesson (shown below the artwork). For finishing touches, Geisler drew the bright blue squiggly lines with the Pencil tool.

![](_page_51_Picture_1.jpeg)

![](_page_51_Picture_2.jpeg)

CESAR de OLIVEIRA BALDACCI

![](_page_51_Picture_4.jpeg)

#### Janaína Cesar de Oliveira Baldacci

Based on a photograph taken by Tatiana Bicalho, Baldacci captured the natural undulations of the fur and folds of her pet bulldog with bristle brushes. Baldacci first drew a white outline of the dog (against the black background) with the Pen tool and applied a Gaussian Blur effect. From the Brush Libraries Menu (in the bottom left of the Brushes panel), Baldacci opened the Bristle Brush Library. She then chose a few bristle brushes that had varying characteristics in Paint Opacity, Bristle Stiffness, and Bristle Density, such as Round Fan, Flat Blunt, Flat Point, and Round Curve

(a portion of her Brushes panel shown above). Baldacci then selected the Paintbrush tool (B), chose a bristle brush and a stroke color, and drew into the first of many layers (the image on the first layer is shown above in Preview and Outline modes). In layers above, she added greater definition and built the fur in stages based on color, such as white, gray, and highlights. On the uppermost layers she added the snout, eye details, and additional layers of fur until the portrait was complete.

# **Pattern Brushes**

Building Characters with Pattern Brushes

R

**Overview:** Create the parts that will make up a pattern brush separately; place the parts in the Swatches panel and give them distinctive names; use the Pattern Brush Options dialog to create the brushes; vary the width of the pattern brush line using the Stroke menu and the Width tool.

#### Adjusting pattern brush fit

After you've applied a pattern brush to a path, you can still scale, flip, and modify its fit along the path. Modify all these settings in the Pattern Brush Options dialog, or manually reshape and scale the pattern by changing the stroke weight or using the Width tool.

![](_page_52_Picture_6.jpeg)

Creating the various robot arm elements, oriented in the outward-facing position that pattern brushes use for their tiles

![](_page_52_Picture_8.jpeg)

Dragging objects for pattern brushes into the Swatches panel and naming them

![](_page_52_Picture_10.jpeg)

To create these stylized science-fiction robots, Raymond Larrett saved extensive tedious rendering by building the robot limbs using a custom pattern brush. Working this way allows him to quickly and easily make alterations to his art by adjusting the weight of the brush stroke, modifying or replacing the various brush elements, or even replacing the entire brush itself.

**1 Creating the robot arm parts.** Larrett's robot arm required four distinct elements: a "shoulder" piece where the arm joins the body, an "elbow" connecting the upper and lower arm, the "hand" (in this case a claw), and an "arm link" segment that replicates as it connects and forms the majority of the robot arm. He created these pieces individually, then turned each into a separate pattern swatch. These swatches become the "tiles," that together make up the robot arm pattern brush.

To create the shoulder piece, he first modified a shape made with the Ellipse tool. Using the Pen tool, he drew a lighter, unfilled path with a Round Cap for the highlight to complete the shoulder. He then dragged the shoulder art into the Swatches panel, naming it "shoulder" so he would recognize it as he built the pattern brush. In the same way he created the arm link, hand, and elbow swatches for the pattern brush tiles. He made sure that the various pieces were facing in the correct direction relative to the pattern tiles, which run at right angles to the path, before individually dragging each one into the Swatches panel (alternatively, you can select art and click the New Swatch icon, or choose Object> Pattern> Make).

**2** Making and using the pattern brush. To build the pattern brush for the robot arm, Larrett opened the Brushes panel, clicked New Brush in the Pattern Brush Options dialog, and then clicked OK. He enabled the first box in the panel (the Side Tile), and when prompted selected the pattern swatch for the arm link. Next he placed the other tiles in the appropriate position: the shoulder to the Start Tile box, the hand in the End Tile box, and the elbow in the Inner Corner Tile box. He named the new pattern brush Robot Arm, and clicked OK.

To use his new pattern brush, Larrett selected the brush in the Brushes panel, then drew a path for the robot arm using the Pen tool (P). He clicked where the Start Tile (the shoulder) should go, clicked again to place a corner anchor point (necessary for the elbow tile, the Inner Side Tile, to load), and finally clicked to place the hand element (the End Tile) at the end of the path. He also sometimes drew with the Paintbrush tool or applied the brush to a drawn path.

**3 Creating variations in the pattern brush.** Larrett then modified the art by varying the pattern brush line weight and stroke profiles. To adjust the width of a selected robot arm, he changed the line weight in the Control panel or Stroke panel by clicking in the numeric field and using the up arrow and down arrow keys to increase or decrease stroke weight as desired (adding the Shift key alters the weight by increments of 10). To manually adjust only selected portions of the robot limb, Larrett used the Width tool (Shift-W). Placing the tool over a point on a path, he moved the diamond-shaped handles to widen or narrow a portion of the path. Lastly, he combined some old and newly-made swatches to create additional brushes for other robots' limbs.

| Select a n | ew brush type: |  |
|------------|----------------|--|
| O Calli    | graphic Brush  |  |
| O Scat     | ter Brush      |  |
| OArti      | Brush          |  |
| Official   | le Brush       |  |
| O Patte    | m Brush        |  |

2

Selecting the Pattern Brush option from the New Brush dialog

![](_page_53_Picture_6.jpeg)

Creating a new pattern brush by placing the swatches in the appropriate tiles

![](_page_53_Picture_8.jpeg)

Using the Stroke panel to widen or narrow the pattern brush line weight

![](_page_53_Picture_10.jpeg)

Using the Width tool to introduce variations in the width of your pattern brush line

![](_page_53_Picture_12.jpeg)

Recombining and building new swatches to create new pattern brushes

![](_page_54_Picture_1.jpeg)

#### Aaron McGarry 🛛 🖼

For this urban portrait Aaron McGarry relied heavily upon Illustrator's Symbol Libraries and Symbols panel. He made his own panel containing only the symbols he needed using Window> Symbol Libraries> User Defined. He saved as a symbol any detail that he would need to repeat so he could easily access and apply that element. To build the roof tiles in the background building, McGarry made one tile and filled it with a solid color. He then made two duplicates and filled each with a different color. He separately dragged and dropped each into the Symbols panel, named it, and clicked OK. He was then able to guickly drag alternating tiles from the panel to lay the roof, giving it a natural look. To create the red plumbing in the foreground, he also used many duplicated parts, such as the nuts and bolts holding the assembly

together, that he had saved as symbols (see detail above right). McGarry took full advantage of Illustrator's Symbol libraries to create the greenery and curb area around the pipes. He used grass, leaves, and rocks found in the libraries accessed from the Symbol Libraries icon in the Symbols panel. To create a perspective point of view he modified some of the symbols; for instance, he used Effect> Distort & Transform to turn Rock symbols into paved concrete. He also created the oil stains on the road by modifying a Dot Pattern symbol from Illustrator's library. For the dirt on the vehicle, he drew a path around its lower side, then enabled the Draw Inside drawing mode. Using the Symbol Sprayer tool he sprayed the sand symbol within the path along the vehicle's side. Lastly, he selected the path and reduced the opacity.

![](_page_55_Picture_1.jpeg)

### Nobuko Miyamoto/Yukio Miyamoto Making these intricate beaded necklaces at

first glance would seem impossibly difficult, but once they carefully construct each gem, with the use of pattern brushes, the necklace virtually draws itself. Nobuko Miyamoto designed the necklace and created the bead elements (details above right) with a mixture of blended and solid filled objects. She paid careful attention to the ends of the bead to ensure that when each bead lined up with the next one there would be a seamless connection between them. Yukio Miyamoto then transformed Nobuko's designs into brushes. To make the chained ends, he selected the chain object and dragged a copy (Shift-Option/Shift-Alt) to the other side of the bead. With the chain selected, he chose the Reflect tool and clicked above and below the chain to reflect the

chain vertically. He selected and grouped each bead, and then in some cases he put the beads in pairs and then grouped a pair of beads. For each bead or pair of beads Yukio clicked the New Brush icon at the bottom of the Brushes panel, selected New Pattern Brush, and clicked OK. In the Pattern Brush Options dialog, he kept the Colorization method as None, and then under Fit he chose Stretch to Fit. To make the necklace, Nobuko drew a path with the Paintbrush tool and selected the desired bead pattern brush in the Brushes panel to apply the brush. Now with the bead as a pattern brush, the necklace can be easily adjusted to any length or path.

![](_page_56_Picture_0.jpeg)

![](_page_56_Picture_1.jpeg)

#### Moses Tan

Moses Tan recreated astonishing detail and captured a precise likeness of his photographic reference using mostly meticulously-drawn filled paths, but he used custom art and scatter brushes for some of the intricate details (such as the weeded area shown across, right). He preferred to use scatter brushes for the small-sized growth and art brushes for the larger foliage. To make an art or scatter brush he first drew a weed object, then dragged it into the Brushes panel and in the New Brush Options, selected Art Brush or Scatter Brush (several are shown at right). For art brushes he specified the stroke direction (either top to bottom

![](_page_56_Picture_5.jpeg)

or left to right) so when he drew a brushstroke, the foliage was oriented correctly. He kept the other parameters at the default settings. For the scatter brushes he varied options for each weed (size, spacing, scatter, and rotation). For scatter brushes he used Page for "Rotation relative to," and to preserve the original artwork colors in all his brushes, he used a Colorization of None. To paint with a brush he would select the Paintbrush tool, a scatter or art brush, and draw paths to easily form the weeded detail in his drawing.

## **General Index**

° (degree symbol), 3D dialog rotation, 155 1P Normal View, Perspective Grid, 159 2D shapes. See 3D effects 2P Normal View, Perspective Grid, 159 3D effects changing perspective, 156 examples, 164, 166-168 extruding 2D object, 155-156 mapping art onto object, 158-159 overview of, 154-155 revolving object around its Y axis, 156 rotating 2D or 3D objects in 3D space, 156 surface shading of 3D objects, 157-158 types of dialogs, 155 3D programs, 226, 249 3D Studio Max, 66-67, 255 3P Normal View, Perspective Grid, 159 6D Art pen, 87, 93, 97 9-slice scaling, applying to symbols, 91,228

## Α

Abutting as the Method, Image Trace, 59 Acrobat, Adobe, 226 active plane, Perspective Grid, 160-161 Actual Size zoom command, artboards, 11 Add Anchor Point tool, 141, 143, 145 Adjustment layers, 225, 241, 252 Adobe Acrobat, 226 After Effects, 247, 249 Edge, 226 Ideas, 228 InDesign, 225-226, 233 Kuler. See Kuler Photoshop. See Photoshop Adobe Illustrator Clipboard (AICB), 223 The Adobe Illustrator CS5 WOW! Book cover, 215

The Adobe Illustrator CS6 WOW! Book cover, 198 Adobe PDF Options dialog, 226 Advanced techniques, in book organization, xviii After Effects, 247, 249 Ahuja, Anil, 101, 169, 172-173 AICB (Adobe Illustrator Clipboard), 223 alignment Align panel, 59–60 to artboard, 20 center icon for curving label, 43 to page, 188 to path, 188 to pixel grid, 227 stroke gradient options, 124 anchor points Butt cap causing path to end at, 86 creating blends with point map, 187 removing excess from paths, 60 tracing template layer, 12-13 width points vs., 85 angle, customizing Calligraphic brush, 103 animation creating artwork inside Illustrator for Flash, 229 creating from layers, 228, 242-243 symbol, 244-245 anti-aliasing, 226, 227 Appearance panel disabling New Art Has Basic Appearance setting, xvii working with, 8-9 Application Frame, tabbed docs and, 2 apps. See combining apps creatively Arc tool, 13, 21 Architectural Elements Vector Pack, Go Media, 251 architectural rendering finishing touches on, 250-251 perspective in, 176-178 from photo, 178 arcs adding to type, 46-47 creating guides for, 20-21 drawing arch, 21 setting type on curve and warping type, 43 tracing and adjusting curved paths, 13

Area Type accessing Type Options dialog for. 33 graphic novel cover design, 37 overview of, 26-27 working with threaded text, 28-29 wrapping around objects, 29 arrowheads, 84-87 Art Brushes creating, 89 examples of, 104-105, 118 working with, 87–88 Art Deco Golden Gate Bridge poster, 24 Art Pen. See also 6D Art pen Bristle Brush responding well to, 93 brushes and washes illustration, 102 Calligraphic/Bristle brush illustration, 100 customizing Calligraphic brush, 103 "Good Food in the Microhood" illustrations, 106 painting with Bristle Brushes and Draw Inside, 108 Artboard ruler, 4 Artboard tool (Shift-O) building from simplicity to complexity, 14-15 creating an identity, 38-39 creating and managing artboards manually, 10 naming active artboard, 10 placing non-global guide within, 4 artboards applying guides globally/ individually to, 4 clipping masks for multiple, 191 copying art between, 11 creating identity with multiple, 38-39 creating web graphics using multiple, 226-227 duplicating elements to multiple, 34 limiting objects to be saved as web images on current, 230 managing multiple, 9-11, 34 renumbering, 34 resizing with Artboard Resizer, 79 saving project stages for

artboards, continued presentation, 78 sharing libraries and, 39 streamlining file output with, 40–41 artwork auto-scaling, 22-23 copying and duplicating with artboards, 39 copying and pasting in Draw Inside mode, 62 copying between artboards, 11,34 creating complex layered patterns in PEM, 196-197 mapping onto object, 158-159 moving or copying a specified distance, 34 overlapping across multiple artboards, 11 overlapping artboards onto one piece of, 11 placing as template, 102 placing from Illustrator into inDesign, 225 placing in book layout, 37 preparing for finishing in Photoshop, 253 recoloring and editing in Live Color, 126-128 storing as symbol, 90 Assign tab, Recolor Artwork, 126-128, 133, 148 Atteberry, Kevan, 238-241, 244-245 attributes appearance, 18 avoiding formatting overrides, 30 copying using Eyedropper with type objects, 31 formatting text, 29-30 graphic style, 9 stacking order of, 8 visibility of, 9 Aubé, Jean, 216 Auto Collapse Icon Panels, 3 Auto-Exit Pattern Editing Mode, 180 auto-scaling artwork, 22-23 Avenza MAPublisher plugins, 132 averaging endpoints, 60

### B

background, 49 Baldacci, Janaína Cesar de Oliveira, 113 banners, creating for curved labels, 42-43 base color, Live Color, 121-122, 127, 129 Baseline Shift, setting type on curve, 27, 43-44 Basic Appearance. See also New Art Has Basic Appearance, 9 Basic Brush, using Width tool with, 98 bevels Bevel & Extrude effect, 52 Bevel join, in Stroke panel, 86 customizing, 155 extruding 2D object and adding, 156 bleeds, 36-37 Blend Options dialog, 187-188 Blend tool creating blend or adjust settings on existing blend, 186-187 creating PhotoRealistic complex graphic, 218 point maps using, 187 using transparency for highlights, 202 using transparency for highlights and glows, 205 blending modes The Adobe Illustrator CS5 WOW! Book cover, 215 coordinating scenes for different times of day, 163 creating dragonfly image, 101 ePublishing with InDesign cover, 220 "Falling" complex graphic, 216 Golden Gate Bridge anniversary poster, 24 opacity and, 184 Pit Bull poster, 52 transparency referring to, 183

#### blends

in 3D dialog, 155 along a path, 188 Blend Options, 187-188 California Magazine complex graphic, 214 creating 3D version of 2D object with, 164 inserting objects into, 188 mastering, 186-188 overview of, 186-187 shaping glows with, 205 Blind Men and the Elephant illustration, 96 Blob Brush tool (Shift-B) Adobe Illustrator CS5 WOW! Book cover, 215 combining object with same fill attributes, 55-56 converting objects into Live Paint Groups, 69 fast shading with, 81 in Pit Bull poster, 52 protecting objects from, 55 sketch using Live Paint and, 68-69 sketch with Eraser tool and, 71 sketch with Wacom® tablet computer and, 70 strokes applied with, 84 tracing sketch with, 68-69 using Image Trace and, 75 "Blue Mirror" painterly portrait, 110-111 Blur. See also Gaussian Blur constructing shadows in 3D, 167 creating type objects for characters, 49 making and applying appearances, 18 map with terrain image, 45 brackets, Path type, 27 Break Link button, Controls panel, 91 Break Link on Symbol, Symbols panel, 91 Brick layout, 182, 197 Bristle Brush library, 79

**Bristle Brushes** The Adobe Illustrator CS5 WOW! Book cover, 215 applying stroke gradient to, 124 creating architectural rendering from photo, 178 creating graphic selfportrait, 112 emulating paint brushes, 89 "Good Food in the Microhood" illustrations, 106-107 graphics tablets and, 87 painterly illustration with Draw Inside and, 108-109 painterly portrait, 110-111 painting fur and folds of bulldog, 113 responding to Art Pens, 93 variations of, 100 Brush tool (B), 79, 87, 90 brushes Art Brushes, 87-88 Bristle Brushes, 89 Calligraphic Brushes, 87 editing with Live Color, 126 functional features of, 89-90 Pattern Brushes, 88-89 Scatter Brushes, 88 Brushes library, 105 Bryan, Billie, 50 Burke, Pariah, 220 Butt cap, Strokes panel, 86

# C

Cadtools, 236 California Magazine cover, 214 Calligraphic brushes applying stroke gradient to, 124 creating dragonfly image, 101 creating fluid floral design with, 98 customizing, 103 customizing for graphic selfportrait, 112 "Good Food in the Microhood" illustrations, 106 graphic illustrations of organic forms, 104-105 variations of, 100 working with, 87

calligraphic strokes Blob Brush tool creating, 56 Calligraphic Brushes mimicking, 87 Eraser and Paintbrush tools creating, 54 caps extruding 2D object and adding, 156 gallery examples of, 96, 99 Strokes panel styles, 86-87 Cartagram, LLC applying shadows to map icons, 7 Kuler colors, 120, 134-135 labeling curving features on maps, 44 making and applying appearances, 18-19 navigating layers, 16-17 scripting colors, 132-133 setting type on terrain images, 45 Change to Global/Artboard ruler, 4 Character panel, 29 Character Styles panel, 29-30 Cinema 4D, 248, 249 circles, 28, 205 cityscapes, 159-161 ClassicTrains magazine, 236 clipping masks complex graphics with, 200-201, 208-210, 214, 217-218 Draw Inside mode creating, 61-62, 80-81 overview of, 188-192 clipping paths, 189, 191-192, 210 close paths, 27 clustering panels on workspace, 2 Coghill, George, 82 color. See also Live Color for 3D Surface Shading, 157 adding to line art illustration, 82 for appearances, 18-19 arc effect added to headline, 47 with Art Brushes, 88 for artboards, 40 building from simplicity to complexity when using, 14-15 combining paths with Pathfinder using, 64-65

for custom color groups, 130-131 for dragonfly image, 101 "Good Food in the Microhood" illustrations, 106 for gradient meshes, 123-125 for gradients, 143 in Image Trace panel, 59 with Live Paint, 57-58, 66-67 for PhotoRealistic complex graphics, 206 recoloring patterns in PEM, 183 with Scatter Brushes, 88 with Shape Builder, 57, 78-79 smartphone case with, 150 tools for adding and editing, 132-133 translating photo into layers of filled paths, 218 for web graphic displays, 227 color groups creating in Kuler panel, 132-133 customizing, 130-131 entering Recolor Artwork with, 148-149 importing Kuler themes as new, 133, 135 overview of, 121-122 Recolor Artwork/Edit Color dialog options, Live Color, 127 saving specific set of colors, 127 simulating drapery folds, 144 using Assign tab to create variations on, 149 Color Guide panel, 121–122 Color panel creating custom swatches, 130-131 gradient fills and Gradient Annotator using, 123-124 translating photo into layers of filled paths, 218 transparency with, 183 working with, 120–122 Color Reduction options, Recolor Artwork dialog, 128, 149 color stops, 147

color swatches building appearance for single object, 18 creating cartoon character, 82 custom coloring using, 130–131 Live brushes and, 126 Swatches panel in list view for, 121 color transitions color groups and Color Guide panel, 121-122 gallery examples of, 129, 139, 144–146, 150 gradient mesh, 124-126 gradients, 122-124 Live Color, 126–128 overview of, 120 working with Color and Swatches panels, 120-121 color transitions, lessons converting gradients to mesh for editing, 140–141 custom coloring, 130-131 gradient paths, 138 Kuler colors, 134-135 scripting colors, 132–133 transparent mesh, 142-143 unified gradients with Gradient Annotator, 136-137 combining apps creatively, creating animation with lavers, 228 creating web graphics, 226-228 linking vs. embedding in Illustrator, 222 Illustrator and Adobe Ideas, 235 Illustrator and Adobe InDesign, 225-226 Illustrator, Adobe Acrobat, and PDF, 226 Illustrator and After Effects, 247 Illustrator and Flash, 229 Illustrator and Flash art, 246 Illustrator and iPad app development, 232 Illustrator and Photoshop, 223-225 237, 240, 254-255 Illustrator, PDF, and Adobe Acrobat, 226 Illustrator, Cadtools, and Photoshop, 236

Illustrator, Cinema 4D, and After Effects, 249 Illustrator, DrawScribe/ VectorScribe, 234 Illustrator, EPUB and iBooks Author, 233 Illustrator, Flash, and Cinema 4D, 248 combining apps creatively, lessons creating animation from layers, 242-243 creating web page elements in Illustrator, 230–231 exporting layers to Photoshop, 238–239 Illustrator and Photoshop advanced techniques, 252-253 Illustrator, Painter, Go Media and Photoshop, 250–251 symbol animation, 244-245 complexity. See mastering complexity complexity, building from simplicity to, 14-15 composition methods, line breaks in text, 31 compound paths compound shapes vs., 61 converting type to outlines for, 30 creating clipping masks from, 189 creating complex clipping masks with, 208-209 creating with Eraser tool, 54 creating with Lasso tool, 135 drawing tube using, 201 overview of, 62 using as clipping mask, 192 compound shapes compound paths vs., 61 creating complex clipping masks with, 209 exporting to Photoshop, 224 overview of, 62, 63 using as clipping mask, 192 consistency, symbols creating, 90 Constrain Angle, changing, 5 construction aligning and distributing objects, 59-60 Blob Brush tool, 55–56 compound paths, 62 compound shapes, 63

Draw Behind and Draw Inside modes, 61-62 Eraser tools, 54-55 Image Trace, 58-59 ioins, 60-61 Live Paint, 57-58 Pathfinder panel, 63 rethinking, 54 Shape Builder tool, 56-57 construction, gallery book illustrations, 73 sculpture with Live Paint, 76 seed packet with Image Trace, 72 self-portrait with Image Trace, 75 sketch with Blob Brush/Eraser tools, 71 sketch with Blob Brush/ Wacom<sup>®</sup> tablet, 70 using Shape Builder, 77, 82 Vintage with Image Trace/ Photoshop, 74 construction, lessons coloring line art, 66-67 path construction with Pathfinder, 64–65 rapid reshaping with Shape Builder, 78 from sketch to Blob Brush/Live Paint, 68-69 using Draw Inside/multiple construction modes, 80-81 container object, for custom Area type, 27 contiguous layers, 17 contiguous width points, 85 continuous curves, between width points, 84-85 Control panel accessing Fill/Stroke swatches in, 120 accessing Symbol features on, 90 Align controls in, 59-60 editing and storing symbols in, 90-91 Envelope buttons in, 153 envelope mesh tools in, 153 envelope warp tools in, 153 managing multiple artboards in, 10 organizing workspace with, 2 **Convert Anchor Point tool, 188** Convert to Artboard, 11, 35

Cool Extras folder, 4 copy/paste artwork in Draw Inside mode, 62 editing Illustrator objects in inDesign, 225 moving artwork from Illustrator to non-Adobe programs, 223 objects into clipping mask, 189 placing artwork from Illustrator into Flash, 227 techniques, 7-8 copying art between artboards, 11 duplicating elements to artboards, 34 type style and appearance using Evedropper, 31 Corel Painter, sky background in, 250–251 corners, tracing, 12-13 Cox, Sally, 86 Create Gradient mesh, 125 Create New Layer icon, 91–92 Create New Sublaver, 16-17 Create PDF Compatible File, 222, 225 Creative Cloud, Ideas app, 228 CreativePro.com, 34, 106 Cressy, Michael, 153, 162-163 crosshairs, transforming symbols and, 91 curves creating continuous vs. discontinuous, 84-85 setting type on curved paths, 42-43 tracing and adjusting paths, 13

## D

Dacosta! of Chocolate Soop\*, 40-41, 232 Daniels, Lee, 247 Darren (Winder), 139 dashed lines, 86–87 Del Vechio, Gustavo, 58, 66–67, 178, 255 Diffused Shading option, 3D Surface Shading, 157 Direct Selection tool applying Path type, 27-28 creating gradient mesh, 122 creating joins, 60 creating textured graphic, 217 making blends along path, 188 scaling text frames only, 27 tracing and adjusting curved paths, 13 tracing template layer, 12-13 discontinuous curves, between width points, 84-85 Display ruler, 4 Distort & Transform effect applying Transform effect, 23 gallery examples using, 50-51, 116 saving and applying graphic style, 47 shaping objects with, 163 Distort tools also see Envelope Distort shaping gradient mesh, 125 warps. See warps distribution of objects, 59-60 Divide Pathfinder icon, 206-207 docking panels, 3 documents accessing Document Profiles, xvi App Frame and tabbed, 2 Illustrator as stand-alone layout tool, 36-37 modifying all instances of symbol in, 91 using New Document Profiles, 4 Dot Pattern symbol, 116 double arrow, panels, 3 double-headed arrow, panels, 3 drag and drop creating Photoshop Smart Object, 224 moving artwork from Illustrator to non-Adobe programs, 223 placing artwork from Illustrator into Flash, 227 symbol into document, 90 dragonfly image, 101 Draw Behind mode, 61-62, 79, 182

Draw Inside mode (Shift-D) The Adobe Illustrator CS5 WOW! Book cover, 215 architectural rendering from photo, 178 constructing objects with, 61–62 illustration with Bristle Brushes and, 108-109 masking images, 209 multiple construction modes with, 80-81 not using in PEM, 182 reshaping with Shape Builder, 79 Draw Normal mode, 186 drawing with Appearance panel, 9 complex elements and attaching to perspective grid, 173 in perspective mode, 160-161, 172-173 drawing modes, 61, 79 DrawScribe, 234 Drees, Dedree, 164 Drew, Elaine, 170-171 Drip.Dot.Swirl.94 incredible patterns for design and illustration (How Publishing), 193 Drop Shadow 3D modeling of key fob, 168 assigning appearance attributes to entire layer, 19 constructing shadows in 3D, 167 ePublishing with InDesign cover, 220 example of, 49 duplication of artwork with artboards, 39 of elements to multiple artboards, 34 of selected item, 9, 23 of textured graphic, 217 of urban portrait with symbols, 116

# E

Edge, Adobe, 226 edges designing to, 10 hiding/showing, 5 refining on Blob Brush brushstroke, 56 removing unwanted intersecting, 67 Edit Clipping Path button, Control panel, 192 Edit Colors icon, 122 Edit Contents button, Control panel, 152-153, 192 Edit Envelope button, Control panel, 152-153 Edit> Paste, 11 Edit Selected Paths, brushes, 90 Edit Symbol button, Control panel, 91 Edit tab, Recolor Artwork/ EditColor dialog, 127-128 editing artwork in Live Color, 126-128 clipping masks, 189-190 converting gradients to mesh for, 140-141 envelopes, 153 gradient mesh tools for, 141 gradient meshes in Live Color, 129 Illustrator objects in inDesign, 225 Illustrator Smart Object, 224 Kuler themes, 133 live effects, 153 opacity masks, 185 pattern swatches without PEM, 182-183 transparency, 185-186 unified gradients, 136-137 warps, 153 effects, duplicating, 9 Effects menu, live effects, 152 elements, duplicating to artboards, 34 Ellipse tool creating arch, 21 creating banner, 42-43 creating icon, 130 creating mouth, 65 creating textured graphic, 217 reshaping with Shape Builder, 78

Elliptical Marquee tool, 251 embedded files, 222, 225 end cap styles, Stroke panel, 86-87 endpoints, creating joins at, 60-61 Enter Isolation Mode, Layers panel, 6 entourage elements, architectural rendering, 250-251 **Envelope** Distort arcing type with, 46-47 bending forms for organic variations, 162-163 gallery examples of, 144-145,220 reshaping dimensions with, 153-154 envelope mesh, 153-154, 220 **Envelope Options button, Control** panel, 152-153 envelope warp, 153-154, 158, 163 envelopes applying, 153–154 converting type to outlines vs. using, 30-31 warps vs., 152 EPS format, PDF format vs., 223 **EPUB**, 233 versions, of WOW! Books, xv ePublishing with InDesign cover, 220 Eraser tool Blob Brush tool functioning like, 55-56 gallery examples of using, 71,97 masking with multiple objects, 213 modifying for pressure sensitivity, 69 overview of, 54-55 Path Eraser tool, 55 error message, clipping masks, 192 **Every-line Composer, 31** Exit Isolation Mode, Layers panel, 6 expand appearance, 124-125 Expand blends, 188 **Expand Gradient to Gradient** Mesh, 141 Export to Photoshop, 238-239

exporting artboards, 11 multiple artboards, 35 multiple files to separate artboards, 40-41 to Photoshop, 183, 224 using multiple artboards for web graphics, 226-227 Extent of Grid control, Perspective Grid, 171 Extrude & Bevel dialog, 3D effects creating 3D version of 2D object, 154, 164 extruding 2D object, 155-156 mapping symbols onto 3D object, 158-159 mapping to object, 155 realistic modeling, 167-168 Surface shading, 157 extrusion paths, 226 Eye icon, attribute visibility, 9 Eyedropper tool adding transparency to individual mesh points, 143 creating gradient meshes, 122 editing gradient meshes, 141 translating photo into layers of filled paths, 218 using with type, 31

### F

"Falling" gallery (impact of 9/11), 216 feather effect for fast shading, 81 forming shadows with, 201 from Photoshop to Illustrator, 225 soft transitions for opacity masks with, 212-213 Ferster, Gary, 202 Fidelity settings, Options Blob Brush tool, 81 brushes in Brushes panel, 104-105 Pencil tool, 13 file output, streamlining with artboards, 40-41 file size, symbols saving, 90 files, linking vs. embedding, 222

#### fills

adding to clipping group and mask, 191 adding to type objects, 32 with Blob Brush tool, 55-56 building appearance attributes, 18 coloring line art, 67 controlling with Gradient Annotator, 136-137 creating compound paths, 62 drawing with Appearances, 9 duplicating, 9 gallery examples of, 49, 50, 214 gradient fills and Gradient Annotator, 123-124 gradient strokes vs. gradient, 122-124 saving current color to Swatches panel, 120 WOW! Artwork Colorizer for automatic, 132 Find Font, 33 Fireworks, converting multiple artboards for, 226 Fit Artboard in Window, 11 Fit to Artwork Bounds, 22 Flare tool, 135 Flash creating animation for, 242-243 creating artwork inside Illustrator for, 227-229 symbol animation, 244-245 working between Illustrator and, 246 working between Illustrator, Cinema 4D art and, 248 Flat Fan brush, 111 flipping, Path type to other side of path, 28 Floor Plane control point, 169, 175 fonts avoiding formatting overrides, 30 converting type to outlines, 31 finding missing, 33 Pit Bull poster example of, 52 formatting text, 29-30 Frankie Stein series, 238-241 Free Transform tool (E), 15, 27 Frosty Cones example, 51 fx icon, 153, 155, 218

# G

Galleries, in book organization, xviii gaps, handling with Live Paint, 58 Gause, Monika, 211 Gaussian Blur constructing shadows in 3D, 167 gallery examples of, 24, 49, 113, 165, 218 Geisler, Greg, 52, 110-112 Gilbert, Katharine, 74, 255 Glitschka, Von R., 165, 193-195.234 Global Adjust, Recolor Artwork dialog, 128 global colors creating cartoon character, 82 Recolor Artwork dialog for, 128 spot colors as, 121 global process colors, 120-121 Global ruler, 4 Global swatches, 67 glow, using transparency for, 205 Go Media, 250-251 Golden Gate Bridge The Adobe Illustrator CS5 WOW! Book cover, 215 poster, 24 Golding, Mordy, 153 "Good Food in the Microhood" illustrations, 106-107 Gordon, Steven applying shadows to map icons. 7 Kuler colors, 120, 134-135 labeling curving features on maps, 44 making and applying appearances, 18-19 navigating layers, 16-17 scripting colors, 132-133 setting type on terrain images, 45 Grace, Laurie, 242-243 **Gradient Annotator** controlling fills with, 136-137 filling object with linear gradients, 140 gradient fills and, 123-124 linear and radial gradients created with, 147 toggling view to show, 124

gradient fills, 136-137, 140-141, 146 gradient mesh adding background, 101, 145 applying transparency to, 142-143 color changes with Live Color, 129 combining patterns with, 144 controlling color transitions with, 140-141 creating details with two-point perspective, 173 overview of, 124-126 using Envelope Distort with, 145 Gradient panel, 122-124 gradient strokes, 124, 138, 139 Gradient tool, 136–137, 140, 146-147 gradients adding to live effects for soft illustration, 165 basics of gradients on a path, 138 choosing in Color Guide panel, 122 controlling fills with Gradient Annotator, 123-124 converting to mesh for editing, 140-141 creating PhotoRealistic complex graphic, 218 editing with Live Color, 126 "Falling" complex graphic, 215 Flash preserving, 228 mapping with, 158 modifying photo to show next generation of device, 175 overview of, 122-123 realistic 3D modeling, 168 resetting to defaults, 122 simulating drapery folds, 144 unifying with Gradient Annotator, 136–137 Graham, Cheryl, 75 graphic novel cover design, 36-37

graphic styles Appearance panel and, 9 arcing type, 47 auto-scaling artwork, 23 fast shading, 81 gallery example of, 49 making and applying appearances, 19 saving 3D effects as reusable, 155 saving custom stroke profile as, 85 saving effect settings, 22 graphic symbols, animation, 227 graphics tablets, 70, 87-88 gravscale, opacity masks converted to, 185 Greater Bridgeport Transit, 42-43 Grid layout, 182, 197 grid plane control points, Perspective Grid, 159-160 grids, Illustrator, 5 Ground Level control, Perspective Grid, 171 Group Selection tool, 213 groups applying blends to, 188 applying Pathfinder command to, 62 applying styles to, 19 isolation mode for, 6 guides adding patterned background, 145 aligning symbols to, 228 applying globally or to individual artboards, 4 creating for arcs, 20-21 creating separate layers for sets of, 5 creating slices from, 231 customizing for layout, 37 disappearing from artboard when entering PEM, 181 distant grid control points, 174 Golden Gate Bridge anniversary poster, 24 locking/unlocking, 5 molding transparent mesh layers, 142 selecting objects and defining as, 5 guitar, 139

### Η

Hamann, Brad, 200-201 Hard Light, 150 harmony rules, 122, 127 headline text, arc effect, 46-47 help Illustrator help, xviii online resources, xvi Hex layout, 182, 197 Hide panels, 2 Hide/Show Edges, 5 highlights adding with Wide Fan Brush, 111 creating with transparency, 202, 204-205 holes in objects creating in Live Paint object, 58 creating with compound paths, 62 creating with Shape Builder, 56 Horizontal Level control, Perspective Grid, 171 HotDoor's CADtools plug-in, 236 Hubig, Dan, 214, 252-253

iBooks Author (iBA), 233 icons creating, 130 custom coloring of, 130-131 minimizing panels reduced to, 2-3 streamlining file output with artboards, 40-41 Ideas, Adobe touch app, 228, 235 identity package, creating, 38-39 Illustrator After Effects and, 247 Cadtools, Photoshop and, 236 Cinema 4D, After Effects and, 249 DrawScribe/VectorScribe and, 234 Flash and, 227-229, 246 Flash, Cinema 4D and, 248 Ideas and, 235 InDesign and, 225-226 linking vs. embedding in, 222 making web page elements in, 230-231

non-Adobe programs and, 223 Painter, Go Media, Photoshop and, 250-251 PDF, Adobe Acrobat, and, 226 Photoshop and, 223-225, 237, 240-241, 252-255 **Illustrator Appearance Book** (Miyamoto), 48 Image Trace book illustrations with, 73 creating complex vector patterns with, 199 "Falling" graphic using, 216 guitar with photorealistic detail using, 139 Kuler and Live Color with, 134-135 overview of, 58-59 seed packet with, 72 self-portrait with, 75 Vintage effect with, 74 importing Illustrator paths into 3D programs, 226 inDesign controlling for Illustrator files, 225-226 Kuler theme, 132-133 Photoshop Layer Comps, 224 Photoshop layers, 225 in port, Path type bracket, 27, 28-29 InDesign, Adobe, 225-226, 233 Inner Glow effect, 18, 50, 165 interweaving objects, 213 Introductory sections, in book organization, xvii Invert Mask, opacity masks, 185 iPad apps, 232, 235 Isolate Blending, Transparency panel, 187

#### isolation mode

adding new members to Live Paint Group in, 57 creating opacity masks in, 185 editing clipping groups in, 190 editing envelopes in, 153 editing gradient meshes in, 141 entering and exiting, 6 overview of, 6 PEM as kind of, 180 protecting objects from Blob Brush in, 55 what you cannot do in PEM, 182 working with drawing modes in, 61

### J

Jackmore, Lisa Calligraphic and Bristle Brushes variations, 100 converting gradients to mesh, 140-141 creating artwork with symbols, 92 creating holes in objects with Eraser tool, 54 draw inside mode, 62 floral design using strokes, 98 illustration with Draw Inside/Bristle Brushes, 108-109 rotating objects in 3D, 157 using Image Trace, 59 Jackson, Lance, 215 Johnson, Rick, 236 Join style, Stroke panel, 86 joins, 60-61 Jolley, Donal brushes and strokes sampler, 93 converting type to outlines, 31 Rubber Ducky using strokes, 97 text reflow, 26-27 width variations, 84 wrapping Area text around objects, 29 Joly, Annie Gusman, 203, 204-205 Joly, Dave, 136-137, 248-249

### K

Keep Selected, brushes, 90 kerning, warp typing using, 43 Keyboard shortcuts, xvi Kimball, Mike, 24 King, Steve, 146 Klema, Stephen constructing sculpture with Live Paint, 76 creating guides for arcs, 20-21 students of, 104-105 tool illustrations with Shape Builder, 77 Knockout Group, Transparency panel, 183, 187, 238-239 Kuler, 132-135 Kyoto Bus Station rendering, 218

### L

labels, curve, 42-43, 44 Landscape orientation, 35-37 Larrett, Raymond, 36, 114-115 Lasso tool creating blends along a path, 188 creating gradient meshes, 122 editing gradient meshes, 141 turning objects into compound path, 135 last used gradient ( ">" ), 123 layered patterns, 196-198 lavers adding at same level as path sublayer, 91-92 animation created from, 228, 242-243 appearance attributes for entire, 19 controlling visibility of Illustrator file in inDesign with, 225 creating master layer, 192 exporting to Photoshop using, 238-239 Golden Gate Bridge anniversary poster, 24 masking images with, 208-209 naming, 6 navigating, 16-17 not duplicating or adding in PEM, 182 organizing complex objects

with, 15 painting with Bristle Brushes in, 110–111 Pathfinder command applied to, 62 roping in paths using, 200-201 for scenes at different times of day, 163 for sets of guides, 5 working between Illustrator and Photoshop, 224-225, 252-253 Layers panel creating clipping masks in, 189, 191–192 creating web page elements in, 230–231 decoding appearances in, 9 editing transparency, 186 and isolation, 6 navigating layers, 16-17 pasted objects retaining layer order in, 7 selection and target indicators in, 7 lavout Illustrator as stand-alone tool for, 36-37 pattern making, 182-183 LCD screen, 175 leaders, controlling in Tabs panel, 31 Leave Strokes, Option dialog, 90 Leavens, Chris, 80-81, 212-213 LeeDanielsArt, 247 legacy positioning, Global Rulers for, 4 legacy text, 33 Lens Flare tool, 202 letter spacing, 31, 43 Levy, Jean-Benoit, 49 lighting adding to 3D Surface shading, 157-158 adding to mapped surface, 159 creating effects in Photoshop, 251 mapping artwork to 3D symbols and, 167 separating model from background, 165 line breaks, 31 line weights, 60, 115

linear gradients creating gradient meshes from, 125, 140-141 creating with Gradient tool and Gradient Annotator, 147 drawing objects and filling with, 140 resetting to default, 122 switching between radial and, 122 using Envelope Distort with, 153 link icon, Transparency panel, 185 linked files, 222, 224-225 Links panel, linking files, 222 Liquify tools, 150 Live Color adding and editing, 132-133 definition of, 125 editing brushes, patterns or gradients with, 126 Kuler and Image Trace used with, 134–135 overview of, 126 Recolor Artwork/EditColor dialog, 126-128 live effects 3D. See 3D effects accessing from fx icon, 153 applying warps as, 152 creating interaction between character/ environment, 165 Live Paint coloring line art, 66-67 constructing Paperzebra, 211 constructing sculpture, 76 hand-drawn look using Blob Brush and, 68-69 working with, 57-58 Live Paint Bucket tool, 67 Live Paint group adding new members, 57 building complexity via, 14-15 Live Trace. See Image Trace Locate Object icon, 4 lock/hide objects from Blob Brush, 55 editing gradient meshes, 141 from Eraser tool, 54 using isolation mode instead of, 6 Lock/Unlock Guides toggle, 5, 20

logos

copying and duplicating with artboards, 39 creating complex clipping mask, 208–209 making symbols for replication and quick updates, 39 Stingray City, 50 Luminosity, Pit Bull poster, 52

### Μ

Make Mask button, 212-213 Make/Release Clipping Mask icon, 191 management, of multiple artboards, 34-35 Map Art button, 158-159, 167-168 mapping adding shading and lighting to. 159 art onto object, 158-159 artwork to 3D symbols and lighting, 167 saving artwork as symbols for, 166-167 maps adding and editing color, 132-133 labeling curving features, 44 setting type on terrain images, 45 Maric, Pete, 176-177, 250-251 markers, Recolor Artwork in Live Color. 128 Markiewicz, Danuta "Danka," 73 Mask button, Control panel, 192 Mask View, opacity masks, 185 masks clipping. See clipping masks opacity, 184-186 working between Photoshop and Illustrator, 225 master layers for web pages, 16-17 McGarry, Aaron gradient paths, 138 grouped blends, 188 inserting photographs in perspective, 174-175 realistic 3D modeling of, 154, 156, 158, 159, 166-168

simple to complex clipping masks, 208-209 urban portrait in Illustrator and Photoshop, 237 urban portrait using symbols, 116 MCKIBILLO (aka Josh McKible), 96, 210 Measure tool, 11 measurement units, rulers, 4 Merge Live Paint button, 57 Merge Only with Selected, 55 merged objects, 55-56 mesh. See gradient mesh mesh points, 124–126, 152 Mesh tool, 125, 141, 152 Metals library, 138, 168 **Minus Front Pathfinder** command, 65 Miter join, Stroke panel, 86 Miyamoto, Yukio, 48, 147 Miyamoto, Yukio and Nobuko, 117 mobile devices, Adobe Ideas touch app, 228, 235 modifier keys, drawing with geometric tools, 54 More Options button Blend steps in 3D dialog, 155 lighting controls in 3D effects, 167 More Options dialog, 3D Surface shading, 157 motorcycles, PhotoRealistic techniques, 206-207 Move/Copy Artwork with Artboard icon, 11, 39 Murphy, John (photographer), 178 Murra (Mu!), Sebastian, 150

# Ν

Nahmani, Stephane, 7 naming active artboard, 10 color groups and pattern swatches, 149 color groups in Recolor Artwork, 127 each artboard in set, 40 layers, 6 layers in Photoshop, 239 saving artboard stages for presentation, 78 single color in Swatches panel, 120 templates, 12 text, 30 NaniBird project, 210 NaniPeeps, 210 navigation, Artboard panel lavers, 11 New Art Has Basic Appearance, 9,157 New Brush icon, 103, 117 New Color Group icon, 131, 135, 148 New Document, 36–37 New Document Profiles, 4 New Graphic Style button, 9 New Layer icon, 6 New Light icon, 158 new paragraph (Return/Enter), 26 New Pattern brush, 117 New Swatch icon, Swatches panel, 120 New Window, 10 Nielsen, Chris, 206-207, 219 No Shading option, 3D Surface Shading, 157 non-Adobe programs, moving artwork in Illustrator to, 223 non-contiguous layers, 17 non-contiguous shift points, 85 non-rotated rectangle, converting to artboard, 11 Numbers 64-bit support, what's new in CS6, xv

# 0

Object Layer Options dialog, InDesign, 225 object management, workspace copy and paste techniques, 7-8 graphic styles and Appearance panel, 9 overview of, 5-6 Select Behind, 7 selection and target indicators in Layers panel, 7 using Appearance panel, 8-9 using isolation mode, 6 Object menu command, 189-191 objects building appearance for single, 18-19 creating slices from, 231 disappearing from artboard when entering PEM, 181 making clipping masks from, 189 modifying before or after blend, 187 wrapping Area type around, 29 Offset Path, 125 one-point perspective view, 163, 170 online resources, Help menu, xvi online video game scenes, 164-165 opacity brightening artwork with, 135 creating highlights using transparency, 202 reducing, 184 transparency referring to, 183 opacity masks constraining texture using, 217 creating, 212-213 interweaving objects using complex, 213 overview of, 184-185 precisely targeting and editing transparency, 185-186 roping in paths using, 200-201 with shadows for soft transitions, 212-213 **Opacity settings** adding transparency to individual mesh

points, 143 The Adobe Illustrator CS5 WOW! Book cover, 215 assigning to gradient mesh, 125 basic appearance, 8, 18 Blob Brush tool, 55 California Magazine complex graphic, 214 creating dragonfly image, 101 creating glow, 205 creating transparency with blending modes and, 203 drawing complex elements, 173 Drawing Inside mode example, 81 drawing transparent brushstrokes, 102 drawing with appearances, 9 "Falling" complex graphic, 216 Frosty Cones example, 51 Golden Gate Bridge anniversary poster, 24 object transparency, 186 painting with Bristle Brushes, 89-90, 110-111, 113 Transparency panel controls, 184 for type on terrain images, 45 Vintage effect with, 74 **Options dialog, modifying** existing brush strokes, 90 Orientation, Blend options, 188 out port, Path type bracket, 27-29 Outer Glow effect, 45, 165 Outline mode isolation mode instead of, 6 paths shown in, 86 outlines applying to stroke gradients, 124 converting type to, 30-31 creating background art and banners, 42-43 example of, 49 importing Illustrator paths into 3D programs for, 226 painterly illustration with Bristle Brushes/Draw Inside, 108-109 Pit Bull poster example, 52 Overlap option, Art Brush, 88 Overlap option, Image Trace, 59 overrides, avoiding formatting, 29-30

### Ρ

P. See Pen tool (P) Paidrick, Ann building gradient mesh objects, 125, 129 creating pattern swatch combined with mesh, 144 distortion of envelope mesh object, 145 hand-drawn look of spirals using strokes, 99 transparent mesh for realism, 142-143 vector patterns, 199 paint bucket, using Shape Builder as, 57 Paintbrush tool Blob Brush tool vs., 55 calligraphic attributes of, 54 customizing Calligraphic brush, 103 graphic illustrations of organic forms, 104-105 painting fur and folds of bulldog with, 113 setting preferences for all brushes, 89 painterly illustrations, 108-109, 110-111 painting, with Blob Brush tool, 55 palette of colors, Image Trace panel, 59 panels, arranging in workspace, 2-3 finding, xvii Papciak-Rose, Ellen, 184 Paperzebra, 211 Paragraph panel, 29 Paragraph Styles panel, 29-30 paste. See copy/paste Paste dialog, creating Photoshop Smart Object, 224 Paste in Back, 7-8, 15, 61, 79 Paste in Front building from simplicity to complexity with, 15 curving labels, 43 forming shadows, 201 ignoring drawing modes, 61 masking with multiple objects, 213 overview of, 7-8 reshaping with Shape Builder, 79

Paste in Place, 7-8 Paste on All Artboards, 7-8, 34 Paste Remembers Layer, 7, 209 Path Eraser tool, 54, 188 Path type accessing Type Options dialog for, 33 applying to circle, 28 labeling curving features on maps, 44 manually flipping to other side of path, 28 overview of, 27 using Appearance panel with type objects, 32 working with threaded text, 28-29 Pathfinder building image with basic objects, 13 combining paths with, 64-65 creating frame for portrait, 111 operating like compound shapes, 62 overview of, 63 PhotoRealistic complex graphics using, 206-207 roping in paths with, 200-201 simulating drapery folds, 144 textured graphics using, 217 paths. See also compound paths altering/deleting with Live Paint Selection tool, 58 applying Path type to closed and open, 27-28 coloring line art, 66-67 combining with Pathfinder, 64–65 constructing shadows in 3D using, 167 creating blends along, 187-188 creating for envelopes, 153 gradient, 138 hiding/locking to protect from Eraser tool, 54 making ends meet, 86-87 modifying between existing width points, 84 modifying with Blob Brush tool, 56 moving artwork from Illustrator to

Photoshop, 224 removing portion with Path Eraser tool, 55 roping in, 200-201 saving stroke profiles for other, 95 Simplify command for, 60 translating color into layers for filled, 218 Pattern Brush Options dialog, 114-115, 117 Pattern Brushes, 88-89, 114-115, 117 Pattern Editing Mode (PEM) complex layered patterns in, 196–198 creating hand-drawn look for spiral patterns, 99 entering, 180-181 entering Recolor Artwork in, 148-149 expanded pattern objects and, 180 leaving, 182 recoloring patterns in, 183 what you cannot do in, 182 pattern fills, distorting using envelope, 153 pattern making complex layered patterns in PEM, 196-198 complex vector patterns from photo, 199 creating intricate patterns, 165 creating pattern, 181-182 creating variation on pattern, 182-183 editing pattern swatches without PEM, 183 entering PEM, 180-181 layered patterns, 196–197 leaving PEM, 182 lesson in, 194-195 mastering, 180-183 NaniBird project, 210 navigating Pattern Options panel, 194–195 overview of, 180 recoloring patterns in PEM, 183 sample of unique patterns, 193 Pattern Options panel, 180-181, 194-195

pattern swatches combining mesh with, 144 editing with Live Color, 126 editing without PEM, 183 exiting PEM without saving, 182 opening Pattern Options panel and entering PEM from, 181 recoloring, 148-149 rulers and, 4 vanishing artwork and, 181 pattern tile, 181-182, 196, 199 Pattern Tile tool, 181, 199 PDFs (Portable Document Formats) exporting and printing artboards to, 35 moving artwork between Illustrator, Adobe Acrobat and, 226 opening other applications, 226 placing artwork from Illustrator into inDesign, 225 platforms saving files in, 223 recovering missing linked files, 222 using Create PDF Compatible File, 222 using EPS format vs., 223 PEM. See Pattern Editing Mode (PEM) Pen tool (P) building from simplicity to complexity, 14-15 creating cartoon character, 82 creating guides for arcs, 20-21 creating PhotoRealistic complex graphic, 206-207, 218 drawing arch, 21 drawing new path, 13 drawing objects and filling with linear gradients, 140 "Good Food in the Microhood" illustrations, 107 illustrations of organic forms, 105 moving between Illustrator and Flash art, 246 for multiple construction modes, 80-81 tracing line art in preparation for Live Paint, 66-67 tracing template layer, 12–13

Pencil tool creating icon with, 130 drawing Rubber Ducky, 97 illustration with Bristle Brushes/Draw Inside, 108-109 illustrations of organic forms, 105 labeling curves on maps, 44 making blends along path, 188 tracing template layer, 12-13 Perez, Richard, 217 "Permanent Pattern Panel," 180 perspective 3D effect and, 154-159 architectural, 176,-177, 250-251 CAD tools with, 236 changing in 3D effects, 155-156 guides, creating it with, 24 permanency of, 159 perspective grid, accessing controls for, 171 creating architectural renderings, 176-177 creating details with two-point perspective, 173 limits of, 161 overview of, 159-161 simulating one-point perspective view, 170–171 toggling, 159 Perspective Grid tool for architectural renderings, 176-178 overview of, 159-161 simulating one-point perspective view, 171 Perspective Selection tool adding buttons to perspective grid, 175 attaching complex elements to Perspective Grid, 173 creating architectural rendering from photo, 178 overview of, 159-161 Photoshop California Magazine graphic using, 214 creating 3D version of 2D object in, 164 exporting to, 183, 238-239 "Good Food in the Microhood"

illustrations, 106-107 Illustrator and, 223-225, 237, 240-241, 252-255 Illustrator, Cadtools, and, 236 Illustrator, Painter, Go Media and, 250-251 importing Layer Comps, 224 painterly portrait with, 110-111 pasting compound shapes as editable layers in, 63 placing web slices, 224 picas, 22-23, 36-37 Pick Color From Artwork, 79 Pit Bull poster example, 52 Pixel Preview, 226-227, 230 pixels, from Illustrator to Photoshop, 224 Place Symbol icon, 90 plane, Perspective Grid, 159-161 Plane Switching Widget, Perspective Grid, 160-161, 171, 177 "Planning Ahead" lesson, 153-154 Plastic Shading, 3D Surface Shading, 157 POD (Print on Demand), 36 point map technique, 187 Point type, 26, 32 points, auto-scaling artwork, 22-23 Polygon tool, 13, 217 portrait orientation, printing artboards, 35 portraits customized Calligraphic brush for, 112 painting with Bristle Brushes, 110-111 "Ports defined" Tip, 29 posterize, using Image Trace, 134 preferences Auto Collapse Icon Panels, 3 for brushes at applicationlevel, 89 Constrain Angle, 5 measurement units, 4 Smart Guides, 5 Premedia Systems WOW! Artboard Resizer, 140-141

Premedia Systems WOW! Colorizer script adding and editing colors, 132–133 reshaping with Shape Builder, 78–79 pressure sensitivity, Eraser tool, 69 Preview mode, paths shown in, 86 Preview, toggling in Image Trace, 58 Print dialog, designing to edge, 10 Print on Demand (POD), 36 Print to PDF dialog, 35 printing Bristle Brush strokes and, 89 multiple artboards, 35 spot colors used in, 121 templates using Tile option, 21 process colors, 120-121 profiles, Width tool and stroke, 84-85 Projecting cap, Strokes panel, 86 properties single brush stroke, 90 Symbolism tools, 92 Pucker tool, 125 Putnam, Ryan adding arc effect to headline, 46-47 combining paths with Pathfinder, 64–65 creating identity with multiple elements, 38-39 custom coloring, 130-131 Frosty Cones example, 32, 51 from sketch, to Blob Brush, and Live Paint, 68-69 stroke variance, 94-95 Puzzled Squirrel Press, 36

### R

radial gradients creating glow from, 204 creating with Gradient tool/Gradient Annotator, 147 overview of, 122-123 Range setting, printing artboards, 35 raster images converting to vectors with Image Trace, 58-59 mapping gradients saved as symbols with, 158 moving artwork from Illustrator to non-Adobe programs, 223 placing in book layout, 37 for web page elements in Illustrator, 230–231 Rearrange artboards, 10, 34 "Ready to Export" lesson, 238-239 Recolor Artwork/EditColor dialog, Live Color editing pattern swatches, 148-149, 183 overview of, 126-128 recoloring patterns in PEM, 183 recoloring traced artworks, 133, 135 "Recoloring a Patter" lesson, 183 Rectangle tool creating gradient meshes with, 142-143 creating icon with, 130 creating rectangles for columns of text, 37 creating textured graphic, 217 drawing arch, 21 rectangles abstract, edgy smartphone case, 150 combining paths with Pathfinder, 64-65 converting to artboard, 11, 35 creating gradient meshes with, 142-143 filled with blend modes to change time of day, 162-163 reference point, artboard, 11 References, in book organization, xviii

Reflect tool, 20-21, 166 reflections, adding to windows in Photoshop, 251 Registration point, symbols, 91 registration rectangle, Photoshop, 253 Reinhart, Sabine, 148-149, 196-197, 198 renumbering artboards, 34 reordering artboards, 10-11 Reset icon, default width profiles, 84-85 reshaping dimensions 3D effects. See 3D effects envelopes, 153-154 gallery examples of, 164-165, 168-169, 178 overview of, 152 Perspective Grid, 159-161 warps, 152-153 reshaping dimensions, lessons one-point perspective view, 170-171 perspective in architectural sketch, 176-177 photographs inserted in perspective, 174-175 realistic 3D modeling, 166-167 two-point perspective view, 172-173 warp and distort, 162-163 Return/Enter (new paragraph), 26 Reverse Front to Back. blends, 188 Reverse Spine, blends, 188 Revolve Options dialog, 3D effects, 156-159 Riddle, Mic, 248, 249 Roberts, Andrew, 229 Roorda, Jolynne, 230–231 roping in paths, 200–201 Rotate Options dialog, 3D effects, 155-157 rotation, of gradients, 124 Roughen effect, 162–163 Round cap, Strokes panel, 86 Round join, Strokes panel, 86 Rounded Rectangle tool, 64-65 Roundness, customizing Calligraphic brush, 103 Rubber Ducky, 97 Rudman, Andrew, 14-15 rulers, 4, 20, 37

# S

sampling text, Eyedropper tool, 31 San Francisco Embarcadero waterfront, 217 Save A Copy, PEM isolation bar, 183 Save for Web, 226, 231 Save Grid as Preset, Perspective Grid, 177 saving artboards as PDFs, 35 artboards as separate files, 35 color groups and pattern swatches, 149 with Create PDF Compatible File, 222 current appearance, 9 custom stroke profile, 85 custom swatches as new color group, 131 custom workspace, 3 customized grid in Perspective Grid, 160 layered Illustrator files as layered Acrobat files, 226 map artwork as image and slices, 231 New Document Profile to Library presets, 4 program files as PDFs, 223 stroke profiles and applying to other paths, 95 swatch library, 131 width profiles, 98 Scale Strokes & Effects, Scale tool, 60 Scale to Fit button, 3D effects, 158-159 Scale tool, 27, 60 scaling altering stroke weight and, 60 applying 9-slice scaling to symbols, 91 Area and Point type, 26 auto-scaling art, 22-23 gradients, 124 mapping symbols onto 3D object with, 158 text frames only, 27 scanned images, tracing template layers with, 12-13

Scatter Brushes gallery examples of, 118, 216 working with, 88–90 Scissors tool creating Rubber Ducky, 97 cutting ellipse for curved banner path, 42 drawing arch, 21 drawing tube, 201 scripts adding and editing colors with, 132–133 Premedia Systems WOW! Artboard Resizer, 79 Premedia Systems WOW! Colorizer, 78 sculpture, using Live Paint on, 75 Select All, 148-149 Select All Unused, Swatches panel, 120 Select Behind cursor, 7 selection indicators, Lavers panel, 7 Selection tool, 13, 26 Sellers, Rachel, 12-13 shading adding to mapped surface, 159 adding with Drawing Inside and Blob Brush, 81 surface, applying to 3D objects, 157 shadows constructing in 3D, 167 creating soft transitions using opacity masks with, 212-213 gallery examples of, 101, 168, 203 painting in layers with Bristle Brushes, 111 Shape Builder tool (Shift-M) building image with basic objects, 13 building with multiple construction modes using, 80-81 constructing objects with, 56-57 gallery examples of, 77, 82 rapid reshaping with, 78-79 Shape Modes, compound shapes, 63 shapes. See compound shapes sharing artboards and libraries, 39

Shift-B. See Blob Brush tool (Shift-B) Shift-D (toggling drawing modes), 61 Shift-M. See Shape Builder tool (Shift-M) Shift-O. See Artboard tool (Shift-O) Shift-W. See Width tool (Shift-W) Shortcuts, xvi Show Gradient Annotator, 124 Show/Hide Thumbnail, 9 Show Options, Transparency panel, 187 Show Transparency Grid, Document Setup, 183 Simplify command, 60 Simulate Colored Paper, Document Setup dialog, 40, 183 Single-line Composer, 31 size Color Guide panel, 122 complex layered patterns in PEM, 196 customizing Calligraphic brush, 103 panel, 3 printing artboards larger than your media, 35 Sky gradient, 175 slices, 231 Smart Filters, exporting layers to Photoshop, 239 Smart Guides coloring line art, 66-67 creating and managing artboards manually, 10 creating guides for arcs, 21 Illustrator, Cadtools, and Photoshop art, 236 organizing your workflow, 4 rapid reshaping with Shape Builder, 78 toggling for warps and envelopes, 153 Smart Objects, 63, 223-224, 239 smartphone case example, 142-143 Smooth Color, Blend options, 187 Smooth tool, 188 Smoothness control, Pencil tool, 13 Smoothness settings, Options, 81, 104-105
Snap to Point, 54 solid color types, 120–121 spacing, between dashes, 86-87 special characters, in Glyphs panel, 33 Specified Distance, Blend options, 187 Specified Steps, Blend options, 187 spine, of blend, 188 Spiral tool, 99 Split Into Grid command, printing larger artboards, 35 spot colors, 121, 128, 157 stacking order attribute appearance and, 9 masking surfboard image, 208 panels, 3 Star tool, triangles, 13 Step-by-step lessons, in book organization, xviii Steuer, Sharon, (this book), 78-79, 102-103, 106-107,233 Stikalicious<sup>™</sup> characters, 40-41,232 Stingray City excursion, 50 Stoppee, Janet, 72 straight lines, tracing and adjusting, 12-13 Stretch Between Guides option, Art brush, 88 stroke gradients, 122-124 Stroke Panel, Width Profiles, 96 stroke profiles, 95, 115 stroke weights, 60, 114 strokes adding to clipping group/ mask, 190-191 adding to type objects, 32-33, 45 applying gradients to, 84, 124 brushes and, 87-90 coloring line art, 67 creating paths using, 138 deleting with Shape Builder, 56-57 duplicating, 9 modifying appearance of Shape Builder, 57 overview of, 80 painting with Blob Brush tool, 55-56

retaining interior, 56 saving current color as swatch, 120 Strokes panel, 85-87 viewing/editing in Appearance panel, 9-10 Width tool and stroke profiles, 84-85 working with symbols, 90-92 strokes, gallery brushes and strokes sampler, 93 California Magazine complex graphic, 214 Calligraphic and Bristle Brush variations, 100 floral design, 98 "Good Food in the Microhood" illustrations, 106-107 guitar with photorealistic detail, 139 hand-drawn styles, 96, 99 illustrations of organic forms, 104-105 intricate beaded necklaces, 117 painting fur/folds with Bristle Brushes, 113 realistic modeling of firefly, 101 realistic modeling using Art/ Scatter Brushes, 118 Rubber Ducky, 97 self-portrait with Calligraphic Brush, 112 Stingray City logo, 50 urban portrait using symbols, 116 strokes, lessons characters built with pattern brushes, 114-115 drawing with naturalistic pen, ink and wash, 102–103 illustration with Draw Inside/Bristle Brushes, 108-109 painting in layers with Bristle Brushes, 110-111 stroke variance, 94-95 Strokes panel, 84-87 sublayers adding to symbol's artwork, 91 creating, 16-17 exporting to Photoshop and, 183 not duplicating or adding in PEM, 182

SuperGraphics, 146 Surface shading, 3D objects, 157 surfboard design, 208-209 Sutherland, Brenda, 158 Swatch Bounds creating complex layered patterns in PEM, 195-197 creating patterns in PEM, 181-182 Tile Bounds vs., 182 vanishing artwork in PEM and, 181 Swatch groups creating in Live Paint, 67 recoloring shapes with custom, 76 saving in Color Guide panel, 122 specifying color mode in Image Trace panel, 59 working with WOW! Artwork Colorizer, 78-79 swatch library choosing gradient style from, 122 choosing process colors from, 120 choosing spot colors from, 121 in Image Trace panel, 59 limiting colors in Recolor Artwork to, 128 saving, 131 Swatches panel adding Kuler theme to, 133-135 color groups and, 121–122 dragging pattern tile to, 180 entering PEM from, 181 saving layered pattern in PEM to, 197 working with, 120-122 working with gradients in, 122-123, 137 SWF frames, 228 Symbol Libraries, 91, 116 symbol sets, 92 Symbol Sprayer tool, 92, 116 symbols 9-slice scaling on, 228 animation of, 227, 244-245 attaching to perspective grid, 159–161 duplicating elements to multiple artboards using, 34

editing with Live Color, 126 gallery example with heavy use of, 116 mapping onto 3D objects, 155, 158-159 placing artwork from Illustrator into Flash using, 227-228 replication/quick updates with, 39 saving artwork for maps as, 166 Scatter Brushes vs., 90 turning artwork on artboard into, 11 working with, 90-92 Symbols panel, 90–92

## Т

tabbed documents, 2 Tabs panel, 31 Taj Mahal building perspective, 169 Tan, Moses, 118, 218 target indicators, Layers panel, 7, 19, 22-23 templates accessing, xvi in Cool Extras folder, 4 drawing with Pencil tool, 211 inserting art into, 210 placing artwork as, 102 placing sketch, 68, 94–95 printing, 21 scanning sketches as, 200 tracing, 12-13 using for artboards, 40-41 using photo as, 52 terrain images, setting type on, 45 text. See also type and layout design attaching to perspective grid, 159–161 formatting, 29-30 moving between Illustrator and Photoshop, 224 pasting into inDesign, 225 wrapping Area type around objects, 29 Text tool, 43 texture, vector images, 217 threaded text, 28-29 three-point perspective view, 163 thumbnails, 9

Tiling tool, 21, 35 tints Color Reduction Options for, 128 gallery example using, 75 for layers showing different times of day, 163 viewing colors as, 122 Tips, in book organization, xviixviii titles arcing type for, 46-47 creating depth for, 52 creating with Type tool, 37 Pit Bull poster, 52 Tom, Jack, 42-43 Tools panel, 79, 123-124 tracking, warp type, 43 Transform effect auto-scaling artwork, 22-23 copying art between artboards, 11 copying instances of artwork to another artboard, 34 gallery example using, 50 pasting Smart Objects from Illustrator into Photoshop for, 239 transitions color, color transitions masking with shadows for soft, 212-213 transparency applying to gradient mesh, 125, 142–143 brushstrokes for, 102-103 creating highlights and glows using, 204-205 creating highlights using, 202 creating with opacity and blending modes, 135, 184,203 dragonfly image showing, 101 Flash retaining, 228 gallery example using, 214 locking to limit tool/command to just pixels, 252–253 opacity masks and, 184-186 overview of, 183 SuperGraphics with gradients showing, 146 Transparency panel, 185-187 Trash icon, deleting colors, 120 Tremblay, Jean-Claude, 153 triangle, creating, 13 "Trick or Treat" movie, 248, 249

Turton, David, 70 two-point perspective view, 163, 169, 172, 174-175 type and layout design advanced features of multiple artboards, 33-35 converting type to outlines, 30-31 formatting text, 29-30 Glyphs panel, 33 types of type, 26-28 using Appearance panel with type, 32-33 using Eyedropper with type, 31 using type as clipping mask, 192 working with legacy text, 33 working with threaded text, 28-29 wrapping Area type around objects, 29 type and layout design, gallery examples of complex type, 48-52 labeling bold terrain image on map, 45 labeling curving features on maps, 44 type and layout design, lesson arcing type with warps and envelopes, 46-47 creating identity with multiple elements, 38-39 graphic novel cover design, 36-37 streamlining file output with artboards, 40-41 type on curve and warping type, 42-43 Type characters, 32 Type objects, 32, 62 Type on a Path, 33, 43 Type Options dialog, 33 Type tool, 26, 32-33, 37, 49

# U

"Using the Appearance Panel" section, 8 "Using Isolation Mode," 6 Undo, Pathfinder operations, 62 unified gradients, 136–137 Unite Pathfinder command, 64–65 updates, 33, 39 Untapped Cities illustrations, 106–107 User Defined library, 116, 131

### V

vanishing points, perspective grid, 159-161, 171, 173-174 variation, pattern, 182 vector artwork applying texture, 217 attaching to perspective grid, 159–161 book layout with, 37 converting from rasters with Image Trace, 58-59 from Illustrator into Flash, 227 from Illustrator to non-Adobe programs, 223 galleries converting from rasters with Image Trace, 72, 73, 74, 75 VectorScribe, 234 Vektorgarten site, 211 visibilitv of attributes and thumbnails, 9 controlling how Illustrator file imports top-level layers, 226 of guides, 5 of layers in InDesign, 225 of layers in Photoshop, 214 of layers to organize complex objects, 15, 17, 50 of template layer, 102

## W

Wacom tablet, 87-88 warps applied to type, 30-31, 42-43, 46-47 applying and editing, 152-153 creating headline text, 69 envelope, 154 modifying gradient mesh shapes, 125 wash strokes, 103 web graphics, 226-227, 230-231 web slices, Photoshop, 224 Welcome Screen, xvi Western Bullets WF, dingbat font, 52 white snap-to cursor, 54 Wide Fan Brush, 111 width points, Width tool, 84-85, 90, 94-95 width profiles, 84-86, 98 Width tool (Shift-W) adjusting pattern brush fit, 114 gallery examples of, 96-99 modifying Art Brush with, 70,88 stroke variance with, 84-85,94-95 transforming brush strokes with, 93 Wigham, Laurie, 22-23, 233, 246 "Wind," 255 Winder, Darren, 139 word spacing, 31, 43 workspace gallery example, 24 managing multiple artboards, 9-11 object management, 5-9 organizing custom, 2 organizing New Document Profiles, 4 organizing rulers, guides, Smart Guides and grids, 4–5 saving Pattern Options panel in custom, 180 workspace, lessons auto-scaling art, 22-24 basic appearances, 18–19 guides for arcs, 20-21 navigating layers, 16-17 starting simple for creative composition, 14–15 tracing template, 12-13

WOW! Artwork Colorizer, 78–79 WOW! Books, epub versions, xv WOW! ONLINE accessing artwork from, xvi

downloading electronic version of book, xiv-xv wrapping Area type, 29

X axis, 3D effects, 155–157

#### Υ

Y axis, 3D effects, 155–157 Yap, Brian, 228, 235

### Ζ

Z axis, 3D effects, 155–157 Zen of the Pen courses, xv Zig Zag effect, 163 zoom, 11, 13, 206

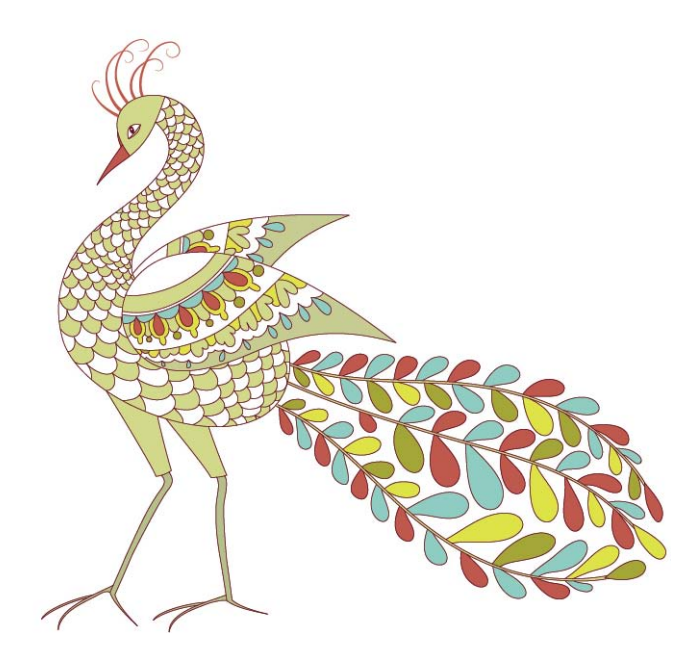